# Introduction

Following document provides a detailed description of the functionalities in the MOD portal. The screenshots and explanation shall help and assist various users who are using MOD Protal.

Following are the users identified for this systems-

- 1. AO Uploader (Accounts Office Uploader)
- 2. AO (Accounts Officer)
- 3. CMP (SBI Cash Management Product Centre User)
- 4. CDA ()
- 5. CGDA ()
- 6. Viewer User
- 7. GOVTADMIN and SUPERAMIN

Link to connect to the portal is - <u>https://www.sbicmp.co.in/MOD</u>

Layout of Home Page of MOD Portal for e-Payment use hosted by SBI-CMP

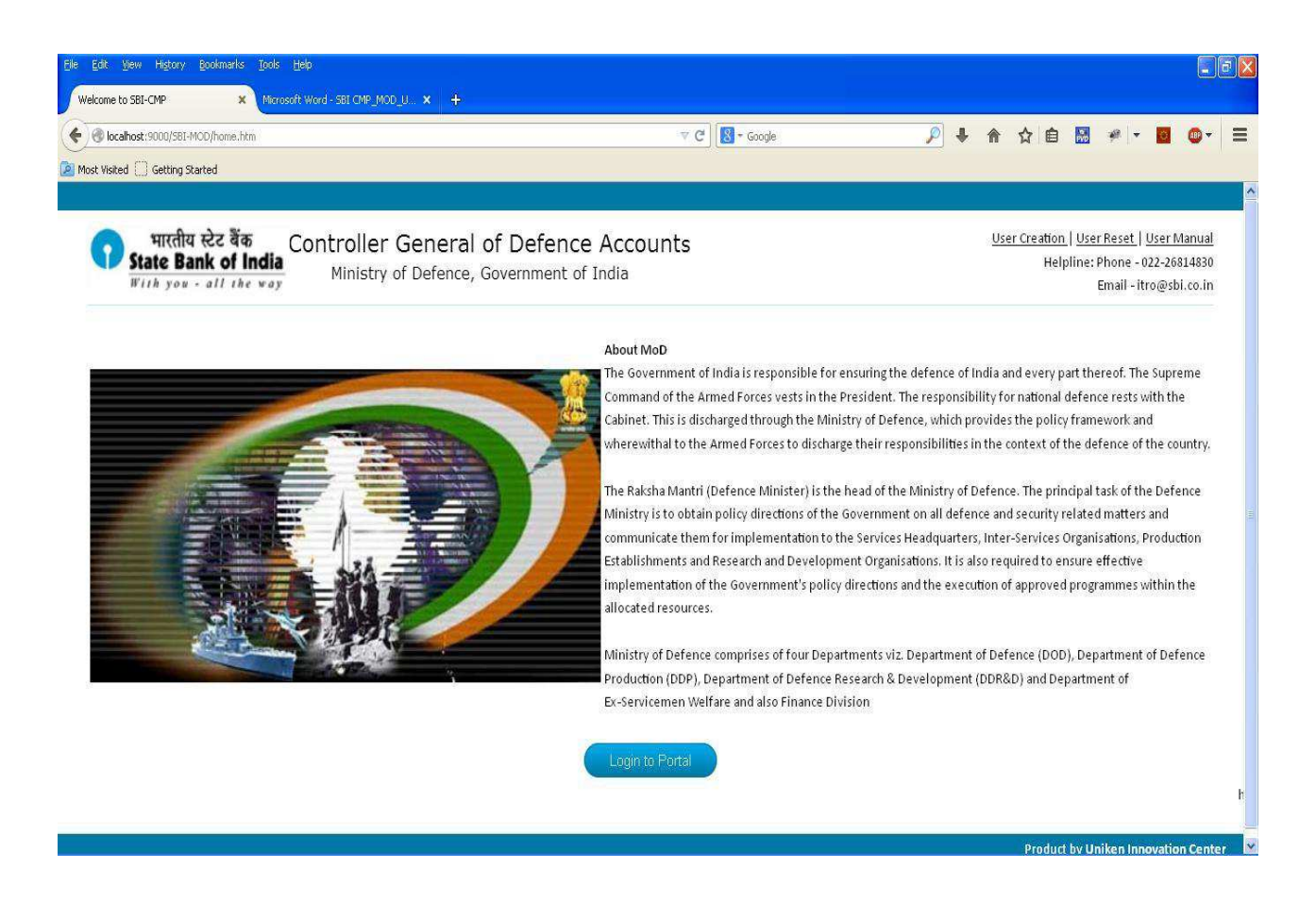

Layout of the Login Page where User-ID and password need to be input is as under

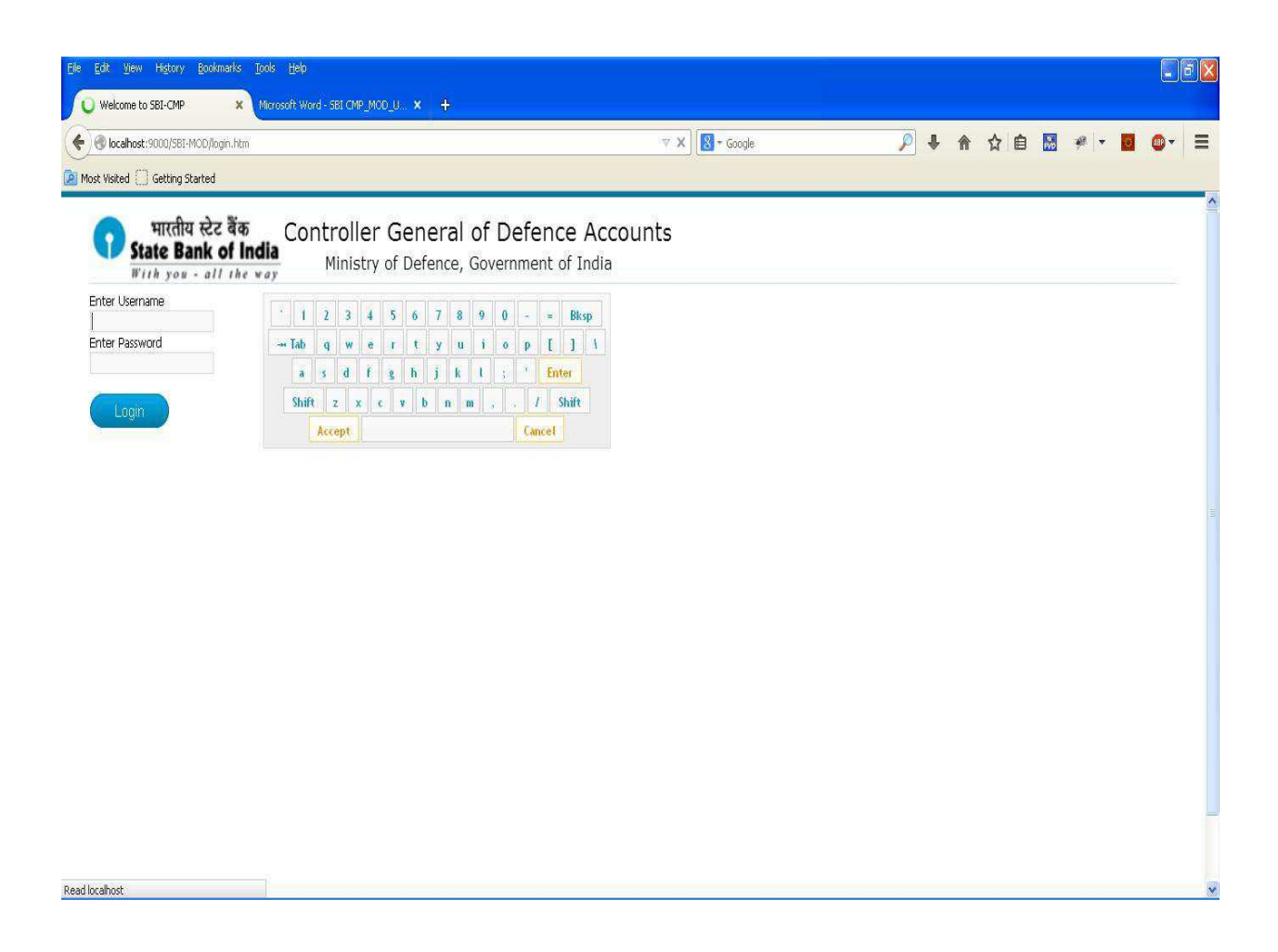

## Normal Usage as per the Roles -

## AO (Accounts Officer)

1. The Accounts Officer/s (AO) will login to the system with the Login Credentials provided to them

2. After successful login AO user shall see the Landing page - Pending by AO

## 3. AO User - Upload Certificate:

This link is explained in digital signature section.

For any help please refer Digital Signature -> AO user point -3

## 4. AO User - Pending By AO:

AO User clicks on the "Pending by AO" to view all the 'pending' & 'pending second authorization' files whose CDA code & Sub-Office code are same as in user to authorize.

• AO User can view all the pending files matches cda and sub office code of user to authorize.

| rites 🏉 SBI-CMP                                                    |                                                 |                    |                   |             | <u>گ</u> •   | 🔝 - 🖃 🍈 - Page                           | <ul> <li>Safety - Tools - (</li> </ul>                                                  |
|--------------------------------------------------------------------|-------------------------------------------------|--------------------|-------------------|-------------|--------------|------------------------------------------|-----------------------------------------------------------------------------------------|
| भारतीय स्टेट बैंक<br>State Bank of India<br>With you - all the way | Controller General o<br>Ministry of Defence, Go | f Defence Accou    | ints              |             |              | Welco<br>Last Lo<br>Last Unsuccessful Lo | me <b>kavita patel</b>   AC<br>gin: 2014-06-05 11:28<br>gin: 2014-06-04 05:39<br>Logout |
| Upload Certificate                                                 | Pending Files                                   |                    |                   |             |              |                                          |                                                                                         |
| Pending by AO                                                      |                                                 |                    |                   |             |              |                                          |                                                                                         |
| View Authorized Files                                              |                                                 |                    |                   |             |              |                                          |                                                                                         |
| Scroll Data Availability                                           | File Name                                       | Date of File Entry | Number of Records | Status<br>¢ | Total Amount | Uploaded by                              | First Authorizer<br>≎                                                                   |
| DMS Report                                                         | Bil_20140521_13.txt                             | 3/6/2014           | 2                 | Pending     | 1.01         | DF000022009001u01                        |                                                                                         |
| 3 Minus Debit Link                                                 | Bil_20140521_16.txt                             | 3/6/2014           | 2                 | Pending     | 1.01         | DF000022009001u01                        |                                                                                         |
| Download Requested Scroll Data                                     | Bil_20140521_15.txt                             | 3/6/2014           | 2                 | Pending     | 1.01         | DF000022009001u01                        |                                                                                         |
| Consulty Madula                                                    | Bil_20140521_11.txt                             | 29/5/2014          | 2                 | Pending     | 1.01         | DF000022009001u01                        |                                                                                         |
|                                                                    | Bil_20140521_10.txt                             | 29/5/2014          | 2                 | Pending     | 1.01         | DF000022009001u01                        |                                                                                         |
| Update Falled Transaction Data                                     | Bil_20140521_6.txt                              | 29/5/2014          | 2                 | Pending     | 1.01         | DF000022009001u01                        |                                                                                         |
| Authorize Failed Transaction                                       | Bil_20140521_8.txt                              | 29/5/2014          | 2                 | Pending     | 1.01         | DF000022009001u01                        |                                                                                         |
| Expired failed transaction                                         | Bil_20140521_7.txt                              | 29/5/2014          | 2                 | Pending     | 1.01         | DF000022009001u01                        |                                                                                         |
| Records                                                            | Bil_20140521_5.txt                              | 29/5/2014          | 2                 | Pending     | 1.01         | DF000022009001u01                        |                                                                                         |
| View Rejected Bill Files                                           | BII_20140521_4.txt                              | 27/5/2014          | 2                 | Penang      | 1.01         | DF000022009001001                        |                                                                                         |
| User Profile                                                       | Showing 1 to 10 of 17 entries                   |                    |                   |             |              | First Previous                           | 1 2 Next Last                                                                           |
| Download Sign-In Utility                                           |                                                 |                    |                   |             |              |                                          |                                                                                         |
| Change Descured                                                    |                                                 |                    |                   |             |              |                                          |                                                                                         |

- AO user can click on file name to view file records.
- Check the 'I agree' checkbox user can see two options 'Authorize' & 'Reject'.
  - If the status of file is 'pending' and user clicks on 'Authorize' button first authorization is done then status of the file is 'Pending second Authorization' and user can view the file in 'Pending by AO' link to other AO user whose CDA code & Sub-Office code are same.
  - If the status of file is 'pending second authorization' and user clicks on 'Authorize' button second authorization is done then status of the file is authorized & user can see the file in 'View Authorized File'.
  - AO user can reject the file by clicking 'Reject' button with rejection reason. User can view rejected files in 'View Rejected Bill Files' link.

| C SBI-CMP | - Internet Explorer, optimized for                                               | Bing and MSN                                         |                                                     |                          |                           |              |                                                    | <b>.</b> 5 <b>.</b>                                                 |
|-----------|----------------------------------------------------------------------------------|------------------------------------------------------|-----------------------------------------------------|--------------------------|---------------------------|--------------|----------------------------------------------------|---------------------------------------------------------------------|
| 00-       | http://localhost:9000/SBI-MOD/pend                                               | ng-files.htm?token=863342665925                      | 57255619#                                           |                          |                           | v + × .      | ${ ho}$ Search the web (Babylon                    | ρ-                                                                  |
| File Edit | View Favorites Tools Help                                                        |                                                      |                                                     |                          |                           | <u>à</u> • 6 | • 🖃 🍓 • Page •                                     | Safety + Tools + 🕡 + 👌                                              |
| 0         | भारतीय स्टेट बैंक<br>State Bank of India<br>With you - all the way               | ontroller Gener<br>Ministry of Defen                 | r <mark>al of Defence</mark><br>ce, Government of I | Accounts<br>India        |                           |              | Welcome<br>Last Login:<br>Last Unsuccessful Login: | kavita patel   AO<br>2014-06-05 11:28<br>2014-06-04 05:39<br>Logout |
|           | lpioad Cert <mark>File Name:</mark> Bill_20140521<br>Pending b Format: Csv V Sav | _13.bt<br>re To File                                 | _                                                   | _                        | _                         | _            | _                                                  |                                                                     |
| 0 s       | Scrol Data                                                                       | Beneficiary Name                                     | Beneficiary Account #                               | IFSC Code                | Payment Ref. No.          | Amount 0     | Narration                                          | First Authorizer                                                    |
| 0         | DMS Report<br>PCDA(CC) LUCKNOW                                                   | PCDA(CC) LUCKNOW                                     | 0000000010890744166                                 | SBIN0001132              | TEST R                    | 1            | TEST 1 CMP<br>PAYMENT                              |                                                                     |
| 0 t       | Download R PCDA(CC) LUCKNOW                                                      | PCDA(CC) LUCKNOW                                     | 0000000010890744166                                 | SBIN0001132              | TEST Q                    | 0,01         | TEST 1 CMP<br>PAYMENT                              |                                                                     |
| O E       | Showing 1 to 2 of 2 entrie                                                       | 15                                                   |                                                     |                          |                           | First Pre    | vious 1 Next Last                                  |                                                                     |
|           | Ipoate Faie<br>Luthonite R<br>NOTE: After authorizi<br>Expired faie<br>Lecords   | t Rejection Reason :<br>ng the file please choose to | save the PDF Acknowledg                             | jement. System will guid | le you through the steps. |              | Close                                              |                                                                     |
| Ø         | /iew Rejected Bill Files                                                         | BI_20140521_4.t                                      | xt 27/5/                                            | 2014 2                   | Pending                   | 1.01 C       | F000022009001u01                                   |                                                                     |
| 0         | Iser Profile                                                                     | Showing 1 to 10 of 17 entri                          |                                                     |                          |                           |              |                                                    | 2 Next Last                                                         |
| 0 ¢       | Download Sign-In Utility<br>Change Password                                      |                                                      |                                                     |                          |                           |              |                                                    |                                                                     |
| Done      |                                                                                  |                                                      |                                                     |                          |                           |              | linternet                                          |                                                                     |

## 5. AO User - View Authorized Files:

AO User clicks on the "View Authorized Files" to view all the authorized files whose CDA code & Sub-Office code are same as in user.

- AO user can select the date 'Upload Date' and then clicks on 'Search Data' button to see the authorized files uploaded on selected date.
- By default, AO user can see all the authorized files.

| Edit View Favorites Tools Help                                                                                                    |                                                 |                    |                                   |           |                                       |                                                                                             |
|----------------------------------------------------------------------------------------------------|-------------------------------------------------|--------------------|-----------------------------------|-----------|---------------------------------------|---------------------------------------------------------------------------------------------|
| rites 🏉 SBI-CMP                                                                                                    |                                                 |                    |                                   | ۵·        | 👩 - 🖃 🍓 - Pag                         | ie ▼ Safety ▼ Tools ▼ (                                                                     |
| भारतीय स्टेट बैंक<br>State Bank of India<br>With you - all the way                                                                                                    | Controller General o<br>Ministry of Defence, Go | f Defence Acco     | ounts                             |           | Welc<br>Last L<br>Last Unsuccessful L | come <b>kavita patel</b>   AO<br>ogin: 2014-06-05 11:30<br>ogin: 2014-06-04 05:39<br>Logout |
| D Upload Certificate                                                                                                    | Authorized Files                                |                    |                                   |           |                                       |                                                                                             |
| Pending by AO                                                                                                    |                                                 |                    |                                   |           |                                       |                                                                                             |
| View Authorized Files                                                                                                    | File Upload Date :                              | Search Dat         | a                                 |           |                                       |                                                                                             |
| 🕽 Scroll Data Availability                                                                                                    |                                                 |                    |                                   |           |                                       |                                                                                             |
| DMS Report                                                                                                    | File Name                                       | Date of File Entry | Date of Second Authorization<br>≎ | # Records | \$tatus                               | Total Amount                                                                                |
| 🕽 Minus Debit Link                                                                                                    | Bil_CCDD_Forenc_enc_Encrypted.txt               | 22/11/2013         | 13/5/2014                         | 2         | Authorized                            | 1.01                                                                                        |
| Download Requested Scroll Data                                                                                                    | 123kavita8221.txt                               | 1/11/2013          | 14/5/2014                         | 3         | Authorized                            | 3000                                                                                        |
| Constant Module                                                                                                    | kavita32.txt                                    | 11/10/2013         | 6/3/2014                          | 3         | Authorized                            | 2.01                                                                                        |
| Output the second second se | Bil_440000WEE22.txt                             | 10/10/2013         | 6/3/2014                          | 2         | Authorized                            | 1.01                                                                                        |
| Authorize Exiled Transaction                                                                                                    | njk,txt                                         | 10/10/2013         | 13/5/2014                         | 3         | Authorized                            | 3000000002,01                                                                               |
|                                                                                                    | Showing 1 to 5 of 5 entries                     |                    |                                   |           | Rist Previ                            | ous 1 Next Last                                                                             |
| Records                                                                                                    |                                                 |                    |                                   |           |                                       |                                                                                             |
| View Rejected Bill Files                                                                                                    |                                                 |                    |                                   |           |                                       |                                                                                             |
| 9 User Profile                                                                                                    |                                                 |                    |                                   |           |                                       |                                                                                             |
| Download Sign-In Utility                                                                                                    |                                                 |                    |                                   |           |                                       |                                                                                             |
| Change Password                                                                                                    |                                                 |                    |                                   |           |                                       |                                                                                             |
| Consulting a Lappinora                                                                                                    |                                                 |                    |                                   |           |                                       |                                                                                             |

## 6. AO User - Scroll data Availability:

AO User clicks on the "Scroll Data Availability" to view the scroll data of status 01 & 09 whose CDA code & Sub-Office code are same as in the AO user.

- AO user can select the 'Settlement Date' range from 'Start Date' and 'End Date' or enter the file name (to search the scroll data based on the FILENAME) and then clicks on 'Search Data' button to see the scroll data of settlement date.
- For eg. If the user selects the date range as 20/09/2013 to 30/09/2013 and clicks on search scroll availability each day shows separately for the total amount and total no of records and a provision to download the scroll.
- AO user can send the request to download scroll data of status 01 & 09 date wise.
- AO user can download data in three different file types i.e. txt, csv, pdf.
- AO user can send one or multiple request to download scroll data.

| Se Shite //lecalbact.0000/001 MAD                                  | وتسفيا وبالطوانونيو واوار المر | kaper :40039111     | annewaraperage.d., Find    | Filer Janoth-10       |           |                |               |           | Carardo Haa mah /B-ku k                      | 1                                                                                  |
|--------------------------------------------------------------------|--------------------------------|---------------------|----------------------------|-----------------------|-----------|----------------|---------------|-----------|----------------------------------------------|------------------------------------------------------------------------------------|
|                                                                    | OPudud-dvdidbilty///ORC        | JKG1=-99993011.     | 10040100120609(810=)       | sues_lengu=10         |           |                |               |           | Search the web (papy)                        | няј                                                                                |
| Edit View Favorites Tools Help                                     |                                | _                   |                            |                       |           |                | 3             | 10.00     |                                              | - ( )                                                                              |
| orites                                                             |                                |                     |                            | _                     |           |                |               |           | 🖃 🦛 🕈 Page +                                 | Safety + Tools + (                                                                 |
| भारतीय स्टेट बैंक<br>State Bank of India<br>With you - all the way | Controller G<br>Ministry of    | General<br>Defence, | of Defence<br>Government c | e Account<br>of India | S         |                |               | L         | Welcom<br>Last Logi<br>ast Unsuccessful Logi | e <b>kavita patel</b>   AO<br>n: 2014-06-05 11:30<br>n: 2014-06-04 05:39<br>Logout |
| Upload Certificate                                                 | Scroll [                       | )ata                |                            |                       |           |                |               |           |                                              |                                                                                    |
| Pending by AO                                                      |                                |                     |                            |                       |           |                |               |           |                                              |                                                                                    |
| View Authorized Files                                              | Cottlement Date                |                     |                            |                       |           |                |               |           |                                              |                                                                                    |
| Scroll Data Availability                                           | Start Date <sup>*</sup> : 06/0 | 6/2013              | End Date                   | : 05/06/2014          |           | File Name:     |               | Seal      | rch Data                                     |                                                                                    |
| O DMS Report                                                       |                                |                     |                            |                       |           | -              |               |           |                                              |                                                                                    |
| O Minus Debit Link                                                 | CDA Code : 00002               | 2 Sub-Offi          | ce Code : 009001           |                       |           |                |               |           |                                              |                                                                                    |
| O Download Requested Scroll Data                                   | -                              |                     |                            |                       |           |                |               |           |                                              |                                                                                    |
| Enquiry Module                                                     | -                              | (                   | )1 Status                  |                       |           | 09 Status      |               |           | 01 & 09 Statu                                | ç                                                                                  |
| Update Failed Transaction Data                                     | Settlement Date                | # Pocorda           | Total Amount               | Download Tupo         | # Records | Tatal Amount   | Download Type | # Decords | Total Amount                                 | Dowoload Type                                                                      |
| O Authorize Failed Transaction                                     | 0                              | π Necolus           | TULA ATTUUTIL              | pownoau type          | # Recolus | Total Amount   | Dowingad Type | # VECOLOS | TUGA ATTUUTIC                                | Download Type                                                                      |
| Expired failed transaction                                         | 3/3/2014                       | 3                   | 1000003000.99              |                       | 0         |                |               | 3         | 1000003000.99                                |                                                                                    |
| Records                                                            | 12/2/2014                      | 3                   | 10000003000.99             |                       | 0         |                |               | 3         | 10000003000.99                               |                                                                                    |
| View Rejected Bill Files                                           | 19/11/2013                     | 29                  | 460010003024.02            |                       | 26        | 20000030000.24 | <u>k</u> 7    | 55        | 440009973023.78                              | 8                                                                                  |
| User Profile                                                       | 24/10/2013                     | 3                   | 3000                       |                       | 3         | 3000           | <u>k</u>      | 6         | 0                                            |                                                                                    |
| O Download Sign-In Utility                                         | 22/10/2010                     | 2                   | 2000                       |                       |           |                |               | 0         | 2000                                         |                                                                                    |
| Change Password                                                    | 23/10/2013                     | 3                   | 3000                       |                       | 0         |                |               | 3         | 3000                                         |                                                                                    |
|                                                                    | 22/10/2013                     | 3                   | 1000003000.99              |                       | 0         |                |               | 3         | 1000003000.99                                |                                                                                    |
|                                                                    | 22/10/2010                     |                     |                            |                       |           |                |               |           |                                              |                                                                                    |

## 7. AO User - DMS Report:

AO User clicks on the "DMS Report" to view the Reconciliation report of matching CDA & Sub-office code with AO user.

 AO user can select the date range from 'Start Date' and 'End Date' between 90 days and then clicks on 'Search Data' button to see the total amount of success transaction(01 status) and failed transaction(09 status) of scroll and settlement and difference between them.

| ites 🖉 SBI-CMP                                                     |                                    |                                     |                                                |            | <u>۵</u>                 | • 🗟 · 🖬 🖷 • 1                   | 'age + Safety + Tools + (                                                                             |
|--------------------------------------------------------------------|------------------------------------|-------------------------------------|------------------------------------------------|------------|--------------------------|---------------------------------|----------------------------------------------------------------------------------------------------|
| भारतीय स्टेट बैंक<br>State Bank of India<br>With you - all the way | Controller Ger<br>Ministry of De   | neral of Defen<br>fence, Government | ce Accounts<br>of India                        |            |                          | W<br>Las<br>Last Unsuccessfu    | elcome <b>kavita patel</b>   AO<br>: Login: 2014-06-05 11:30<br>  Login: 2014-06-04 05:39<br>  Logout |
| D Upload Certificate                                               | DMS Rep                            | ort                                 |                                                |            |                          |                                 |                                                                                                    |
| Pending by AO                                                      |                                    | 0.07.45.702                         |                                                |            |                          |                                 |                                                                                                    |
| View Authorized Files                                              | Cottlement Date                    |                                     |                                                |            |                          |                                 |                                                                                                    |
| Scroll Data Availability                                           | Start Date <sup>*</sup> : 01/04/20 | 14 End Date                         | a': 05/06/2014                                 |            | arch Data                |                                 |                                                                                                    |
| DMS Report                                                         | <u>4 4 0</u>                       |                                     | <u>1 10 - 10 - 10 - 10 - 10 - 10 - 10 - 10</u> |            |                          |                                 |                                                                                                    |
| Minus Debit Link                                                   |                                    |                                     |                                                |            |                          |                                 |                                                                                                    |
| Download Requested Scroll Data                                     |                                    |                                     | 01 Status                                      |            |                          | 09 Status                       |                                                                                                    |
| Enquiry Module                                                     | Settlement Date                    | Total Amount Scroll File            | Total Amount<br>Settlement File                | Difference | Total Amount Scroll File | Total Amount<br>Settlement File | Difference                                                                                            |
| Update Failed Transaction Data                                     | 13/5/2014                          | 0                                   | 1.01                                           | 1.01       | 0                        | 1.01                            | 1.01                                                                                                  |
| Authorize Failed Transaction                                       | 12/5/2014                          | 0                                   | 1.01                                           | 1.01       | 0                        | 1.01                            | 1.01                                                                                                  |
| Expired failed transaction                                         | 10/5/2014                          | 0                                   | 1.01                                           | 1.01       | 0                        | 1.01                            | 1.01                                                                                                  |
| Records                                                            | 2/4/2014                           | 0                                   | 1.01                                           | 1.01       | 0                        | 0                               | 0                                                                                                    |
| View Rejected Bill Files                                           | Showing 1 to 4 of 4 en             | tries                               |                                                |            |                          | First Pr                        | evious 1 Next Last                                                                                    |
| User Profile                                                       |                                    |                                     |                                                |            |                          |                                 |                                                                                                    |
| Download Sign-In Utility                                           | Export DMS Data                    |                                     |                                                |            |                          |                                 |                                                                                                    |
|                                                                    |                                    |                                     |                                                |            |                          |                                 |                                                                                                    |

• AO user can export dms data in pdf file format.

## 8. AO User - Minus Debit Link:

AO User clicks on the "Minus Debit Link" to view the scroll data of status 09 whose CDA & Sub-office codes are same as in AO user.

- AO user can select the 'Settlement Date' range from 'Start Date' and 'End Date' and then clicks on 'Search Data' button to see the scroll data of status 09 for given settlement date.
- AO user can send the request to download scroll data of status 09 date.
- AO user can download data in pdf file.
- AO user can send one or multiple request to download scroll data.

|                                                                                                    | ninus-debit, htm?toke | n=-8826212186019601703&startDate                                                                                | =01%2F04%2F2014&endDate=05%2                                                                   | F06%2F20148files_)                               | ength=10                                  | ✓ + ×                                                                                                    | $\mathcal P$ Search the web (Babyle                                                      | )<br>(n)                                                                                                    |
|----------------------------------------------------------------------------------------------------|-----------------------|----------------------------------------------------------------------------------------------------|------------------------------------------------------------------------------------------------|--------------------------------------------------|-------------------------------------------|----------------------------------------------------------------------------------------------------|------------------------------------------------------------------------------------------|----------------------------------------------------------------------------------------------------|
| Edit View Favorites Tools Help<br>orites                                                                                                    |                       |                                                                                                    |                                                                                                |                                                  |                                           | 0 · 6                                                                                                    | ) - 🖃 💼 + Page +                                                                         | Safety 🕶 Tools 🕶 🌘                                                                                                    |
| भारतीय स्टेट बैंक<br>State Bank of India<br>With you - all the way                                                                                                    | Controlle<br>Minist   | er General of De<br>ry of Defence, Governn                                                                      | fence Accounts<br>nent of India                                                                |                                                  |                                           |                                                                                                    | Welcom<br>Last Logi<br>Last Unsuccessful Logi                                            | e <b>kavita patel</b>   AO<br>n: 2014-06-05 11:30<br>n: 2014-06-04 05:39<br>Logout                                                 |
| O Upload Certificate                                                                                                    | Min                   | us Debit Data                                                                                                   |                                                                                                |                                                  |                                           |                                                                                                    |                                                                                          |                                                                                                    |
| Pending by AO                                                                                                    | Download Do           | anoth One and Charges Education                                                                                 |                                                                                                | 00000101 10400                                   |                                           |                                                                                                    |                                                                                          |                                                                                                    |
| View Authorized Files                                                                                                    | DOWINDBU KE           | daese Gaenen paccessinik wiel i                                                                                 | ererence 10 - 03002014-DF008022                                                                | 00900101-10490                                   |                                           |                                                                                                    |                                                                                          |                                                                                                    |
| Scroll Data Availability                                                                                                    | Settlement            | Date                                                                                                    |                                                                                                |                                                  |                                           |                                                                                                    |                                                                                          |                                                                                                    |
| O DMS Report                                                                                                    | Start Date            | : 01/01/2013 E                                                                                                  | nd Date <sup>*</sup> : 05/06/2014                                                              |                                                  | Search Data                               |                                                                                                    |                                                                                          |                                                                                                    |
| Minus Debit Link                                                                                                    |                       |                                                                                                    |                                                                                                |                                                  | 10                                        |                                                                                                    |                                                                                          |                                                                                                    |
| O Download Requested Scroll Data                                                                                                    | CDA Code :            | 000022 Sub-Office Code : 00                                                                                     | 9001 Queue                                                                                     | Download Requ                                    | Jest                                      |                                                                                                    |                                                                                          |                                                                                                    |
|                                                                                                    |                       |                                                                                                    |                                                                                                |                                                  |                                           |                                                                                                    |                                                                                          |                                                                                                    |
| C Enquiry Module                                                                                                    |                       |                                                                                                    | 642/31)+ 122                                                                                   |                                                  |                                           |                                                                                                    |                                                                                          |                                                                                                    |
| <ul> <li>Enquiry Module</li> <li>Undate Failed Transaction Data</li> </ul>                                                                                                    |                       | 10                                                                                                    |                                                                                                |                                                  | CMP Reference                             | 1                                                                                                    | 1177 14-                                                                                 |                                                                                                    |
| <ul> <li>Enquiry Module</li> <li>Update Failed Transaction Data</li> <li>Authorize Failed Transaction</li> </ul>                                                                                                    | Sr. No.               | Name of Beneficiary                                                                                             | Account Number                                                                                 | Amount                                           | CMP Reference<br>No.                      | Narration                                                                                                    | UTR No.                                                                                  | UTR Date                                                                                                    |
| <ul> <li>Enquiry Module</li> <li>Update Failed Transaction Data</li> <li>Authorize Failed Transaction</li> <li>Expired failed transaction<br/>Records</li> </ul>                                                                                                    | Sr. No.               | Name of Beneficiary                                                                                             | Account Number                                                                                 | Amount<br>\$                                     | CMP Reference<br>No.<br>¢<br>wMPReferen66 | Narration<br>Cartainer<br>Cartainer<br>Cartainer<br>Narration<br>Cartainer<br>Narration<br>Cartainer<br>Narration  | UTR No.                                                                                  | UTR Date                                                                                                    |
| <ul> <li>Enquiry Module</li> <li>Update Faled Transaction Data</li> <li>Authorize Faled Transaction</li> <li>Expired faled transaction<br/>Records</li> <li>View Rejected Bil Fles</li> </ul>                                                                                  | Sr. No                | Name of Beneficiary<br>PCDA(CC) LUCKNOW<br>PCDA(CC) LUCKNOW                                                     | Account Number                                                                                 | Amount 0.01 0.01                                 | CMP Reference<br>No.                      | Narration                                                                                                    | UTR No.<br>¢<br>672222222123456<br>672222222123456                                       | ↓ UTR Date<br>↓ UTR Date<br>↓/10/2012<br>↓/10/2012                                                                                 |
| <ul> <li>Enquiry Module</li> <li>Update Faled Transaction Data</li> <li>Authorize Faled Transaction</li> <li>Expired Faled transaction<br/>Records</li> <li>View Rejected Bill Fles</li> <li>User Profile</li> </ul>                                                           | Sr. No                | Name of Beneficiary<br>PCDA(CC) LUCKNOW<br>PCDA(CC) LUCKNOW                                                     | Account Number                                                                                 | Amount                                           | CMP Reference<br>No                       | Narration<br>¢<br>TEST 1 CMP<br>PAYMENT<br>TEST 1 CMP<br>PAYMENT<br>TEST 1 CMP                                     | UTR No.<br>¢ 672222222123456 672222222123456 672222222123456                             | <ul> <li>↓ UTR Date</li> <li>↓ UTR Date</li> <li>↓ (10/2012</li> <li>↓ (10/2012</li> </ul>                                         |
| <ul> <li>Enquiry Module</li> <li>Update Faled Transaction Data</li> <li>Authorize Faled Transaction</li> <li>Expired faled transaction<br/>Records</li> <li>View Rejected Bil Files</li> <li>User Profile</li> <li>Download Sign-In Utility</li> </ul>                         | Sr. No                | PCDA(CC) LUCKNOW<br>PCDA(CC) LUCKNOW<br>PCDA(CC) LUCKNOW                                                        | Account Number  Account Number  O0000000010890744166  O000000010890744166  O000000010890744166 | Amount 0.01 0.01 0.01 0.01                       | CMP Reference<br>No.                      | Narration<br>↓<br>TEST 1 CMP<br>PAYMENT<br>TEST 1 CMP<br>PAYMENT<br>TEST 1 CMP<br>PAYMENT                          | UTR №.<br>¢ UTR №.<br>6722222222123456<br>6722222222123456<br>6722222222123456           | UTR Date UTR Date 4/10/2012 4/10/2012 4/10/2012                                                                                    |
| <ul> <li>Enquiry Module</li> <li>Update Faled Transaction Data</li> <li>Authorize Faled Transaction</li> <li>Expired faled transaction<br/>Records</li> <li>View Rejected Bil Fles</li> <li>User Profile</li> <li>Download Sign-In Utility</li> <li>Change Password</li> </ul> | Sr. No                | Name of Beneficiary       PCDA(CC) LUCKNOW       PCDA(CC) LUCKNOW       PCDA(CC) LUCKNOW       PCDA(CC) LUCKNOW | Account Number   Account Number   Account Number                                               | Amount<br>Amount<br>0.01<br>0.01<br>0.01<br>0.01 | CMP Reference<br>No                       | Narration<br>↓<br>TEST 1 CMP<br>PAYMENT<br>TEST 1 CMP<br>PAYMENT<br>TEST 1 CMP<br>PAYMENT<br>TEST 1 CMP<br>PAYMENT | UTR No.<br>¢<br>672222222123456<br>672222222123456<br>672222222123456<br>672222222123456 | <ul> <li>↓ UTR Date</li> <li>↓ UTR Date</li> <li>↓ /10/2012</li> <li>↓ /10/2012</li> <li>↓ /10/2012</li> <li>↓ /10/2012</li> </ul> |

## 9. AO User - Download Requested Scroll Data:

AO User clicks on the "Download Requested Scroll data" Link to view & download requested scroll data of status 01 & 09 whose CDA & Sub-office codes are same as in AO user.

• AO user can view all the requests raised by logged user.

- AO user can select the date range from 'Start Date' and 'End Date' and then clicks on 'Search Data' button to see the status of requested scroll data.
- AO user can search requested data by reference no.
- AO user clicks on the "Download" button to download scroll data.

| Edit View Favorites Tools Help       Controller General of Defence Accounts       We can be a statual provided to the statual provided to the statual prestatual provided to the statual provided to | ony                                                                                 |
|----------------------------------------------------------------------------------------------------|-------------------------------------------------------------------------------------|
| Image: State Bank of India       Controller General of Defence Accounts       Welcom Last Logi         State Bank of India       Ministry of Defence, Government of India       Last Unsuccessful Logi         Upload Certificate       Pending by A0       Download Requested Scroll Data         View Authorate Files       Scori Data Availability       Download Request Date :       Scori Data Availability         DMS Report       Minus Debt Link       Reference No. :       Scori Data         Download Requested Scroll Data       View Authorate Files       Controller Faled Transaction Data         Download Requested Scroll Data       13122013-DF00002200900101-10490       Processed       13/12/2013         Update Faled Transaction Data       13122013-DF00002200900101-503       Processed       13/12/2013       13/12/2013         Authorate Faled Transaction Registrian Rectific faled transaction Rectific faled transaction Rectif faled transaction Rectific faled transa                                                                                                    | · Safety • Tools • (                                                                |
| ● Upload Certificate <ul> <li>Pending by A0</li> <li>View Authorized Files</li> <li>Scrol Data Availability</li> </ul> <ul> <li>DMS Report</li> </ul> <ul> <li>Minus Debit Link</li> <li>Reference No.</li> <li>Status</li> <li>Dista</li> <li>Download Request Date</li> <li>Status</li> <li>Dista</li> <li>Dosentod Requested Scroll Data</li> <li>Object Pate Availability</li> </ul> DIMS Report <ul> <li>Reference No.</li> <li>Status</li> <li>Dista</li> <li>Dosentoad Requested Scroll Data</li> <li>Objecto14-DF00002200900101-10490</li> <li>Processed</li> <li>Dista</li> <li>Objecto14-DF00002200900101-10490</li> <li>Processed</li> <li>Dista</li> <li>Objecto14-DF00002200900101-505</li> <li>Processed</li> <li>Dista</li> <li>Objecto14-DF00002200900101-504</li> <li>Processed</li> <li>Dista</li> <li>Objecto13-DF00002200900101-504</li> <li>Processed</li> <li>Dista</li> <li>Objecto13-DF00002200900101-503</li> <li>Processed</li> <li>Dista</li> <li>Dista</li> <li>Dista</li> <li>Dista</li> <li>Dista</li> <li>Dista</li></ul>                                                                                                    | ne <b>kavita patel</b>   AO<br>n: 2014-06-05 11:30<br>n: 2014-06-04 05:39<br>Logout |
| Pending by A0         View Authorized Files         Scrol Data Availability         DMS Report         Minus Debit Link         Download Requested Scroll Data         Data         05062014-DF00002200900101-10490         Processed       5/6/2014         05062014-DF00002200900101-10490         Processed       5/6/2014         0 Lipdate Failed Transaction Data         13122013-DF00002200900101-505       Processed         13122013-DF00002200900101-504       Processed         Authorize Failed Transaction       13122013-DF00002200900101-503         Expled failed transaction       26112013-DF00002200900101-452         Processed       26/11/2013         26112013-DF00002200900101-452       Processed         26112013-DF00002200900101-452       Processed         26112013-DF00002200900101-452       Processed         26112013-DF00002200900101-452       Processed         26112013-DF00002200900101-452       Processed         26112013-DF00002200900101-452       Processed         26112013-DF00002200900101-452       Processed         26112013-DF00002200900101-452       Processed         26112013-DF00002200900101-452       Processed         26112013-DF000002200900101-455       Processe                                                                                                    |                                                                                     |
| View Authorized Files       Start Date:       Search Data         Scrol Data Availability       Start Date:       Reference No.:       Search Data         D Mixs Debit Link       Reference No.       NISTS       UPDTS         D Mixs Debit Link       Reference No.       \$       \$         D Dwnload Requested Scroll Data       05062014-DF00002200900101-10490       Processed       5/6/2014       \$/6/2014         D brunload Failed Transaction Data       13122013-DF00002200900101-505       Processed       13/12/2013       13/12/2013         Update Failed Transaction Data       13122013-DF00002200900101-504       Processed       13/12/2013       13/12/2013         Authorize Failed Transaction       13122013-DF00002200900101-503       Processed       13/12/2013       13/12/2013         Explerd failed transaction       26112013-DF00002200900101-503       Processed       13/12/2013       13/12/2013         Explerd failed transaction       26112013-DF00002200900101-503       Processed       26/11/2013       26/11/2013         Explerd failed transaction       26112013-DF00002200900101-503       Processed       26/11/2013       26/11/2013                                                                                                    |                                                                                     |
| Scrol Data Availability         DMS Report         Minus Debit Link       Reference No.       Status       INSTS       UPDTS         Download Requested Scroll Data       05062014-DF00002200900101-10490       Processed       5/6/2014       5/6/2014         Data       05062014-DF00002200900101-505       Processed       13/12/2013       13/12/2013         Update Failed Transaction Data       13122013-DF00002200900101-504       Processed       13/12/2013       13/12/2013         Authorize Failed Transaction       13122013-DF00002200900101-503       Processed       13/12/2013       13/12/2013         Explerd failed transaction       26112013-DF00002200900101452       Processed       26/11/2013       26/11/2013                                                                                                    |                                                                                     |
| DMS Report         Reference No.         Status         INSTS         UPDTS           Download Requested Scroll Data         05062014-DF00002200900101-10490         Processed         5/6/2014         5/6/2014           Enquiry Module         13122013-0F00002200900101-505         Processed         13/12/2013         13/12/2013           Update Failed Transaction Data         13122013-0F00002200900101-504         Processed         13/12/2013         13/12/2013           Authorize Failed Transaction         13122013-0F00002200900101-503         Processed         13/12/2013         13/12/2013           Explerd failed transaction         26112013-0F00002200900101452         Processed         26/11/2013         26/11/2013                                                                                                    |                                                                                     |
| Minus Debit Link         Reference No.         Status         INSTS         UPDTS           Download Requested Scroll Data         05062014.DF00002200900101-10490         Processed         5/6/2014         5/6/2014           Enquiry Module         13122013-DF00002200900101-505         Processed         13/12/2013         13/12/2013           Update Failed Transaction Data         13122013-DF00002200900101-504         Processed         13/12/2013         13/12/2013           Authorize Failed Transaction         13122013-DF00002200900101-503         Processed         13/12/2013         13/12/2013           Expired failed transaction         26112013-DF00002200900101-532         Processed         13/12/2013         13/12/2013           Expired failed transaction         26112013-DF00002200900101452         Processed         26/11/2013         26/11/2013                                                                                                    |                                                                                     |
| Download Requested Scroll Data         C         C <thc< th="">         C         C         C         C         C         C         C         C         C         C         C         C         C         C         C         C         C         C         C         C         C         C         C         <thc< th="">         C         C         <thc<< td=""><td>Action</td></thc<<></thc<></thc<>                                                                                                    | Action                                                                              |
| Data         05062014-DF00002200900101-10490         Processed         5/6/2014         5/6/2014           Engulry Module         13122013-0F00002200900101-505         Processed         13/12/2013         13/12/2013           Update Failed Transaction Data         13122013-0F00002200900101-504         Processed         13/12/2013         13/12/2013           Authorize Failed Transaction         13122013-0F00002200900101-503         Processed         13/12/2013         13/12/2013           Expired failed transaction         26112013-0F00002200900101452         Processed         26/11/2013         26/11/2013           Expired failed transaction         26112013-0F00002200900101452         Processed         26/11/2013         26/11/2013                                                                                                    |                                                                                     |
| Enquiry Module         13122013-0F00002200900101-505         Processed         13/12/2013         13/12/2013           Update Failed Transaction Data         13122013-0F00002200900101-504         Processed         13/12/2013         13/12/2013           Authorize Failed Transaction         13122013-0F00002200900101-503         Processed         13/12/2013         13/12/2013           Expired failed transaction         26112013-0F000022009001014503         Processed         13/12/2013         13/12/2013           Expired failed transaction         26112013-0F00002200900101452         Processed         26/11/2013         26/11/2013           Records         26112013-0F00002200900101452         Processed         26/11/2013         26/11/2013                                                                                                    | Download                                                                            |
| D Update Failed Transaction Data         13122013-DF00002200900101-504         Processed         13/12/2013         13/12/2013           A Authorize Failed Transaction         13122013-DF00002200900101-503         Processed         13/12/2013         13/12/2013           Expired failed transaction         26112013-DF00002200900101452         Processed         26/11/2013         26/11/2013           Expired failed transaction         26112013-DF00002200900101452         Processed         26/11/2013         26/11/2013                                                                                                    | Download                                                                            |
| Authorize Faled Transaction         13122013-DF00002200900101-503         Processed         13/12/2013         13/12/2013           Expired faled transaction         26112013-DF00002200900101452         Processed         26/11/2013         26/11/2013           Records         26112013-DF00002200900101451         Drosesed         26/11/2013         26/11/2013                                                                                                    | Download                                                                            |
| Expled failed transaction         26112013-0F00002200900101452         Processed         26/11/2013         26/11/2013           Records         26112013         26112013         26112013         26112013                                                                                                    | Download                                                                            |
| Records 2611 2012 000000000101 451 Descent 2611 2012 2611 /2012                                                                                                    | Download                                                                            |
| 2011/2013-DF00002200900101451 PI0Cesse0 2011/2013 20/11/2013                                                                                                    | Download                                                                            |
| View Rejected Bill Files 26112013-DF00002200900101450 Processed 26/11/2013 26/11/2013                                                                                                    | Download                                                                            |
| User Profile 26112013-DF00002200900101-449 Processed 26/11/2013 26/11/2013                                                                                                    | Download                                                                            |
| Download Sign-In Utility 26112013-DF00002200900101-448 Processed 26/11/2013 26/11/2013                                                                                                    | Download                                                                            |
| Change Password 26/11/2013-DF00002200900101-447 Processed 26/11/2013 26/11/2013                                                                                                    | Download                                                                            |

## 10. AO User – Enquiry Module:

AO User clicks on the "Enquiry Module" Link to view scroll data of status 01 & 09 whose CDA & Sub-office codes are same as in AO user.

- AO user can select the date range from 'Start Date' and 'End Date' between 7 days and then clicks on 'Search Data' button to view scroll data of status 01 & 09.
- AO user enters amount or account number to search the scroll data based on the amount/account no.

| quiry-data.htm  | ?token=707084935                                                                       | 46523095018startDate=&endDate                                                                                                    | =8refNo=8files_len                                                                                                    | igth=10                                                                                                    |                                                                                                    | ×                                                                                                    | ★ × P Searce                                                                                                    | ch the web (Babylon)                                                        |                                                                                    |
|-----------------|----------------------------------------------------------------------------------------|----------------------------------------------------------------------------------------------------|----------------------------------------------------------------------------------------------------|----------------------------------------------------------------------------------------------------|----------------------------------------------------------------------------------------------------|----------------------------------------------------------------------------------------------------|----------------------------------------------------------------------------------------------------|-----------------------------------------------------------------------------|------------------------------------------------------------------------------------|
|                 |                                                                                        |                                                                                                    |                                                                                                    |                                                                                                    |                                                                                                    | 1                                                                                                    | <b>)</b> • 6 • 🗆                                                                                                    | 👘 🔹 Page - S                                                                | jafety + Tools + 🔞                                                                 |
| Control<br>Mini | l <b>ler Gene</b><br>istry of Defe                                                     | eral of Defence<br>ence, Government of                                                                                                    | Accoun<br>India                                                                                                    | ts                                                                                                    |                                                                                                    |                                                                                                    | Last U                                                                                                    | Welcome I<br>Last Login:<br>nsuccessful Login:                              | <b>cavita patel</b>   AO<br>2014-06-05 11:30<br>2014-06-04 05:39<br>Logout         |
| Er              | nquiry Mo                                                                              | odule Records                                                                                                    |                                                                                                    |                                                                                                    |                                                                                                    |                                                                                                    |                                                                                                    |                                                                             |                                                                                    |
| -               |                                                                                        |                                                                                                    |                                                                                                    |                                                                                                    |                                                                                                    |                                                                                                    |                                                                                                    |                                                                             |                                                                                    |
| Ele Unio        | ad Date                                                                                |                                                                                                    |                                                                                                    |                                                                                                    | CAmount Or Accou                                                                                                    | int Number                                                                                                    |                                                                                                    |                                                                             |                                                                                    |
| Start Dat       | te : 08/10/2010                                                                        | 3 End Date * :                                                                                                    | 15/10/2013                                                                                                    |                                                                                                    | Amount : 1                                                                                                    | anchumoer                                                                                                    | Account No. :                                                                                                    |                                                                             |                                                                                    |
|                 |                                                                                        |                                                                                                    |                                                                                                    | Search                                                                                                    | Data                                                                                                    |                                                                                                    |                                                                                                    |                                                                             |                                                                                    |
|                 |                                                                                        |                                                                                                    |                                                                                                    |                                                                                                    |                                                                                                    |                                                                                                    |                                                                                                    |                                                                             |                                                                                    |
|                 | Name of                                                                                | Account Number                                                                                                    | Amount                                                                                                    | TESC Code                                                                                                    | Narration                                                                                                    | LITR Number                                                                                                    | LITE Date                                                                                                    | Payment                                                                     | CMP Reference                                                                      |
| Sr. No.         | Beneficiary<br>\$                                                                      | \$                                                                                                    | ¢                                                                                                    | \$                                                                                                    | \$                                                                                                    | ¢                                                                                                    | ¢                                                                                                    | Reference No.                                                               | No.                                                                                |
|                 | PCDA(CC)                                                                               | 0000000010000744165                                                                                                    |                                                                                                    | CDIN0001122                                                                                                    | TEST 1 CMP                                                                                                    |                                                                                                    |                                                                                                    | TECTOD                                                                      |                                                                                    |
| 1               | LUCKNOW                                                                                | 000000000000000000000000000000000000000                                                                                                    | 1                                                                                                    | 3000001132                                                                                                    | PAYMENT                                                                                                    |                                                                                                    |                                                                                                    | TESTUD                                                                      |                                                                                    |
| 2               | PCDA(CC)<br>LUCKNOW                                                                    | 00000000010890744166                                                                                                    | 1                                                                                                    | SBIN0001132                                                                                                    | TEST 1 CMP<br>PAYMENT                                                                                                    |                                                                                                    |                                                                                                    | TESTDD                                                                      |                                                                                    |
| 3               | PCDA(CC)                                                                               | 00000000010890744166                                                                                                    | 1                                                                                                    | SRIN0001132                                                                                                    | TEST 1 CMP                                                                                                    |                                                                                                    |                                                                                                    | TESTOD                                                                      |                                                                                    |
|                 | LUCKNOW                                                                                |                                                                                                    |                                                                                                    | JUNIOUTIDE                                                                                                    | PAYMENT                                                                                                    |                                                                                                    |                                                                                                    | 120100                                                                      |                                                                                    |
| 4               | PCDA(CC)<br>LUCKNOW                                                                    | 0000000010890744166                                                                                                    | 1                                                                                                    | SBIN0001132                                                                                                    | PAYMENT                                                                                                    |                                                                                                    |                                                                                                    | TESTZZ                                                                      |                                                                                    |
| 5               | PCDA(CC)                                                                               | 00000000010890744166                                                                                                    | 1                                                                                                    | SBIN0001132                                                                                                    | TEST 1 CMP                                                                                                    |                                                                                                    |                                                                                                    | TESTYY                                                                      |                                                                                    |
|                 | LUCKNOW                                                                                |                                                                                                    |                                                                                                    |                                                                                                    | PAYMENT                                                                                                    |                                                                                                    |                                                                                                    |                                                                             |                                                                                    |
| 6               | PCDA(CC)                                                                               | 0000000010890744166                                                                                                    | 1                                                                                                    | SBIN0001132                                                                                                    | DAVMENT                                                                                                    |                                                                                                    |                                                                                                    | TESTDD                                                                      |                                                                                    |
|                 | Control<br>Mini<br>Fle Uplo<br>Start Dal<br>Sr. No.<br>1<br>2<br>3<br>4<br>5<br>5<br>6 | Controller Gene<br>Ministry of Defe<br>Enquiry Mc<br>Fle Upload Date<br>Start Date *: [08/10/201:<br>Sr. No.<br>2 PCDA(CC)<br>1 PCDA(CC)<br>1 UCKIOW<br>2 PCDA(CC)<br>4 PCDA(CC)<br>1 UCKIOW<br>5 PCDA(CC)<br>1 UCKIOW<br>6 PCDA(CC) | pury-deta.htm?tolan=7070649546523095016startDate=BendDate<br>Controller General of Defence<br>Ministry of Defence, Government of<br>Enquiry Module Records<br>File Upload Date<br>Start Date *: [05/10/2013 ■ End Date *:<br>Sr. No. Beneficary Account Number<br>1 PCDA(CC) 0000000010890744166<br>2 PCDA(CC) 0000000010890744166<br>3 PCDA(CC) 0000000010890744166<br>5 PCDA(CC) 0000000010890744166<br>5 PCDA(CC) 00000000010890744166<br>5 PCDA(CC) 00000000010890744166<br>5 PCDA(CC) 00000000000000000000000000000000000 | Bane of<br>Start Date         Account Number         Amount           Start Date         : [05/10/2013]         Image: Control of Defence Account           Ministry of Defence, Government of India         Image: Control of Defence Account         Image: Control of Defence Account           Fle Upload Date         Start Date*: [05/10/2013]         Image: Control of Defence Account         Image: Control of Defence Account           Sr. No.         Beneficary         Account Number         Amount           1         PCDA(CC)         0000000010890744166         1           2         PCDA(CC)         0000000010890744166         1           3         PCDA(CC)         0000000010890744166         1           4         PCDA(CC)         0000000010890744166         1           5         PCDA(CC)         0000000010890744166         1           5         PCDA(CC)         0000000010890744166         1           5         PCDA(CC)         0000000010890744166         1 | pairy-deta.htm?totaro-7070949994652399501864artDete=&ardPote=&ardPote=&ardPote=&ardPote=Breaches           Controller General of Defence Accounts<br>Ministry of Defence, Government of India           Imistry of Defence, Government of India           Enquiry Module Records           Start Date *; [08/10/2013 ] ■ End Date*; 15/10/2013 ] ■           Searce           Searce           Service           Second           PCDA(CC)         0000000010890744166         1         SBN0001132           2         PCDA(CC)         0000000010890744166         1         SBN0001132           3         PCDA(CC)         0000000010890744166         1         SBN0001132           4         PCDA(CC)         0000000010890744166         1         SBN0001132           5         PCDA(CC)         0000000010890744166         1         SBN0001132           5         PCDA(CC)         0000000010890744166         1         SBN0001132           5         PCDA(CC)         00000000010890744166         1         SBN0001132           5         PCDA(CC)         00000000010890744166         1         SBN0001132           6         PCDA(CC)         00000000010890744166         1         SBN0001132 | Baneficary         Account Number         Amount         USE           Start Date         Start Date         Amount Or Accounts           Start Date         Start Date         Amount Or Account of India | Service         Amount of Account Number         Amount of Account Number           Start Date         * 10/00000000000000000000000000000000000 | pairy-data.HumPtotere=700099994552339501854artDate=derefNo=Billes_length=10 | alary-data.HumRedan-20009905455523393011834415046=-&endDate=-&endDate=-BendDate=10 |

## 11. AO User – Update Failed Transaction Data:

AO User clicks on the "Update Failed Transaction Data" Link to view failed transaction records whose CDA & Sub-office codes are same as in logged user.

- AO user can select the 'Upload Date' range from 'Start Date' and 'End Date' and then clicks on 'Search Data' button to view failed transactions.
- AO user enters amount to search the failed transactions based on the amount.
- AO user can select one or multiple records and clicks 'Download Selected Records' button to download them.
- AO user can download all failed transaction records by clicking 'Download All Files'.
- AO user can Update/Reject failed transaction records.
- Double authorization is required to authorize failed transaction records.
- If one AO user Update/reject records then records are available to other user of same CDA and Sub-Office Code to Authorize/Reject.

| Edit View Favorites Tools Help                                                      |           |                           |                                              |                               |                                            |          |                      |                          |                        |                                                         |                                                                  |
|-------------------------------------------------------------------------------------|-----------|---------------------------|----------------------------------------------|-------------------------------|--------------------------------------------|----------|----------------------|--------------------------|------------------------|---------------------------------------------------------|------------------------------------------------------------------|
| rites 🖉 SBI-CMP                                                                     |           |                           |                                              |                               |                                            |          |                      | 🙆 •                      | <b>S</b> - <b>C</b> (  | 👘 🔹 Page 👻 Sa                                           | ifety + Tools +                                                  |
| भारतीय स्टेट बैंक<br>State Bank of India<br>With you - all the way                  | Cont<br>™ | roller (<br>1inistry c    | General of Defence, Govern                   | efence /<br>Iment of In       | Accounts<br><sub>dia</sub>                 |          |                      |                          | Last Unsi              | Welcome <b>k</b><br>Last Login: 2<br>Jccessful Login: 2 | avita patel   AC<br>014-06-05 11:30<br>014-06-04 05:39<br>Logout |
| Upload Certificate                                                                  |           | Updat                     | e Rejected Da                                | ita                           |                                            |          |                      |                          |                        |                                                         |                                                                  |
| Pending by AO                                                                       |           | being the estimates       |                                              |                               |                                            |          |                      |                          |                        |                                                         |                                                                  |
| View Authorized Files                                                               | a link    | and Data                  |                                              |                               |                                            |          |                      |                          |                        |                                                         |                                                                  |
| Scrol Data Availability                                                             | Star      | t Date :                  | <b>100</b> E                                 | End Date :                    |                                            | Amount : |                      |                          | Search Data            |                                                         |                                                                  |
| DMS Report                                                                          |           |                           |                                              |                               |                                            |          |                      |                          |                        |                                                         |                                                                  |
| O Minus Debit Link                                                                  |           |                           |                                              |                               |                                            |          |                      |                          |                        |                                                         |                                                                  |
| Download Requested Scroll Data                                                      | Sr.       | Name of<br>Beneficiary    | Account Number                               | IFSC Code                     | File Name                                  | Amount   | CMP<br>Reference No. | Payment<br>Reference No. | Reason Of<br>Rejection | Date Of Expiry                                          | Update/Reject                                                    |
| Enquiry Module                                                                      | NO.       | \$                        | v                                            | ~                             | ×                                          | *        | \$                   | 0                        | ٥                      | ×                                                       |                                                                  |
| Update Failed Transaction                                                           |           | PCDA(CC)<br>LUCKNOW       | 00000000010890744166                         | SBIN0001132                   | 000000000ffghjkloiuytrews                  | s 10000  | cmprefno123          | 4 00                     | FAILED                 | 8/6/2014                                                | 00                                                               |
| Authorize Failed Transaction                                                        | Show      | wing 1 to 1 o             | of 1 entries                                 |                               |                                            |          |                      |                          | F                      | irst Previous 1                                         | Next Last                                                        |
| Expired failed transaction<br>Records     View Rejected Bill Files     User Profile | *Acci     | ount Number<br>Download : | and IFSC Code can be edi<br>Selected Records | ted, double click<br>Download | on respective value to chan<br>All Records | ge.      |                      |                          |                        |                                                         |                                                                  |
| Download Sign-In Utility                                                            |           |                           |                                              |                               |                                            |          |                      |                          |                        |                                                         |                                                                  |
|                                                                                     |           |                           |                                              |                               |                                            |          |                      |                          |                        |                                                         |                                                                  |

## 12. AO User - Authorize Failed Transaction:

AO User clicks on the "Authorize Failed Transaction" Link to Authorize/Reject failed transaction records whose CDA & Sub-office codes are same as in logged user.

- AO user can select the 'Upload Date' range from 'Start Date' and 'End Date' and then clicks on 'Search Data' button to view failed transactions.
- AO user enters amount to search the failed transactions based on the amount.
- AO user can select one or multiple records to Authorize/Reject.
- If the status of the record is updated and user is authorizing that record then status of the record becomes 'Authorize'.
- If the status of the record is updated and user is rejecting that record then status of the record becomes 'Pending' and record is available to update in 'Update Failed Transaction Data' link.
- If the status of the record is rejected and user is authorizing that record then record will expire.
- If the status of the record is rejected and user is rejecting that record then status of the record becomes 'Pending' and record is available to update in 'Update Failed Transaction Data' link.

| wites 🖉 SBI-CMP                                                    |            |                                                |                                      |                        |                           |        |               | 0 • 6     | • 🖬 🏟 •             | Page 🗸 Safet                                              | y 🕶 Tools 🕶 🌘                                                    |
|--------------------------------------------------------------------|------------|------------------------------------------------|--------------------------------------|------------------------|---------------------------|--------|---------------|-----------|---------------------|-----------------------------------------------------------|------------------------------------------------------------------|
| भारतीय स्टेट बैंक<br>State Bank of India<br>With you - all the way | Contr<br>M | oller Ge                                       | eneral of Defe<br>Defence, Governmer | nce Acc<br>nt of India | counts                    |        |               |           | ۱<br>Last Unsuccess | Velcome <b>kavi</b><br>ist Login: 2014<br>ful Login: 2014 | <b>ta patel</b>   AO<br>4-06-05 11:41<br>4-05-26 02:49<br>Logout |
| J Upload Certificate                                               |            | Failed T                                       | ransactions                          |                        |                           |        |               |           |                     |                                                           |                                                                  |
| Pending by AO                                                      | 100        |                                                |                                      |                        |                           |        |               |           |                     |                                                           |                                                                  |
| View Authorized Files                                              | File U     | Jpload Date                                    | End D                                | ata ·                  |                           | Amount |               | Sec       | rch Data            |                                                           |                                                                  |
| Scroll Data Availability                                           | Juli       | Date .                                         |                                      | acc .                  |                           |        |               |           | i on prata          |                                                           |                                                                  |
| DMS Report                                                         |            |                                                |                                      |                        |                           |        |               |           |                     |                                                           |                                                                  |
| O Minus Debit Link                                                 | Sr.        | Name of                                        | Account Number                       | IFSC Code              | File Name                 | Amount | CMP Reference | Reason Of | Payment             | Date of                                                   | Status                                                           |
| Download Requested Scroll Data                                     | No.        | <ul> <li>Beneficiary</li> <li>Carry</li> </ul> | 0                                    | \$                     | \$                        | \$     | N0.           | ¢         | ¢                   | ¢                                                         | \$                                                               |
| Enquiry Module                                                     |            | PCDA(CC)                                       | 0000000010890744166                  | SBIN0001132            | 000000000ffghjkloiuytrews | 10000  | cmprefno1235  | FAILED    | 00                  | 8/6/2014                                                  | Updated                                                          |
| O Update Failed Transaction Data                                   |            | PCDA(CC)                                       |                                      |                        |                           |        |               |           |                     |                                                           |                                                                  |
| Authorize Failed Transaction                                       |            | LUCKNOW                                        | 0000000010890744166                  | SBIN0001132            | 000000000ffghjkloiuytrews | 10000  | cmprefno1234  | FAILED    | 00                  | 8/6/2014                                                  | Updated                                                          |
| Expired failed transaction<br>Records                              | Show       | ving 1 to 2 of 2                               | entries                              |                        |                           |        |               |           | First F             | revious 1 M                                               | vext Last                                                        |
| View Rejected Bill Files                                           | A          | uthorize                                       | Reject                               |                        |                           |        |               |           |                     |                                                           |                                                                  |
| O User Profile                                                     | -          |                                                |                                      |                        |                           |        |               |           |                     |                                                           |                                                                  |
| O Download Sign-In Utility                                         |            |                                                |                                      |                        |                           |        |               |           |                     |                                                           |                                                                  |
| Changes Deserved                                                   |            |                                                |                                      |                        |                           |        |               |           |                     |                                                           |                                                                  |

## 13. AO User – Expired Failed Transaction Records:

AO User clicks on the 'Expired Failed Transaction Records' Link to view expired failed transaction data whose CDA & Sub-office codes are same as in logged user.

- AO user can select the date range from 'Start Date' and 'End Date' and then clicks on 'Search Data' button to view expired failed transaction data.
- If failed transaction records are not authorized/updated then those records will expire after 12 days.

| 🖉 💌 🛃 http://localhost:9000/5BI-MOD/ex                                                   | pired-failed    | -records.htm?token=-512        | 241917693748129678startDate=         | &endDate=&amou    | nt=&files_length=10       |        | ✓ + <sub>2</sub> | X Search    | the web (Babylon)                                       |                                                                         |
|------------------------------------------------------------------------------------------|-----------------|--------------------------------|--------------------------------------|-------------------|---------------------------|--------|------------------|-------------|---------------------------------------------------------|-------------------------------------------------------------------------|
| Edit View Favorites Tools Help<br>orites                                                 |                 |                                |                                      |                   |                           |        | <u>à</u>         | • 📓 • 🖃 1   | 🖶 🔹 Page 🕶 Sa                                           | afety 🔻 Tools 🔻 🕡                                                       |
| भारतीय स्टेट बैंक<br>State Bank of India<br>With you - all the way                       | Contr<br>M      | oller Gene<br>inistry of Defer | ral of Defence<br>nce, Government of | e Accoun<br>India | its                       |        |                  | Last Uns    | Welcome <b>k</b><br>Last Login: 2<br>uccessful Login: 2 | <b>avita patel</b>   AO<br>014-06-05 11:30<br>014-06-04 05:39<br>Logout |
| Upload Certificate                                                                       |                 | Expired Rec                    | cords                                |                   |                           |        |                  |             |                                                         |                                                                         |
| Pending by AO                                                                            | -               |                                |                                      |                   |                           |        |                  |             |                                                         |                                                                         |
| View Authorized Files                                                                    | File U<br>Start | Jpload Date                    | End Date :                           |                   | Amount :                  | [      |                  | Search Data |                                                         |                                                                         |
| Scroll Data Availability                                                                 | 1               |                                |                                      |                   |                           |        | 1000             |             |                                                         |                                                                         |
| O DMS Report                                                                             |                 |                                |                                      |                   |                           |        |                  |             |                                                         |                                                                         |
| O Minus Debit Link                                                                       | Sr.             | Name of Beneficiary            | Account Number                       | IFSC Code         | File Name                 | Amount | CMP Reference    | Reason Of   | Payment<br>Reference No.                                | Date of Expiry                                                          |
| O Download Requested Scroll Data                                                         | No.             | Ŷ                              | \$                                   | Ŷ                 | \$                        | Ŷ      | \$               | ¢           |                                                         | 0                                                                       |
| Enquiry Module                                                                           | 1               | PCDA(CC)<br>LUCKNOW            | 00000000010890744166                 | SBIN0001132       | 000000000ffghjkloiuytrews | 10000  | cmprefno1212     | FAILED      | 00                                                      | 28/5/2014                                                               |
| <ul> <li>Update Failed Transaction Data</li> <li>Authorize Failed Transaction</li> </ul> | 2               | PCDA(CC)<br>LUCKNOW            | 00000000010890744166                 | SBIN0001132       | 000000000ffghjkloiuytrews | 10000  | cmprefno1211     | FAILED      | 00                                                      | 28/5/2014                                                               |
| Expired failed transaction<br>Records                                                    | 3               | PCDA(CC)<br>LUCKNOW            | 00000000010890744166                 | SBIN0001132       | 000000000ffghjkloiuytrews | 10000  | cmprefno1212     | FAILED      | 00                                                      | 28/5/2014                                                               |
| View Rejected Bill Files                                                                 | 4               | PCDA(CC)<br>LUCKNOW            | 0000000010890744166                  | SBIN0001132       | 000000000ffghjkloiuytrews | 10000  | cmprefno1211     | FAILED      | 00                                                      | 28/5/2014                                                               |
| User Profile                                                                             | 5               | PCDA(CC)                       | 0000000010890744166                  | SBIN0001132       | 000000000ffghjkloiuytrews | 10000  | cmprefno1211     | FAILED      | 00                                                      | 14/5/2014                                                               |
| <ul> <li>Download Sign-In Utility</li> <li>Change Password</li> </ul>                    | 6               | PCDA(CC)<br>LUCKNOW            | 0000000010890744166                  | SBIN0001132       |                           | 10000  | СМР              | FAILED      | 00                                                      | 22/4/2014                                                               |
|                                                                                          | 7               | PCDA(CC)                       | 00000000010890744166                 | SBIN0001132       |                           | 10000  | CMP              | FAILED      | 00                                                      | 22/4/2014                                                               |

## 14. AO User - View Rejected Bill Files:

AO User clicks on the 'View Rejected Bill Files' Link to view/download rejected bill files whose CDA & Sub-office codes are same as in logged user.

- AO user can select the date range from 'Start Date' and 'End Date' and then clicks on 'Search Data' button to view rejected bill files.
- AO user can select one or multiple bill files and clicks 'Download Selected Files' button to download them.

| > E http://localhost:9000/SBI-MOD/re                               | jected-file.ht | m?token=729652323054764           | 66888startDat       | e=&endDate=&amount=8         | files_length-   | =10    |         |                   | Search the web (Babylon)                                                                                              |
|--------------------------------------------------------------------|----------------|-----------------------------------|---------------------|------------------------------|-----------------|--------|---------|-------------------|----------------------------------------------------------------------------------------------------|
| Edit View Favorites Tools Help<br>prites 🖉 SBI-CMP                 |                |                                   |                     |                              |                 |        |         |                   | 🟠 + 🕥 - 🖃 👘 + Page + Safety + Tools + 🌘                                                                               |
| भारतीय स्टेट बैंक<br>State Bank of India<br>With you - all the way | Contro<br>Mi   | oller Genera<br>nistry of Defence | l of D€<br>, Govern | efence Acco<br>ment of India | ounts           |        |         |                   | Welcome <b>kavita pate</b>    AO<br>Last Logn: 2014-06-05 11:30<br>Last Unsuccessful Logn: 2014-06-04 05:39<br>Logout |
| Upload Certificate                                                 | Je F           | Rejected Files                    | 5                   |                              |                 |        |         |                   |                                                                                                    |
| Pending by AO                                                      |                | ,                                 | 508                 |                              |                 |        |         |                   |                                                                                                    |
| View Authorized Files                                              | File Re        | ajection Date                     | <b>1</b> 11.        | End Data" ( BE/06/001        | 1               | 1778   | 1       | Search Da         | ita                                                                                                    |
| Scroll Data Availability                                           | Start          | Jace : 10/04/2015                 | 1000                | End Date : US/US/2014        | t               | June   |         |                   |                                                                                                    |
| O DMS Report                                                       |                |                                   |                     |                              |                 |        |         |                   |                                                                                                    |
| O Minus Debit Link                                                 | Coloct         | File Name                         | Date of File        | Uploader                     | Rejected        | Total  | #       | Date of           |                                                                                                    |
| O Download Requested Scroll Data                                   | Select         | \$                                | ¢                   | \$                           | Ву              | Amount | ¢ Recon | as Rejection<br>≎ | *                                                                                                    |
| Enquiry Module                                                     |                | BI 1222411222.txt                 | 6/11/2013           | DF000022009001u01            | kavita          | 1.01   | 2       | 1/11/2013         |                                                                                                    |
| O Update Failed Transaction Data                                   |                |                                   |                     |                              | patel           |        |         |                   |                                                                                                    |
| O Authorize Failed Transaction                                     |                | MOD_Bill_20131105.txt             | 5/11/2013           | DF000022009001u01            | patel           | 2      | 2       | 19/11/2013        |                                                                                                    |
| Expired failed transaction<br>Records                              |                | Bileecfgr.txt                     | 1/11/2013           | DF000022009001u01            | kavita<br>patel | 1.01   | 2       | 21/11/2013        |                                                                                                    |
| View Rejected Bill Files                                           |                | Bilmmtttr.txt                     | 31/10/2013          | DF000022009001u01            | kavita<br>patel | 1.01   | 2       | 1/11/2013         | aaaaaaaaaaaaaaaaaaaaaaaaaaaaaaaakkkkkkk                                                                               |
| User Profile                                                       |                | BIII1411.txt                      | 29/10/2013          | DF000022009001u01            | kavita          | 1.01   | 2       | 31/10/2013        | xcffffffffffffffffffffffffhbgjjjjjjjjjjjjj                                                                            |
| O Download Sign-In Utility                                         |                |                                   |                     |                              | patel<br>kavita |        |         |                   |                                                                                                    |
| Change Password                                                    |                | BI#1511122411.txt                 | 29/10/2013          | DF000022009001u01            | patel           | 1.01   | 2       | 1/11/2013         |                                                                                                    |
|                                                                    |                | BIII15111411 txt                  | 29/10/2013          | DF000022009001u01            | kavita          | 1.01   | 2       | 6/12/2013         |                                                                                                    |

## 15. AO User - User Profile:

AO User clicks on "User Profile" to update his/her profile as shown below.

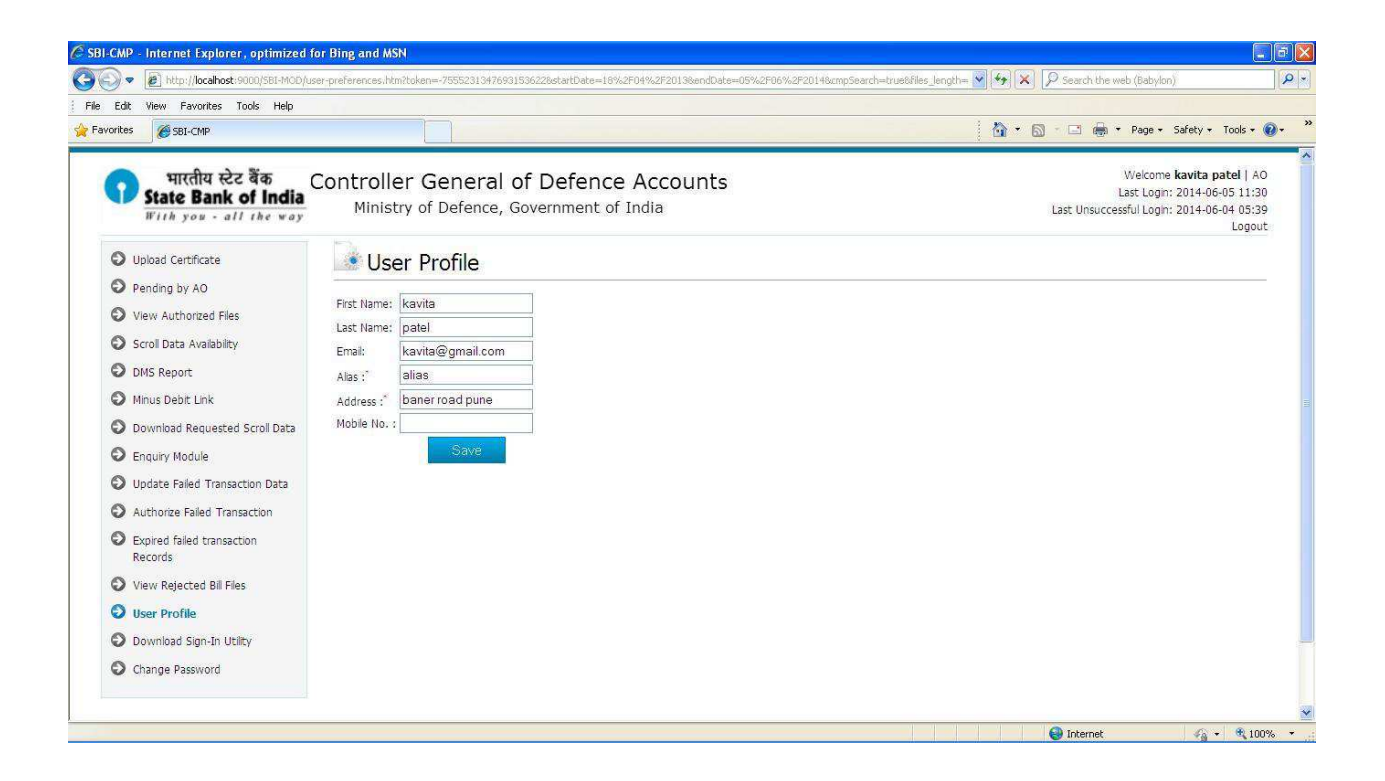

## 16. AO User - Download Sign-In Utility:

This link is explained in digital signature section.

For any help please refer **Digital Signature -> AO user point -5** 

## 17. AO User – Change Password:

AO User clicks on "change Password" to change the Password.

| I-CMP - Internet Explorer, optimized f                             | or Bing and MSN                                                                    |                                                                                         |                                         |
|--------------------------------------------------------------------|------------------------------------------------------------------------------------|-----------------------------------------------------------------------------------------|-----------------------------------------|
| 🕥 🔻 🛃 http://localhost:9000/SBI-MOD/ch                             | hange-password.htm?token=451092959708377093                                        | Search the web (Babylon)                                                                |                                         |
| Edit View Favorites Tools Help                                     |                                                                                    |                                                                                         |                                         |
| avorites 🏾 🏀 SBI-CMP                                               |                                                                                    | 🦓 🕈 🛐 🕘 🖃 👘 🕈 Page + Safety + To                                                        | ools - 🔞 -                              |
| भारतीय स्टेट बैंक<br>State Bank of India<br>With you - all the way | Controller General of Defence Accounts<br>Ministry of Defence, Government of India | Wekome <b>kavita pat</b><br>Last Logn: 2014-06-05<br>Last Unsuccessful Logh: 2014-06-04 | el   AO<br>5 11:30<br>4 05:39<br>Logout |
| Upload Certificate                                                 | Change Password                                                                    |                                                                                         |                                         |
| Pending by AO                                                      |                                                                                    |                                                                                         |                                         |
| View Authorized Files                                              | Current Password                                                                   |                                                                                         |                                         |
| Scroll Data Availability                                           | New Password                                                                       |                                                                                         |                                         |
| O DMS Report                                                       |                                                                                    |                                                                                         |                                         |
| O Minus Debit Link                                                 | Confirm Password                                                                   |                                                                                         |                                         |
| O Download Requested Scroll Data                                   | Change Password                                                                    |                                                                                         |                                         |
| S Enquiry Module                                                   |                                                                                    |                                                                                         |                                         |
| O Update Failed Transaction Data                                   |                                                                                    |                                                                                         |                                         |
| Authorize Failed Transaction                                       |                                                                                    |                                                                                         |                                         |
| Expired failed transaction<br>Records                              |                                                                                    |                                                                                         |                                         |
| View Rejected Bill Files                                           |                                                                                    |                                                                                         |                                         |
| User Profile                                                       |                                                                                    |                                                                                         |                                         |
| O Download Sign-In Utility                                         |                                                                                    |                                                                                         |                                         |
| Change Password                                                    |                                                                                    |                                                                                         |                                         |
|                                                                    |                                                                                    |                                                                                         |                                         |
|                                                                    |                                                                                    |                                                                                         | -                                       |

## AO Uploader (Accounts Officer Uploader)

1. The Accounts Officer/s uploader (AO Uploader) will login to the system with the Login Credentials provided to them

- 2. After successful login AO uploader user shall see the Landing page Upload File
- 3. AO Uploader- Upload File:
  - AO Uploader clicks on the "Upload Files" where the user can browse, select and upload the Bill file.
  - Check the status of uploaded bill file in "Uploaded File Status" link.
  - AO Uploader can upload a bill file whose CDA & Sub-office codes are same as logged user.

## 4. AO Uploader – View Bill Authorization Status:

AO Uploader clicks on the "View Bill Authorization Status" to view the status of bill files whose CDA & Sub-office codes are same as logged user.

- AO Uploader user can select the date and then clicks on 'Search Data' button to view the status of bill files on that date.
- AO Uploader can select one or multiple files and clicks 'Download Selected Files button to download them.

| rites 🔡 🔹 🏈 Unauthorized Access                                    | 🏉 SB1                      | I-CMP X                              |                    |                           |                 | 1               | • 🛯 🕤           | 📑 🍓 🔹 Page 🔹 Safet                                                  | y 🔻 Tools 🔹 🌘                                           |
|--------------------------------------------------------------------|----------------------------|--------------------------------------|--------------------|---------------------------|-----------------|-----------------|-----------------|---------------------------------------------------------------------|---------------------------------------------------------|
| भारतीय स्टेट बैंक<br>State Bank of India<br>With you - all the way | Control<br><sup>Mini</sup> | ler General o<br>stry of Defence, Go | f Defence A        | ccounts<br><sup>lia</sup> |                 |                 | Welcome<br>Lasi | DF000022009001u01<br>Last Login: 2014<br>t Unsuccessful Login: 2014 | AO Uploader<br>4-06-05 02:38<br>4-06-03 05:49<br>Logout |
| Upload File                                                        | Bi                         | Authorization                        | Status             |                           |                 |                 |                 |                                                                     |                                                         |
| View Bill Authorization<br>Status                                  | File Upload                | 1 Date <sup>*</sup> : 03/06/2014     | Search             | Files                     |                 |                 |                 |                                                                     |                                                         |
| Scrol Data Availability                                            |                            |                                      | -                  |                           |                 |                 |                 |                                                                     |                                                         |
| DMS Report                                                         | Dov                        | vnload Selected Files                |                    |                           |                 |                 |                 |                                                                     |                                                         |
| 🕽 Minus Debit Link                                                 |                            |                                      |                    |                           |                 |                 |                 |                                                                     |                                                         |
| Download Requested Scroll Data                                     | Coloct                     | File Name                            | Date of File Entry | Lipiozdad by              | Authorization 1 | Authorization 2 | Total           | Status                                                              | Records                                                 |
| D Enquiry Module                                                   | Jelect                     | \$                                   | 0                  | opioaueu by               | ٥               | \$              | \$              | 0                                                                   | \$                                                      |
| View Failed Transaction                                            |                            | Bil_20140521_13.txt                  | 3/6/2014           | DF000022009001u01         | kavita patel    | kavita patel    | 1.01            | Authorized                                                          | 2                                                       |
| Expired failed transaction<br>Records                              |                            | Bil_20140521_16.txt                  | 3/6/2014           | DF000022009001u01         | kavita patel    |                 | 1.01            | Pending Second<br>Authorization                                     | 2                                                       |
| View Rejected Bill Fles                                            |                            | Bil_20140521_15.txt                  | 3/6/2014           | DF000022009001u01         |                 |                 | 1.01            | Pending                                                             | 2                                                       |
| View Uploaded File Status                                          | Showing                    | 1 to 3 of 3 entries                  |                    |                           |                 |                 |                 | First Previous 1 /                                                  | Next Last                                               |
| Change Password                                                    |                            |                                      |                    |                           |                 |                 |                 |                                                                     |                                                         |
|                                                                    |                            |                                      |                    |                           |                 |                 |                 |                                                                     |                                                         |
|                                                                    |                            |                                      |                    |                           |                 |                 |                 |                                                                     |                                                         |

## 5. AO Uploader – Scroll data Availability:

This link is same as AO user scroll data availability.

For any help please refer **AO user point -6** 

## 6. AO Uploader – DMS Report:

This link is same as AO user scroll data availability.

For any help please refer **AO user point -7** 

## 7. AO Uploader – Minus Debit Link:

This link is same as AO user minus debit link.

For any help please refer **AO user point -8** 

# 8. AO Uploader – **Download Requested Scroll Data:**This link is same as AO user download requested scroll data. For any help please refer **AO user point -9**

# 9. AO Uploader – Enquiry Module: This link is same as AO user enquiry module. For any help please refer AO user point -10

## 10. AO Uploader - View Failed Transaction Data:

AO Uploader clicks on the 'View Failed Transaction' Link to view un-edited failed transaction data whose CDA & Sub-office codes are same as logged user.

- AO Uploader can select the date range from 'Start Date' and 'End Date' and then clicks on 'Search Data' button to view failed transaction data.
- AO Uploader can search failed transaction data by amount.
- AO Uploader can select one or multiple failed transaction records and clicks 'Download Selected Records' button to download them.
- AO Uploader can download all failed transaction records by clicking 'Download All Records'.

| भारतीय स्टेट बैंक Coni                |                   |                                      |                         |                                        |         |                |           |                                                  |                                                              |                                                  |
|---------------------------------------|-------------------|--------------------------------------|-------------------------|----------------------------------------|---------|----------------|-----------|--------------------------------------------------|--------------------------------------------------------------|--------------------------------------------------|
| With you - all the way                | Ministry of       | eneral of Defe<br>Defence, Governmen | nce Acco<br>nt of India | ounts                                  |         |                | Welcor    | ne <b>DF00002200</b><br>Last<br>Last Unsuccessfu | <b>09001u01</b>   AC<br>: Login: 2014-06<br>  Login: 2014-06 | 0 Uploader<br>5-05 02:38<br>5-03 05:49<br>Logout |
| O Upload File                         | Failed 1          | ransactions                          |                         |                                        |         |                |           |                                                  |                                                              |                                                  |
| View Bill Authorization Status        | - Tunou I         | Tanoacciono                          |                         |                                        |         |                |           |                                                  |                                                              |                                                  |
| Scroll Data Availability              | e Upload Date     | End D                                |                         | A.                                     | munt :  |                | Sparr     | h Data                                           |                                                              |                                                  |
| DMS Report                            | arc Date :        | End D                                | ate :                   |                                        | nount . |                | JEar      | i i Lugia                                        |                                                              |                                                  |
| O Minus Debit Link                    |                   |                                      |                         |                                        |         |                |           |                                                  |                                                              |                                                  |
| Download Requested Scroll Data        | Name of           | Account Number                       | TESC Code               | File Name                              | Amount  | CMP Reference  | Reason Of | Payment                                          | Date of Evniry                                               | Status                                           |
| Enquiry Module                        | Beneficiary       | \$                                   | 0                       | ¢                                      | ¢       | No.            | Rejection | Reference No.                                    | \$                                                           | \$                                               |
| View Failed Transaction               | PCDA(CC)          | 0000000010890744166                  | SBIN0001132             | 000000000ffghjkloiuytrews              | 10000   | cmprefno1212   | FAILED    | 00                                               | 17/6/2014                                                    | Pending                                          |
| Expired failed transaction<br>Records | PCDA(CC)          | 0000000010890744166                  | SBIN0001132             | 000000000ffghjkloiuytrews              | 10000   | cmprefno1211   | FAILED    | 00                                               | 17/6/2014                                                    | Pending                                          |
| View Rejected Bill Fles               | PCDA(CC)          | 0000000010000744166                  | CDTN0001122             | 00000000ffabiliau                      | 10000   | emprofine 1995 | CATICO    | 00                                               | 0/6/2014                                                     | Donding                                          |
| 🛇 View Uploaded File Status           | LUCKNOW           | 0000000010840744100                  | 56110001132             | 00000000000000000000000000000000000000 | 10000   | Chiprenio1233  | FAILED    | 00                                               | 0/0/2014                                                     | Periority                                        |
| Change Password Sh                    | owing 1 to 3 of 3 | entries                              |                         |                                        |         |                |           | First Pre                                        | evious 1 Next                                                | t Last                                           |
|                                       |                   |                                      |                         |                                        |         |                |           |                                                  |                                                              |                                                  |
|                                       |                   |                                      | 1 1000 200              |                                        |         |                |           |                                                  |                                                              |                                                  |

11. AO Uploader – Expired Failed Transaction Records:

This link is same as AO user expired failed transaction records.

For any help please refer AO user point -13

## 12. AO Uploader - View Rejected Bill Files:

This link is same as AO user view rejected bill files. For any help please refer **AO user point -14** 

## 13. AO Uploader – View Uploaded File Status:

AO Uploader clicks on "Uploaded File Status" to check the status uploaded file.

• CMP user can select the date 'Upload Date' & File Type 'BILL and then clicks on 'Search Data' button to see the status bill file for given date.

| 💌 🙋 http://localhost:9000/SBI-MOD/uj                               | oloaded-file-status.htm?token==-1339 | 5774145956114         | 488startDate= | &endDate=&amount=&files | length=108select | edRecondIds=8token=                                  | • + × P             | Search the web (Ba                                    | abylon)                                                                             |
|--------------------------------------------------------------------|--------------------------------------|-----------------------|---------------|-------------------------|------------------|------------------------------------------------------|---------------------|-------------------------------------------------------|-------------------------------------------------------------------------------------|
| Edit View Favorites Tools Help                                     |                                      |                       |               |                         |                  |                                                      |                     |                                                       |                                                                                     |
| ites 🛛 🗧 🔹 🏈 Unauthorized Access                                   | SBI-CMP                              | x                     |               |                         |                  |                                                      | <b>0</b> • <b>0</b> | 🖃 🍓 🔹 Pag                                             | ge 🔹 Safety 👻 Tools 👻                                                               |
| भारतीय स्टेट बैंक<br>State Bank of India<br>With you - all the way | Controller Gene<br>Ministry of Defe  | ral of E<br>nce, Gove | )efenc        | e Accounts<br>f India   |                  |                                                      | Welcom<br>L         | e <b>DF00002200</b> 9<br>Last L<br>ast Unsuccessful L | 0001u01   AO Uploade<br>.ogin: 2014-06-05 02:3:<br>.ogin: 2014-06-03 05:4:<br>Logou |
| D Upload File                                                      | Uploaded F                           | ile Statu             | JS            |                         |                  |                                                      |                     |                                                       |                                                                                     |
| View Bill Authorization Status                                     |                                      |                       | 10/28         |                         |                  |                                                      |                     |                                                       |                                                                                     |
| Scroll Data Availability                                           | File Upland Date :                   |                       | File Tre      |                         | ah Eilen         |                                                      |                     |                                                       |                                                                                     |
| DMS Report                                                         | File Opioad Date .                   |                       | The Typ       |                         | SIT FILES        |                                                      |                     |                                                       |                                                                                     |
| Minus Debit Link                                                   |                                      |                       |               |                         |                  |                                                      |                     |                                                       |                                                                                     |
| Download Requested Scroll Data                                     | File Name                            | File Type             | File Size     | Uploaded By             | Status           | Validation Msg                                       | INSTS               | UPDTS                                                 | Parent File                                                                         |
| Enquiry Module                                                     | M 20140521 12 ht                     | ~                     | v<br>012      | ×                       | v Decement       | V Claurelanded average (it.                          | ×                   | F/6/2014                                              | ×                                                                                   |
| View Failed Transaction                                            | Bill_20140521_17.000                 | BILL                  | 912           | DF000022009001001       | Processed        | File uploaded successfully                           | 3/6/2014            | 3/6/2014                                              | Bill files zin                                                                      |
| Expired failed transaction                                         | Bill 20140521_13.bt                  | BILL                  | 912           | DF000022009001u01       | Processed        | File unloaded successfully                           | 3/6/2014            | 3/6/2014                                              | Bill_files.zip                                                                      |
| Records                                                            | Bill_20140521_15.txt                 | BILL                  | 912           | DF000022009001u01       | Processed        | File uploaded successfully                           | 3/6/2014            | 3/6/2014                                              | Bill_20140521_15.zip                                                                |
| View Rejected Bill Files                                           | Bil_20140521_11.txt                  | BILL                  | 912           | DF000022009001u01       | Processed        | File uploaded successfully                           | 29/5/2014           | 29/5/2014                                             |                                                                                     |
| View Uploaded File Status                                          | Bill_20140521_10.txt                 | BILL                  | 912           | DF000022009001u01       | Processed        | File uploaded successfully                           | 29/5/2014           | 29/5/2014                                             |                                                                                     |
| Change Password                                                    | Bil_20140521_10.txt                  | BILL                  | 912           | DF000022009001u01       | Rejected         | IFSC Code or MICR Code is<br>mandatory. Record no: 1 | 29/5/2014           | 29/5/2014                                             |                                                                                     |
|                                                                    | Bil_20140521_11.txt                  | BILL                  | 912           | DF000022009001u01       | Rejected         | IFSC Code or MICR Code is<br>mandatory. Record no: 1 | 29/5/2014           | 29/5/2014                                             |                                                                                     |
|                                                                    | Bil_20140521_9.txt                   | BILL                  | 912           | DF000022009001u01       | Rejected         | IFSC Code or MICR Code is<br>mandatory. Record no: 1 | 29/5/2014           | 29/5/2014                                             |                                                                                     |
|                                                                    |                                      | 440.0                 | 1000          |                         | 200000000        |                                                      | 1000000000000       | 100000000000                                          |                                                                                     |

14. AO Uploader – Change Password:

This link is same as AO user change password.

For any help please refer AO user point -17

## CMP User

1. CMP User logs in to the system with the Credentials provided to them

2. After Successful Login – CMP user shall view the "**Authorized files**" on the lading page

- CMP user displays all the authorized files i.e. all CDA & Sub-office Code combination files.
- CMP User Clicks on the file to view all the records in the file
- CMP user can select one or multiple files and clicks `Download Selected
   Files' button to download them.
- CMP user can download all authorized files by clicking 'Download All Files'.

| II-CMP - Internet Explorer, optimized                                        | for Bing and             | MSN                                                |                              |                                 |           |                                           |                                                                                           | ð 🗙 |
|------------------------------------------------------------------------------|--------------------------|----------------------------------------------------|------------------------------|---------------------------------|-----------|-------------------------------------------|-------------------------------------------------------------------------------------------|-----|
| 🔊 💌 🙋 http://localhost:9000/5BI-MOD/a                                        | uthorized-files.h        | itm?token=4886931513609320907                      |                              |                                 | v 4 ×     | Search the web (Bab                       | ylon)                                                                                     | ٩.  |
| avorites 🌈 SBI-CMP                                                           |                          |                                                    |                              |                                 |           |                                           |                                                                                           |     |
| भारतीय स्टेट बैंक<br>State Bank of India<br>With you - all the way           | Contro<br><sub>Min</sub> | ller General of Defe<br>istry of Defence, Governme | ence Account<br>ent of India | S                               |           | Welcom<br>Last Lo<br>Last Unsuccessful Lo | e <b>kavita \$</b>   CMP User<br>gin: 2014-05-16 10:35<br>gin: 2014-07-24 04:57<br>Logout | ~   |
| O Upload Files                                                               | A                        | uthorized Files                                    |                              |                                 |           |                                           |                                                                                           |     |
| <ul> <li>Upload Failed Transaction</li> <li>View Authorized Files</li> </ul> | File Uploa               | d Date":                                           | Search Data                  |                                 |           |                                           |                                                                                           |     |
| View Downloaded Files View Bill Authorization Status                         | Select                   | File Name                                          | Date of File Entry           | Date of Second<br>Authorization | # Records | Status<br>©                               | Total Amount<br>≎                                                                         |     |
|                                                                              |                          | Bil_CCDD_Forenc_enc_Encrypted.txt                  | 22/11/2013                   | 13/5/2014                       | 2         | Authorized                                | 1.01                                                                                      |     |
| O DMS Report                                                                 |                          | 123kavita8221.txt                                  | 1/11/2013                    | 14/5/2014                       | 3         | Authorized                                | 3000                                                                                      |     |
| Minus Debit Link                                                             |                          | kavita32.txt                                       | 11/10/2013                   | 6/3/2014                        | 3         | Authorized                                | 2.01                                                                                      |     |
| Download Requested Scroll Data                                               |                          | Bill_440000WEE22.txt                               | 10/10/2013                   | 6/3/201 <mark>4</mark>          | 2         | Authorized                                | 1.01                                                                                      |     |
| Enquiry Module                                                               |                          | hjk.txt                                            | 10/10/2013                   | 13/5/2014                       | 3         | Authorized                                | 30000000002.01                                                                            |     |
| O View Failed Transaction                                                    | Showing                  | 1 to 5 of 5 entries                                |                              |                                 |           | First Previo                              | us 1 Next Last                                                                            |     |
| Expired failed transaction<br>Records                                        | Do                       | wnload Selected Files Do                           | wnload All Files             |                                 |           |                                           |                                                                                           |     |
| O Downloaded Failed Transactions                                             |                          |                                                    |                              |                                 |           |                                           |                                                                                           |     |
| View Rejected Bill Files                                                     |                          |                                                    |                              |                                 |           |                                           |                                                                                           |     |
| Dashboard Report                                                             |                          |                                                    |                              |                                 |           |                                           |                                                                                           |     |
| O User Profile                                                               |                          |                                                    |                              |                                 |           |                                           |                                                                                           |     |
| View Helesded Ele Status                                                     |                          |                                                    |                              |                                 |           |                                           |                                                                                           |     |
|                                                                              |                          |                                                    |                              |                                 |           |                                           |                                                                                           |     |
| V change Message                                                             |                          |                                                    |                              |                                 |           |                                           |                                                                                           |     |
| EX Change Descured                                                           |                          |                                                    |                              |                                 |           |                                           |                                                                                           |     |

#### 3. CMP User - View Downloaded Files:

CMP User clicks on the "View Downloaded Files" to view all the downloaded files i.e. i.e. all CDA & Sub-office Code combination files.

- CMP user can select the date range from 'Start Date' and 'End Date' and then clicks on 'Search Data' button to see all the downloaded files in that date range
- CMP user can download downloaded files.
- CMP user can select one or multiple files and clicks 'Download Selected
   Files' button to download them.
- CMP user can export display data in txt or pdf file format.

| CMP - Internet Explorer, optimized f                               | or Bing and MSN        |                                            |                    |                |                   |                                |                                                                                                    |
|--------------------------------------------------------------------|------------------------|--------------------------------------------|--------------------|----------------|-------------------|--------------------------------|----------------------------------------------------------------------------------------------------|
| v 🖉 http://localhost:9000/5BI-MOD/do                               | wnloaded-files.htm?to  | ken=3733512088649841760&dateId=8fil        | es_length=10       |                | ¥ 49              | X Search the web               | (Babylon)                                                                                             |
| orites 🌈 SBI-CMP                                                   |                        |                                            |                    |                |                   |                                |                                                                                                    |
| भारतीय स्टेट बैंक<br>State Bank of India<br>With you - all the way | Controller<br>Ministry | General of Defen<br>of Defence, Government | ce Accounts        |                |                   | Wel<br>Las<br>Last Unsuccessfu | come <b>kavita \$</b>   CMP User<br>t Login: 2014-05-16 10:35<br>il Login: 2014-07-24 04:57<br>Logout |
| Upload Files                                                       | Dow                    | nloaded Files                              |                    |                |                   |                                |                                                                                                    |
| Upload Failed Transaction                                          |                        |                                            |                    |                |                   |                                |                                                                                                    |
| View Authorized Files                                              | Second Autho           | prization Date                             | 10/05/0014         | Search Data    | -7                |                                |                                                                                                    |
| View Downloaded Files                                              | Start Date : [         | DI/U5/2014 End Dat                         | te : 16/05/2014    |                |                   |                                |                                                                                                    |
| View Bill Authorization Status                                     | Format: txt 🛛          | Export Data                                |                    |                |                   |                                |                                                                                                    |
| Scroll Data Availability                                           | Downloa                | d Selected Files                           |                    |                |                   |                                |                                                                                                    |
| DMS Report                                                         |                        |                                            |                    |                |                   |                                |                                                                                                    |
| O Minus Debit Link                                                 |                        |                                            |                    | Data of Second |                   |                                |                                                                                                    |
| O Download Requested Scroll Data                                   | Select 👌               | File Name                                  | Date of File Entry | Authorization  | Number of Records | Status                         | Total Amount<br>♦                                                                                     |
| Enquiry Module                                                     |                        | pil 20140429 byt                           | 12/5/2014          | \$             |                   | Downloaded                     | 1.01                                                                                                  |
| View Failed Transaction                                            |                        | Bill 20140428 1.txt                        | 6/5/2014           | 6/5/2014       | 2                 | Downloaded                     | 1.01                                                                                                  |
| Expired failed transaction<br>Records                              | Showing 1 to 2         | 2 of 2 entries                             |                    | 3.4            |                   | First Pr                       | evious 1 Next Last                                                                                    |
| Downloaded Failed Transactions                                     |                        |                                            |                    |                |                   |                                |                                                                                                    |
| View Rejected Bill Files                                           |                        |                                            |                    |                |                   |                                |                                                                                                    |
| Dashboard Report                                                   |                        |                                            |                    |                |                   |                                |                                                                                                    |
| User Profile                                                       |                        |                                            |                    |                |                   |                                |                                                                                                    |
| View Uploaded File Status                                          |                        |                                            |                    |                |                   |                                |                                                                                                    |
|                                                                    |                        |                                            |                    |                |                   |                                |                                                                                                    |

- 4. CMP User Upload Files:
  - CMP User clicks on the "Upload Files" where the user can browse, select and upload the Scroll or Settlement file.
  - After selecting file user will see two options in file type i.e. 'Scroll File' and 'Settlement File'.
  - Choose appropriate file type and start uploading scroll/settlement files.
  - Check the status of uploaded scroll/settlement file in "Uploaded File Status" link.

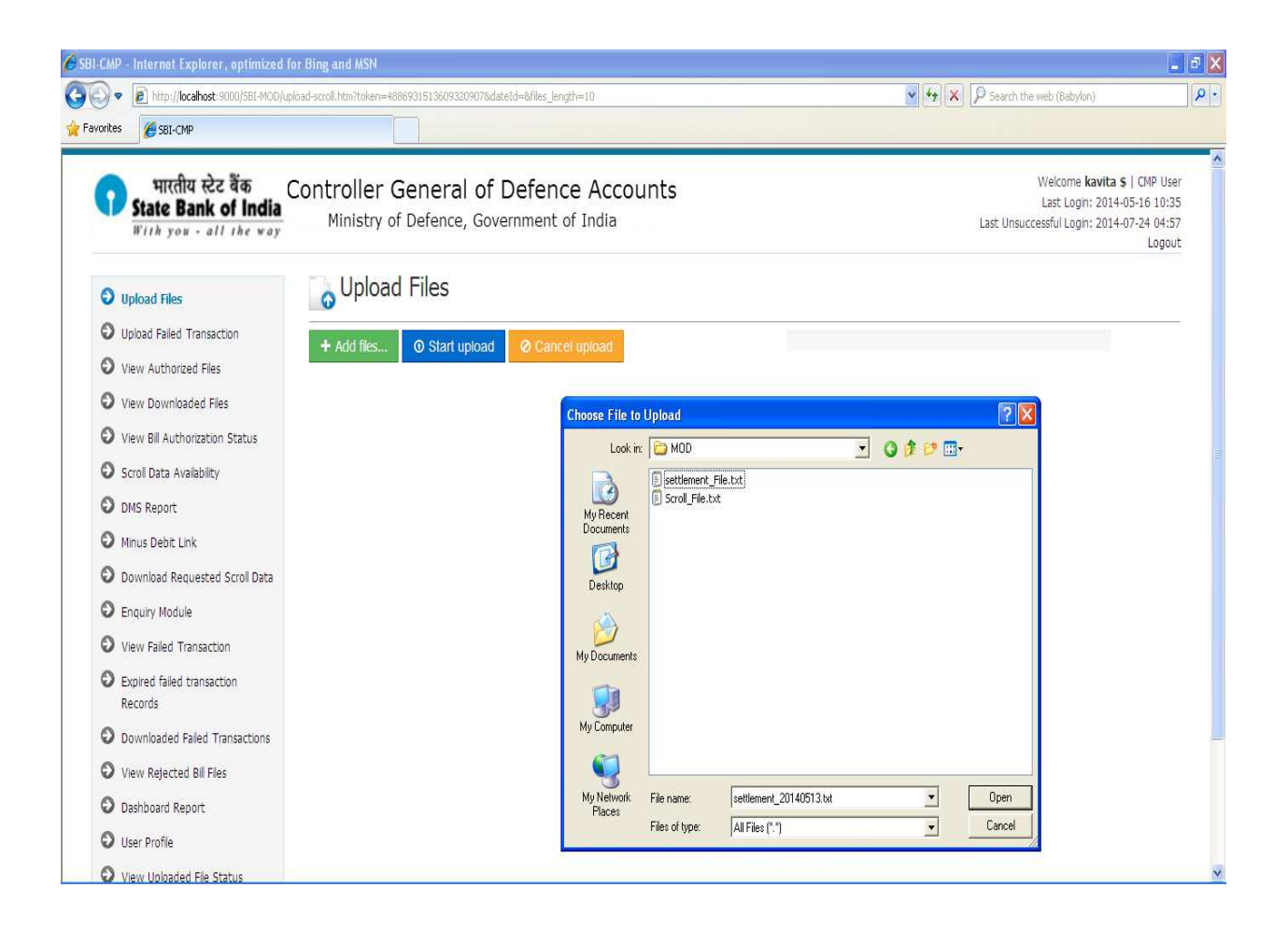

## 5. CMP User – Upload Failed Transaction:

• CMP User clicks on the "Upload Failed Transaction" where the user can browse, select and upload the failed transaction file.

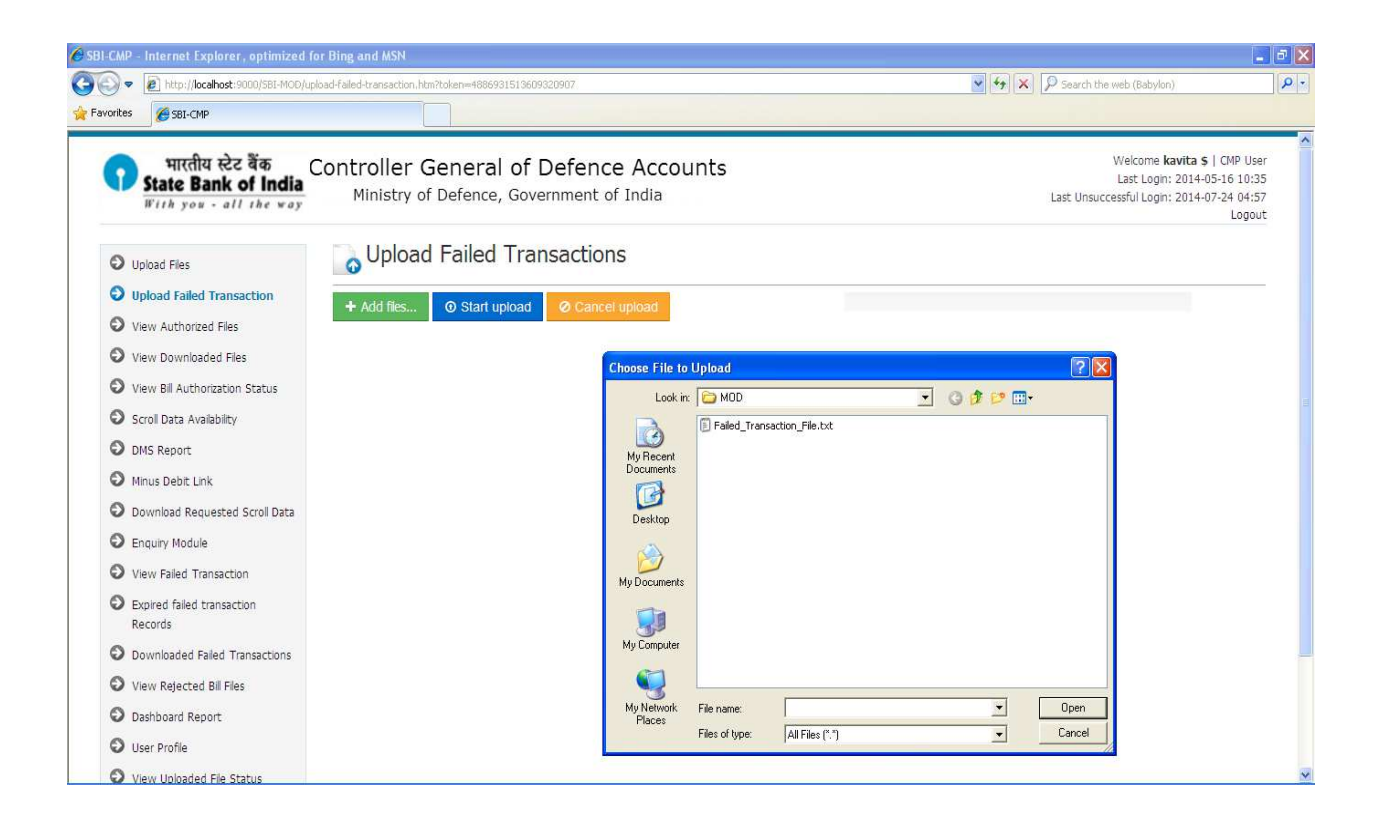

## 6. CMP User - View Bill Authorization Status:

CMP User clicks on the "View Bill Authorization Status" to view status of all the bill files i.e. all CDA & Sub-office Code combination files.

• CMP user can select the date and then clicks on 'Search Data' button to see the status of all the bill files.

| State Bank of India<br>With you - all the way                                                         | Controller Gene<br>Ministry of Defe     | eral of Defen<br>ence, Government | ce Accounts<br>of India |                 |                 |              | Welcom<br>Last Lo<br>Last Unsuccessful Lo | e <b>kavita \$</b>   CMP User<br>gin: 2014-05-16 10:35<br>gin: 2014-07-24 04:57<br>Logou |
|----------------------------------------------------------------------------------------------------|-----------------------------------------|-----------------------------------|-------------------------|-----------------|-----------------|--------------|-------------------------------------------|------------------------------------------------------------------------------------------|
| Upload Files                                                                                          | Bill Authori                            | zation Status                     |                         |                 |                 |              |                                           |                                                                                          |
| <ul> <li>Upload Failed Transaction</li> <li>View Authorized Files</li> </ul>                          | File Upload Date <sup>®</sup> : 13/05/2 | 2014                              | Search Files            |                 |                 |              |                                           |                                                                                          |
| View Downloaded Files                                                                                 |                                         |                                   |                         |                 |                 |              |                                           |                                                                                          |
| View Bill Authorization<br>Status                                                                     | File Name                               | Date of File Entry                | Uploaded by             | Authorization 1 | Authorization 2 | Total Amount | Status                                    | Records                                                                                  |
| Scroll Data Availability                                                                              | Bil_20140428.txt                        | 13/5/2014                         | DF000022009001u01       | kavita patel    | kavita patel    | 1.01         | Processed at CMP                          | 2                                                                                        |
| DMS Report                                                                                            | Showing 1 to 1 of 1 entri               | es                                |                         |                 |                 |              | First Previo                              | us 1 Next Last                                                                           |
| Minus Debit Link                                                                                      |                                         |                                   |                         |                 |                 |              |                                           |                                                                                          |
| Download Requested Scroll Data                                                                        |                                         |                                   |                         |                 |                 |              |                                           |                                                                                          |
| D Enquiry Module                                                                                      |                                         |                                   |                         |                 |                 |              |                                           |                                                                                          |
| View Failed Transaction                                                                               |                                         |                                   |                         |                 |                 |              |                                           |                                                                                          |
|                                                                                                    |                                         |                                   |                         |                 |                 |              |                                           |                                                                                          |
| Expired failed transaction<br>Records                                                                 |                                         |                                   |                         |                 |                 |              |                                           |                                                                                          |
| <ul> <li>Expired failed transaction<br/>Records</li> <li>Downloaded Failed Transactions</li> </ul>    |                                         |                                   |                         |                 |                 |              |                                           |                                                                                          |
| Expired failed transaction<br>Records     Downloaded Failed Transactions     View Rejected Bill Files |                                         |                                   |                         |                 |                 |              |                                           |                                                                                          |

## 7. CMP User – Scroll Data Availability:

CMP User clicks on the "Scroll Data Availability" to view the scroll data of status 01 & 09.

- CMP user can select the date 'Settlement Date' or enter the file name (to search the scroll data based on the FILENAME) and then clicks on 'Search Data' button to see the scroll data of settlement date.
- For eg. If the user selects the date range as 20/09/2013 to 30/09/2013 and clicks on search scroll availability each day shows separately for the total amount and total no of records and a provision to download the scroll.
- CMP user can send the request to download scroll data of status 01 & 09 date wise.
- CMP user can download data in three different file types i.e. txt, csv, pdf.
- CMP user can send one or multiple request to download scroll data.

| CMP - Internet Explorer, optimized f                               | or Bing and MSN               |                               |                           |               |           |             |               |           |                                              |                                                                                           |
|--------------------------------------------------------------------|-------------------------------|-------------------------------|---------------------------|---------------|-----------|-------------|---------------|-----------|----------------------------------------------|-------------------------------------------------------------------------------------------|
| 🕽 🔻 😰 http://localhost:9000/5BI-MOD/sc                             | roll-data-availability.htm?to | ken≕956018906                 | 6627496998:dateId=8fi     | les_length=10 |           |             | ~             | + × F     | Search the web (Baby                         | (on)                                                                                      |
| orites 🏉 SBI-CMP                                                   |                               |                               |                           |               |           |             |               |           |                                              |                                                                                           |
| भारतीय स्टेट बैंक<br>State Bank of India<br>With you - all the way | Controller G<br>Ministry of   | eneral<br><sub>Defence,</sub> | of Defenc<br>Government c | e Account     | 5         |             |               | 1         | Welcome<br>Last Log<br>Last Unsuccessful Log | e <b>kavita \$</b>   CMP User<br>gin: 2014-05-16 10:59<br>gin: 2014-07-24 04:57<br>Logout |
| O Upload Files                                                     | Scroll D                      | ata Ava                       | ailability                |               |           |             |               |           |                                              | - 10 - 10 - 10                                                                            |
| O Upload Failed Transaction                                        |                               | onuna universi                |                           |               |           |             |               |           |                                              |                                                                                           |
| View Authorized Files                                              | Sattlement Date"              | 12/02/2014                    | Dia M                     | amer          |           | Search Data |               |           |                                              |                                                                                           |
| S View Downloaded Files                                            |                               | 12/02/2014                    |                           | anic.         |           | ocaren Data |               |           |                                              |                                                                                           |
| View Bill Authorization Status                                     |                               |                               |                           |               |           |             |               |           |                                              |                                                                                           |
| Scroll Data Availability                                           |                               | C                             | 1 Status                  |               |           | 09 Stat     | us            |           | 01 & 09 Stat                                 | us                                                                                        |
| DMS Report                                                         | Settlement Date               | # Records                     | Total Amount              | Download Type | # Records | Total       | Download Type | # Records | Total Amount                                 | Download Type                                                                             |
| O Minus Debit Link                                                 |                               |                               |                           |               |           | Anounc      |               |           |                                              |                                                                                           |
| O Download Requested Scroll Data                                   | 12/2/2014                     | б                             | 2000006001.98             |               | 0         |             |               | б         | 20000006001.98                               |                                                                                           |
| O Enquiry Module                                                   | Showing 1 to 1 of             | 1 entries                     |                           |               |           |             |               |           | First Previou                                | us 1 Next Last                                                                            |
| O View Failed Transaction                                          |                               |                               |                           |               |           |             |               |           |                                              |                                                                                           |
| Expired failed transaction<br>Records                              |                               |                               |                           |               |           |             |               |           |                                              |                                                                                           |
| O Downloaded Failed Transactions                                   |                               |                               |                           |               |           |             |               |           |                                              |                                                                                           |
| View Rejected Bill Files                                           |                               |                               |                           |               |           |             |               |           |                                              |                                                                                           |
| Dashboard Report                                                   |                               |                               |                           |               |           |             |               |           |                                              |                                                                                           |
| User Profile                                                       |                               |                               |                           |               |           |             |               |           |                                              |                                                                                           |
| View Uploaded File Status                                          |                               |                               |                           |               |           |             |               |           |                                              |                                                                                           |
| Change Message                                                     |                               |                               |                           |               |           |             |               |           |                                              |                                                                                           |

## 8. CMP User – DMS Report:

CMP User clicks on the "DMS Report" to view the Reconciliation report.

- CMP user can select the date range from 'Start Date' and 'End Date' between 90 days and then clicks on 'Search Data' button to see the total amount of success transaction(01 status) and failed transaction(09 status) of scroll and settlement and difference between them.
- CMP user can export dms data in pdf file format.

| rites 🏉 581-CMP                                                    |                                          |                                      |                         |             |                                                                                                    |                            |                                                                                                    |
|--------------------------------------------------------------------|------------------------------------------|--------------------------------------|-------------------------|-------------|----------------------------------------------------------------------------------------------------|----------------------------|----------------------------------------------------------------------------------------------------|
| भारतीय स्टेट बैंक<br>State Bank of India<br>With you - all the way | Controller Ger<br>Ministry of De         | neral of Defen<br>efence, Government | ce Accounts<br>of India |             |                                                                                                    | We<br>La<br>Last Unsuccess | elcome <b>kavita \$</b>   CMP Usi<br>ast Login: 2014-05-16 10:5<br>ful Login: 2014-07-24 04:5<br>Logoi |
| D Upload Files                                                     | DMS Rep                                  | ort                                  |                         |             |                                                                                                    |                            |                                                                                                    |
| Upload Failed Transaction                                          |                                          |                                      |                         |             |                                                                                                    |                            |                                                                                                    |
| D View Authorized Files                                            | 2223                                     |                                      |                         |             |                                                                                                    |                            |                                                                                                    |
| View Downloaded Files                                              | Settlement Date<br>Start Date': 01/03/20 | )14 End Dat                          | e" : 16/05/2014         | Sec         | arch Data                                                                                                    |                            |                                                                                                    |
| View Bill Authorization Status                                     | - and a set of a floor                   |                                      |                         |             | And and a second second second second second second second second second second second second second second se |                            |                                                                                                    |
| Scrol Data Avaiability                                             |                                          |                                      |                         |             |                                                                                                    |                            |                                                                                                    |
| DMS Report                                                         |                                          |                                      | 01 Status               |             |                                                                                                    | 09 Status                  |                                                                                                    |
| Minus Debit Link                                                   | Settlement Date                          | Total Amount Scroll File             | Total Amount            | Difference  | Total Amount Scroll File                                                                                       | Total Amount               | Difference                                                                                             |
| Download Requested Scroll Data                                     | 0                                        |                                      | Settlement File         |             |                                                                                                    | Settlement File            |                                                                                                    |
| Enquiry Module                                                     | 12/5/2014                                | 0                                    | 1.01                    | 1.01        | 0                                                                                                    | 1.01                       | 1.01                                                                                                   |
| Enquily module                                                     | 10/5/2014                                | 0                                    | 1.01                    | 1.01        | 0                                                                                                    | 1.01                       | 1.01                                                                                                   |
| View Failed Transaction                                            | 2/4/2014                                 |                                      | 1.01                    | 1.01        | 0                                                                                                    | 0                          | 0                                                                                                    |
| Expired failed transaction                                         | 4/3/2014                                 | 0                                    | 20000030000             | 20000030000 | 0                                                                                                    | 20000030000                | 20000030000                                                                                            |
| Downloaded Failed Transactions                                     | 5/3/2014                                 | 1000003000.99                        | 1000003000.99           | U           | U                                                                                                    | 1000003000.99              | howing of Mont Last                                                                                    |
| View Rejected Ril Flas                                             | 510Wilg 1 to 5 of 5 e                    | iules.                               |                         |             |                                                                                                    | radu P                     | SENDES I NEXC LESC                                                                                     |
| Dachboard Report                                                   | Export DMS Data                          |                                      |                         |             |                                                                                                    |                            |                                                                                                    |
| liser Profile                                                      |                                          |                                      |                         |             |                                                                                                    |                            |                                                                                                    |
| - Coor Frome                                                       |                                          |                                      |                         |             |                                                                                                    |                            |                                                                                                    |
| View Helended File Ctatue                                          |                                          |                                      |                         |             |                                                                                                    |                            |                                                                                                    |

## 9. CMP User - Minus Debit Link:

CMP User clicks on the "Minus Debit Link" to view the scroll data of status 09.

- CMP user can select the date 'Settlement Date' and then clicks on 'Search Data' button to see the scroll data of status 09 for given settlement date.
- CMP user can download scroll data of 09 status.

| 🕽 🗢 🙋 http://localhost:9000/581-MOD/mi                             | inus-debit.htm?taken=844873208428460     | 76438startDate=01%2F03%2F20148endDate=        | =16%2F05%2F20148files_length=10 | 🕑 🚱 🗙 👂 Search t | he web (Babylon)                                                                                                  |
|--------------------------------------------------------------------|------------------------------------------|-----------------------------------------------|---------------------------------|------------------|----------------------------------------------------------------------------------------------------|
| rites 🏼 🏀 SBI-CMP                                                  |                                          |                                               |                                 |                  |                                                                                                    |
| भारतीय स्टेट बैंक<br>State Bank of India<br>With you - all the way | Controller Genera<br>Ministry of Defence | l of Defence Accour<br>e, Government of India | its                             | Last Unsu        | Welcome <b>kavita \$</b>   CMP User<br>Last Login: 2014-05-16 10:59<br>ccessful Login: 2014-07-24 04:57<br>Logout |
| D Upload Files                                                     | Minus Debit [                            | Data                                          |                                 |                  |                                                                                                    |
| O Upload Failed Transaction                                        |                                          | , dua                                         |                                 |                  |                                                                                                    |
| View Authorized Files                                              |                                          |                                               |                                 |                  |                                                                                                    |
| O View Downloaded Files                                            | Settlement Date : 08/10/2013             | Search Data                                   |                                 |                  |                                                                                                    |
| View Bill Authorization Status                                     | Uteue Download Requi                     | ISL.                                          |                                 |                  |                                                                                                    |
| Conl Data Availability                                             |                                          |                                               |                                 |                  |                                                                                                    |
|                                                                    | CDA Code                                 | Account N0.                                   | Scroll Number                   | CMP Ref No.      | Remarks                                                                                                    |
| UMS REPORT                                                         | 0                                        | 0                                             | \$                              | \$               | \$                                                                                                    |
| Minus Debit Link                                                   | 000022                                   | 0000000010890744166                           | 1234                            | CMPReferen33     | kavita.txt                                                                                                    |
| Download Requested Scroll Data                                     | 000022                                   | 0000000010890744166                           | 1234                            | CMPReferen22     | kavita.txt                                                                                                    |
| Enquiry Module                                                     | 000022                                   | 0000000010890744166                           | 1234                            | CMPReferen11     | kavita.txt                                                                                                    |
| View Failed Transaction                                            | Showing 1 to 3 of 3 entries              |                                               |                                 | Fi               | rst Previous 1 Next Last                                                                                          |
| Expired failed transaction<br>Records                              | Total Amount(Rs.): 30000                 |                                               |                                 |                  |                                                                                                    |
| Downloaded Failed Transactions                                     |                                          |                                               |                                 |                  |                                                                                                    |
| View Rejected Bill Files                                           |                                          |                                               |                                 |                  |                                                                                                    |
| Dashboard Report                                                   |                                          |                                               |                                 |                  |                                                                                                    |
| 🕽 User Profile                                                     |                                          |                                               |                                 |                  |                                                                                                    |
| View Uploaded File Status                                          |                                          |                                               |                                 |                  |                                                                                                    |
|                                                                    |                                          |                                               |                                 |                  |                                                                                                    |

## 10. CMP User – Download Requested Scroll data:

CMP User clicks on the "Download Requested Scroll data" Link to download requested scroll data of status 01 & 09.

- CMP user can select the date range from 'Start Date' and 'End Date' and then clicks on 'Search Data' button to see the status of requested scroll data.
- CMP user can search requested data by reference no.
- CMP user clicks on the "Download" button to download scroll data.
- CMP user can view all the requests raised by logged user.

| <ul> <li>Ittp://localhost:9000/5BI-MOD/doi</li> </ul>              | wnload-requested-scroll.htm?token=71615679305146357       | 51&dateId=&files_length=10   |                 | Search the web (B                  | abylon)                                                                                   |
|--------------------------------------------------------------------|-----------------------------------------------------------|------------------------------|-----------------|------------------------------------|-------------------------------------------------------------------------------------------|
| es 🏉 SBI-CMP                                                       |                                                           |                              |                 |                                    |                                                                                           |
| भारतीय स्टेट बैंक<br>State Bank of India<br>With you - all the way | Controller General of Def<br>Ministry of Defence, Governm | ence Account<br>ent of India | S               | Welcc<br>Last<br>Last Unsuccessful | ime <b>kavita \$</b>   CMP Us<br>Login: 2014-05-16 11:2<br>Login: 2014-07-24 04:5<br>Logo |
| Upload Files                                                       | Download Requested                                        | Scroll Data                  |                 |                                    |                                                                                           |
| Upload Failed Transaction<br>View Authorized Files                 | File Download Request Date Start Date :                   | Date :                       | Reference No. : | Search Data                        |                                                                                           |
| View Downloaded Files                                              |                                                           |                              |                 |                                    |                                                                                           |
| View Bill Authorization Status                                     |                                                           |                              |                 |                                    |                                                                                           |
| Scroll Data Availability                                           | Reference No.                                             | Status                       | INSTS           | UPDTS                              | Action                                                                                    |
| DMS Report                                                         | \$                                                        | 0                            | \$              | \$                                 |                                                                                           |
| Minus Debit Link                                                   | 16122013-cmp1-554                                         | Processed                    | 16/12/2013      | 16/12/2013                         | Download                                                                                  |
| Download Requested Scroll                                          | 13122013-cmp1-553                                         | Processed                    | 13/12/2013      | 13/12/2013                         | Download                                                                                  |
| Data                                                               | 13122013-cmp1-552                                         | Processed                    | 13/12/2013      | 13/12/2013                         | Download                                                                                  |
| Enquiry Module                                                     | 13122013-cmp1-551                                         | Processed                    | 13/12/2013      | 13/12/2013                         | Download                                                                                  |
| View Failed Transaction                                            | 13122013-cmp1-550                                         | Processed                    | 13/12/2013      | 13/12/2013                         | Download                                                                                  |
| Expired failed transaction                                         | 13122013-cmp1-549                                         | Processed                    | 13/12/2013      | 13/12/2013                         | Download                                                                                  |
| Records                                                            | 13122013-cmp1-548                                         | Processed                    | 13/12/2013      | 13/12/2013                         | Download                                                                                  |
| Downloaded Failed Transactions                                     | 13122013-cmp1-547                                         | Processed                    | 13/12/2013      | 13/12/2013                         | Download                                                                                  |
| View Rejected Bill Files                                           | 13122013-cmp1-546                                         | Processed                    | 13/12/2013      | 13/12/2013                         | Download                                                                                  |
| Dashboard Report                                                   | 13122013-cmp1-545                                         | Processed                    | 13/12/2013      | 13/12/2013                         | Download                                                                                  |
| Licar Drofila                                                      |                                                           |                              |                 |                                    |                                                                                           |

## 11. CMP User – Enquiry Module:

CMP User clicks on the "Enquiry Module" Link to view scroll data of status 01 & 09.

- CMP user can select the date range from 'Start Date' and 'End Date' between
   7 days and then clicks on 'Search Data' button to view scroll data of status
   01 & 09.
- CMP user enters amount or account number to search the scroll data based on the amount/account no.

| 🖉 🖉 http://localhost:9000/SBI-MOD/en                                                 | quiry-data.hl | tm?token=-8407163         | 3609033163516&startDate=&end            | )ate=8refNo=8f      | les_length=10 |                       |                 | v +9     | × P Search    | he web (Babylo                                    | a)                                            |                                              |
|--------------------------------------------------------------------------------------|---------------|---------------------------|-----------------------------------------|---------------------|---------------|-----------------------|-----------------|----------|---------------|---------------------------------------------------|-----------------------------------------------|----------------------------------------------|
| rites 🖉 SBI-CMP                                                                      |               |                           |                                         |                     |               |                       |                 |          |               |                                                   |                                               |                                              |
| भारतीय स्टेट बैंक<br>State Bank of India<br>With you - all the way                   | Contro<br>Min | oller Ger<br>nistry of De | eral of Defend<br>fence, Government of  | ce Acco<br>of India | unts          |                       |                 |          | Last Unsi     | Welcome <b>I</b><br>Last Login<br>Jccessful Login | <b>cavita \$</b>  <br>: 2014-05-<br>: 2014-07 | CMP User<br>-16 11:25<br>-24 04:57<br>Logout |
| Upload Files                                                                         | je P          | nguiry M                  | Iodule Records                          |                     |               |                       |                 |          |               |                                                   |                                               |                                              |
| Upload Failed Transaction                                                            |               |                           |                                         |                     |               |                       |                 |          |               |                                                   |                                               |                                              |
| O View Authorized Files                                                              | Cile II-      | aland Data                |                                         |                     |               | a C Apparent /        | Dr. Account Num | har      |               |                                                   |                                               |                                              |
| View Downloaded Files                                                                | Start [       | Date *: 08/10/20          | 13 End Date                             | *: 15/10/201        | 3             | Amount :              | 1               | A        | ccount No. :  |                                                   |                                               |                                              |
| View Bill Authorization Status                                                       |               |                           |                                         |                     | Si            | earch Data            |                 |          |               |                                                   |                                               |                                              |
| Scroll Data Availability                                                             |               |                           |                                         |                     |               |                       |                 |          |               |                                                   |                                               |                                              |
| DMS Report                                                                           | E.            | Name of                   |                                         |                     |               |                       |                 |          | Payment       | CMP                                               | CDA                                           | Sub-                                         |
| 🗿 Minus Debit Link                                                                   | Sr.<br>No.    | Beneficiary               | Account Number                          | Amount<br>©         | IFSC Code     | Narration             | UTR Number      | UTR Date | Reference No. | Reference<br>No.                                  | code                                          | Office<br>code                               |
| Download Requested Scroll Data                                                       |               | ¢                         |                                         |                     |               |                       |                 |          | ¢             | \$                                                | Ŷ                                             | \$                                           |
| Enquiry Module                                                                       | 1             | PCDA(CC)<br>LUCKNOW       | 0000000010890744166                     | 1                   | SBIN0001132   | TEST 1 CMP<br>PAYMENT |                 |          | TESTDD        |                                                   | 000022                                        | 009001                                       |
| View Failed Transaction                                                              | 2             | PCDA(CC)                  | 0000000010890744166                     | 1                   | SBIN0001132   | TEST 1 CMP            |                 |          | TESTDD        |                                                   | 000022                                        | 009001                                       |
| Expired failed transaction                                                           |               | PCDA(CC)                  |                                         |                     |               | TEST 1 CMP            |                 |          |               |                                                   |                                               |                                              |
| Records                                                                              | 3             | LUCKNOW                   | 0000000010890744166                     | 1                   | SBIN0001132   | PAYMENT               |                 |          | TESTDD        |                                                   | 000022                                        | 009001                                       |
| <ul> <li>Downloaded Failed Transactions</li> <li>View Rejected Bill Files</li> </ul> | 4             | PCDA(CC)<br>LUCKNOW       | 00000000010890744166                    | 1                   | SBIN0001132   | TEST 1 CMP<br>PAYMENT |                 |          | TESTZZ        |                                                   | 000022                                        | 009001                                       |
| Dashboard Report                                                                     | 5             | PCDA(CC)                  | 00000000010890744166                    | 1                   | SBIN0001132   | TEST 1 CMP            |                 |          | TESTYY        |                                                   | 000022                                        | 009001                                       |
| 🕽 User Profile                                                                       | 6             | PCDA(CC)                  | 0000000010890744166                     | i                   | SBIN0001122   | TEST 1 CMP            |                 |          | TESTDD        |                                                   | 000022                                        | 000001                                       |
| View Uploaded File Status                                                            | U             | LUCKNOW                   | 000000000000000000000000000000000000000 |                     | 50110001132   | PAYMENT               |                 |          | 100100        |                                                   | 300022                                        | 555001                                       |
| Change Message                                                                       | 7             | PCDA(CC)                  | 0000000010890744166                     | 1                   | SBIN0001132   | TEST 1 CMP<br>PAYMENT |                 |          | TESTDD        |                                                   | 000022                                        | 009001                                       |

## 12. CMP User - View Failed Transaction:

CMP User clicks on the 'View Failed Transaction' Link to view failed transaction data.

- CMP user can select the date range from 'Start Date' and 'End Date' and then clicks on 'Search Data' button to view failed transaction data.
- CMP user can search failed transaction data by amount/ status.
- Status :
  - 1. Un-Edited: CMP User can view unedited failed transactions.
  - 2. Edited:
    - CMP User can view authorized failed transactions means updated by two AO users.
    - CMP user can select one or multiple failed transaction records and clicks 'Download Selected Records' button to download them.

- CMP user can download all failed transaction records by clicking 'Download All Records'.
- 3. Updated: CMP User can view updated failed transactions means updated by one AO User.

| 🗢 🛃 http://localhost:9000/SBI-MOD/Fai                              | led-transac     | tion-to-auhorize.htm?)      | oken=55796774736471167458dat            | eId=&uploadType=  | REJECTED&fbSearch=8 | Wiles_leng | th=10      | • +            | X P Search      | the web (Babylon)                                         |                                                                           |
|--------------------------------------------------------------------|-----------------|-----------------------------|-----------------------------------------|-------------------|---------------------|------------|------------|----------------|-----------------|-----------------------------------------------------------|---------------------------------------------------------------------------|
| rites 🏉 581-CMP                                                    |                 |                             |                                         |                   |                     |            |            |                |                 |                                                           |                                                                           |
| भारतीय स्टेट बैंक<br>State Bank of India<br>With you - all the way | Contr<br>м      | oller Gen<br>inistry of Def | eral of Defence<br>ence, Government of  | e Accour<br>India | its                 |            |            |                | Last Uns        | Welcome <b>kav</b><br>Last Login: 2<br>uccessful Login: 2 | i <b>ta \$</b>   CMP User<br>014-05-16 11:25<br>014-07-24 04:57<br>Logout |
| Upload Files                                                       |                 | Failed Tra                  | nsactions                               |                   |                     |            |            |                |                 |                                                           |                                                                           |
| Upload Failed Transaction                                          | -               | entrester versta            |                                         |                   |                     |            |            |                |                 |                                                           |                                                                           |
| O View Authorized Files                                            | File U<br>Start | Jpload Date                 | End Date :                              |                   |                     | Amount     |            | Stati          | us: Un-Edited   | Searc                                                     | n Data                                                                    |
| O View Downloaded Files                                            | ( ordere        |                             |                                         |                   |                     |            | - <u>L</u> |                | Un-Edited       |                                                           |                                                                           |
| View Bill Authorization Status                                     |                 |                             |                                         |                   |                     |            |            |                | Updated         |                                                           |                                                                           |
| Scroll Data Availability                                           | Sr.             | Name of                     | Account Number                          | IFSC Code         | File Name           |            | Amount     | CMP Reference  | Reason Of       | Payment                                                   | Date of Expiry                                                            |
| DMS Report                                                         | No.             | Beneficiary<br>≎            | ٥                                       | \$                | \$                  |            | \$         | No.            | Rejection<br>\$ | Reference No.                                             | \$                                                                        |
| O Minus Debit Link                                                 | 1               | PCDA(CC)                    | 00000000010800744166                    | SRIN0001132       | 000000000ffabikio   | www.       | 10000      | cmnrefno1212   | EATLED          | 00                                                        | 28/5/2014                                                                 |
| Download Requested Scroll Data                                     | _               | LUCKNOW                     | 000000000000000000000000000000000000000 | 55110001152       | ooooooongrijke      | nayarana   | 10000      | Comprenierzizz | TALLO           |                                                           | 20/3/2011                                                                 |
| Enquiry Module                                                     | 2               | LUCKNOW                     | 0000000010890744166                     | SBIN0001132       | 000000000ffghjklo   | biuytrews  | 10000      | cmprefno1211   | FAILED          | 00                                                        | 28/5/2014                                                                 |
| <b>O</b> View Failed Transaction                                   | Show            | ving 1 to 2 of 2 ent        | ries                                    |                   |                     |            |            |                |                 | irst Previous 1                                           | Next Last                                                                 |
| Expired failed transaction<br>Records                              | -               |                             |                                         |                   |                     |            |            |                |                 |                                                           |                                                                           |
| Downloaded Failed Transactions                                     |                 |                             |                                         |                   |                     |            |            |                |                 |                                                           |                                                                           |
| View Rejected Bill Files                                           |                 |                             |                                         |                   |                     |            |            |                |                 |                                                           |                                                                           |
| Dashboard Report                                                   |                 |                             |                                         |                   |                     |            |            |                |                 |                                                           |                                                                           |
| 🕽 User Profile                                                     |                 |                             |                                         |                   |                     |            |            |                |                 |                                                           |                                                                           |
| View Uploaded File Status                                          |                 |                             |                                         |                   |                     |            |            |                |                 |                                                           |                                                                           |
| Change Morrage                                                     |                 |                             |                                         |                   |                     |            |            |                |                 |                                                           |                                                                           |

## 13. CMP User – Expired Failed Transaction Records:

CMP User clicks on the 'Expired Failed Transaction Records' Link to view expired failed transaction data.

- CMP user can select the date range from 'Start Date' and 'End Date' and then clicks on 'Search Data' button to view expired failed transaction data.
- If failed transaction records are not authorized/updated then those records will expire after 12 days.

| ♥ ♥ ₩ http://localhost:9000/58I-MOD/ex                                       | pired-failed    | I-records.htm?token=-13 | 999383783451357228dateId=8F | iles_length=10    |                       |            | × +               | HX P Search            | the web (Babylon)                                    |                                                                             |
|------------------------------------------------------------------------------|-----------------|-------------------------|-----------------------------|-------------------|-----------------------|------------|-------------------|------------------------|------------------------------------------------------|-----------------------------------------------------------------------------|
| भारतीय स्टेट बैंक<br>State Bank of India<br>With you - all the way           | Contr<br>M      | oller Gene              | ral of Defence              | e Accoun<br>India | its                   |            |                   | Last Uns               | Welcome <b>ka</b><br>Last Login:<br>uccessful Login: | vita <b>\$</b>   CMP User<br>2014-05-16 11:55<br>2014-07-24 04:57<br>Logout |
| D Upload Files                                                               |                 | Expired Rec             | ords                        |                   |                       |            |                   |                        |                                                      |                                                                             |
| <ul> <li>Upload Failed Transaction</li> <li>View Authorized Files</li> </ul> | File  <br>Start | Jpload Date             | End Date :                  |                   | Am                    | ount:      |                   | Search Data            |                                                      |                                                                             |
| View Downloaded Files                                                        | -               |                         |                             |                   |                       |            |                   |                        |                                                      |                                                                             |
| <ul> <li>Scroll Data Availability</li> <li>DMS Report</li> </ul>             | Sr.<br>No.      | Name of Beneficiary     | Account Number              | IFSC Code<br>≎    | File Name             | Amou<br>\$ | INT CMP Reference | Reason Of<br>Rejection | Payment<br>Reference No.                             | Date of Expiry                                                              |
| D Minus Debit Link                                                           | 1               | PCDA(CC)<br>LUCKNOW     | 00000000010890744166        | SBIN0001132       | 000000000ffghjkloiuyt | trews 100  | 00 cmprefno1211   | FAILED                 | 00                                                   | 14/5/2014                                                                   |
| <ul> <li>Download Requested Scroll Data</li> <li>Enquiry Module</li> </ul>   | 2               | PCDA(CC)<br>LUCKNOW     | 00000000010890744166        | SBIN0001132       |                       | 100        | 00 CMP            | FAILED                 | 00                                                   | 22/4/2014                                                                   |
| D View Failed Transaction                                                    | 3               | PCDA(CC)<br>LUCKNOW     | 00000000010890744166        | SBIN0001132       |                       | 100        | 00 CMP            | FAILED                 | 00                                                   | 22/4/2014                                                                   |
| Expired failed transaction<br>Records                                        | 4               | PCDA(CC)<br>LUCKNOW     | 00000000010890744166        | SBIN0001132       |                       | 100        | 00 CMP            | FAILED                 | 00                                                   | 22/4/2014                                                                   |
| Downloaded Failed Transactions                                               | 5               | PCDA(CC)<br>LUCKNOW     | 00000000010890744166        | SBIN0001132       | 000000000df           | 100        | 00 CMP            | FAILED                 | 00                                                   | 22/4/2014                                                                   |
| View Rejected Bill Files     Dashboard Report                                | 6               | PCDA(CC)<br>LUCKNOW     | 00000000010890744166        | SBIN0001132       | 000000000             | 100        | 00 CMP            | FAILED                 | 00                                                   | 22/4/2014                                                                   |
| User Profile                                                                 | 7               | PCDA(CC)<br>LUCKNOW     | 00000000010890744166        | SBIN0001132       | 000000000ffghjkloiuyt | trews 100  | 00 CMP            | FAILED                 | 00                                                   | 22/4/2014                                                                   |
| View Uploaded File Status     Change Message                                 | 8               | PCDA(CC)<br>LUCKNOW     | 00000000010890744166        | SBIN0001132       | 000000000ffghjkloiuyt | trews 100  | 00 CMP            | FAILED                 | 00                                                   | 22/4/2014                                                                   |

## 14. CMP User – Downloaded Failed Transaction:

CMP User clicks on the 'Downloaded Expired Failed Transactions' Link to view/download downloaded failed transaction data.

- CMP user can select the date range from 'Start Date' and 'End Date' and then clicks on 'Search Data' button to view downloaded failed transaction data.
- CMP user can select one or multiple failed transaction records and clicks 'Download Selected Records' button to download them.
- CMP user can download all downloaded failed transaction records by clicking 'Download All Records'.

| भारतीय स्टेट बैंक<br>State Bank of India                                     | Control<br><sub>Mini</sub> | ler General of      | of Defence Acco      | ounts     |           |           |               | Welcome <b>k</b><br>Last Login | avita \$   CMP Use |
|------------------------------------------------------------------------------|----------------------------|---------------------|----------------------|-----------|-----------|-----------|---------------|--------------------------------|--------------------|
| With you - all the way                                                       | 1.111                      |                     |                      |           |           |           |               | Last on succession Login       | Logout             |
| Upload Files                                                                 | De 🔊                       | ownloaded Fa        | iled Transaction     |           |           |           |               |                                |                    |
| <ul> <li>Upload Failed Transaction</li> <li>View Authorized Files</li> </ul> | File Uplo                  | ad Date             | End Date 2:          |           | Amount :  |           | Searc         | n Data                         |                    |
| View Downloaded Files                                                        |                            |                     |                      |           |           |           |               |                                |                    |
| View Bill Authorization Status                                               | 1                          |                     |                      |           |           |           |               |                                |                    |
| Scroll Data Availability                                                     |                            | Name of Reneficiary | Account Number       | TESC Code | File Name | Amount    | CMP Reference | Reason Of Rejection            | Payment            |
| DMS Report                                                                   | Select                     | \$                  | \$                   | \$        | 0         | ٥         | No.           | \$                             | Reference No.      |
| Minus Debit Link                                                             |                            | IMRAN GKJGBJ        | 02642000010890744166 |           | 008000000 | 890010000 | CMP           | FAILED                         | 00588              |
| Download Requested Scroll Data                                               |                            | DFG1(CC) LUCKNOW    | 0000000010890744166  |           | 000000000 | 2000      | CMP           | Failed transaction             | 4423232325         |
| Enquine Module                                                               |                            | DFG1(CC) LUCKNOW    | 0000000010890744166  |           | 000000000 | 2000      | CMP           | Failed transaction             | 4423232325         |
| Chiquity Module                                                              |                            | DFG1(CC) LUCKNOW    | 0000000010890744166  |           | 000000000 | 2000      | CMP           | Failed transaction             | 4423232325         |
| View Failed Transaction                                                      |                            | DFG1(CC) LUCKNOW    | 0000000010890744166  |           | 000000000 | 2000      | CMP           | Failed transaction             | 4423232325         |
| Expired failed transaction                                                   |                            | DFG1(CC) LUCKNOW    | 0000000010890744166  |           | 000000000 | 2000      | CMP           | Failed transaction             | 4423232325         |
| Kecoros                                                                      |                            | DFG1(CC) LUCKNOW    | 0000000010890744166  |           | 000000000 | 2000      | CMP           | Failed transaction             | 4423232325         |
| Downloaded Failed                                                            |                            | DFG1(CC) LUCKNOW    | 0000000010890744166  |           | 000000000 | 2000      | CMP           | Failed transaction             | 4423232325         |
| TransaCUUIIS                                                                 |                            | DFG1(CC) LUCKNOW    | 0000000010890744166  |           | 000000000 | 2000      | CMP           | Failed transaction             | 4423232325         |
| View Rejected Bill Files                                                     |                            | DFG1(CC) LUCKNOW    | 0000000010890744166  |           | 000000000 | 2000      | CMP           | Failed transaction             | 4423232325         |
| Dashboard Report                                                             | and so a                   |                     |                      |           |           |           |               |                                |                    |

## 15. CMP User - View Rejected Bill Files:

CMP User clicks on the 'View Rejected Bill Files' Link to view/download rejected bill files.

- CMP user can select the date range from 'Start Date' and 'End Date' and then clicks on 'Search Data' button to view rejected bill files.
- CMP user can select one or multiple bill files and clicks 'Download Selected Files' button to download them.

| CMP - Internet Explorer, optimized fo                                                                       | or Bing and              | I MSN                                         |                                     |                                  |                 |                 |              |                      |                                                                                                    |
|----------------------------------------------------------------------------------------------------|--------------------------|-----------------------------------------------|-------------------------------------|----------------------------------|-----------------|-----------------|--------------|----------------------|----------------------------------------------------------------------------------------------------|
| Http://localhost:9000/SBI-MOD/rej                                                                           | jected-file.htm          | n?token=-1830649107                           | 4193623888star                      | tDate=&endDate=&amoun            | =&files_lengt   | h=108selecte    | dRecordIds=8 | stoken=              | Search the web (Babylon)                                                                                                   |
| orites 🏉 SBI-CMP                                                                                            |                          |                                               |                                     |                                  |                 |                 |              |                      |                                                                                                    |
| भारतीय स्टेट बैंक<br>State Bank of India<br>With you - all the way                                          | Contra<br><sup>Mir</sup> | oller Gene<br>Distry of Defe                  | r <mark>al of E</mark><br>nce, Gove | Defence Acc                      | ounts           | ĺ.              |              |                      | Welcome <b>kavita \$</b>   CMP User<br>Last Login: 2014-05-16 11:55<br>Last Unsuccessful Login: 2014-07-24 04:57<br>Loguit |
| Upload Files                                                                                                | R                        | lejected F                                    | les                                 |                                  |                 |                 |              |                      |                                                                                                    |
| <ul> <li>Upload Failed Transaction</li> <li>View Authorized Files</li> <li>View Downloaded Files</li> </ul> | File Rej<br>Start D      | iection Date<br>ate <sup>*</sup> : 01/12/2013 |                                     | End Date <sup>*</sup> : 16/05/20 | 14              |                 | Sear         | ch Data              | l.                                                                                                    |
| View Bill Authorization Status                                                                              |                          |                                               |                                     |                                  |                 |                 |              |                      |                                                                                                    |
| <ul> <li>Scroll Data Availability</li> <li>DMS Report</li> </ul>                                            | Select                   | File Name                                     | Date of File<br>Entry               | Uploader<br>\$                   | Rejected<br>By  | Total<br>Amount | # Records    | Date of<br>Rejection | Reason Of Rejection                                                                                                    |
| Minus Debit Link                                                                                            |                          | BI#15111411.txt                               | 29/10/2013                          | DF000022009001u01                | kavita<br>patel | 1.01            | 2            | 6/12/2013            | jkj]jkjj                                                                                                    |
| Download Requested Scroll Data                                                                              | Showin                   | g 1 to 1 of 1 entrie                          | 5                                   |                                  | pacer           |                 |              |                      | First Previous 1 Next Last                                                                                                 |
| <ul> <li>Enquiry Module</li> <li>View Failed Transaction</li> </ul>                                         | Do                       | ownload Selecter                              | l Files                             |                                  |                 |                 |              |                      |                                                                                                    |
| Expired failed transaction<br>Records                                                                       |                          |                                               |                                     |                                  |                 |                 |              |                      |                                                                                                    |
| Downloaded Failed Transactions                                                                              |                          |                                               |                                     |                                  |                 |                 |              |                      |                                                                                                    |
| View Rejected Bill Files                                                                                    |                          |                                               |                                     |                                  |                 |                 |              |                      |                                                                                                    |
| Dashboard Report                                                                                            |                          |                                               |                                     |                                  |                 |                 |              |                      |                                                                                                    |
| 🕽 User Profile                                                                                              |                          |                                               |                                     |                                  |                 |                 |              |                      |                                                                                                    |
| O View Uploaded File Status                                                                                 |                          |                                               |                                     |                                  |                 |                 |              |                      |                                                                                                    |
| Change Message                                                                                              |                          |                                               |                                     |                                  |                 |                 |              |                      |                                                                                                    |

## 16. CMP User – Dashboard Report:

CMP User clicks on the 'Dashboard Report' Link to view count of files are uploaded, Approved at first level, Authorized at second level and downloaded bill files.

• CMP user can select the date range from 'Start Date' and 'End Date' and then clicks on 'Search Data' button each date shows count of files are uploaded, Approved at first level, Authorized at second level and downloaded bill files.

| Sepercula                                                                    |                                          |                                              |                                 |                                  |                                                                                                    |
|------------------------------------------------------------------------------|------------------------------------------|----------------------------------------------|---------------------------------|----------------------------------|----------------------------------------------------------------------------------------------------|
| भारतीय स्टेट बैंक<br>State Bank of India<br>With you - all the way           | Controller Genera<br>Ministry of Defence | al of Defence Acco<br>e, Government of India | unts                            | Last I                           | Welcome <b>kavita §</b>   CMP Use<br>Last Login: 2014-05-16 11:5:<br>Jnsuccessful Login: 2014-07-24 04:5;<br>Logou |
| O Upload Files                                                               | Dashboard R                              | eport                                        |                                 |                                  |                                                                                                    |
| <ul> <li>Upload Failed Transaction</li> <li>View Authorized Files</li> </ul> | Start Date :                             | End Date :                                   | Search Data                     |                                  |                                                                                                    |
| <b>O</b> View Downloaded Files                                               |                                          |                                              |                                 |                                  |                                                                                                    |
| O View Bill Authorization Status                                             |                                          |                                              |                                 |                                  |                                                                                                    |
| 🗿 Scroll Data Availability                                                   | Date                                     | # Files Uploaded                             | # Files Approved at first level | # Files Approved at second level | # Files Downloaded                                                                                                 |
| DMS Report                                                                   | 1/11/2013                                | 7                                            | 0                               | 0                                | 5                                                                                                    |
| O Minus Debit Link                                                           | 2/12/2013                                | 1                                            | 0                               | 0                                | 0                                                                                                    |
| Download Requested Scroll Data                                               | 5/11/2013                                | 1                                            | 0                               | 0                                | 0                                                                                                    |
| S Enquiry Module                                                             | 6/11/2013                                | 1                                            | 0                               | 0                                | 0                                                                                                    |
|                                                                              | 10/10/2013                               | 10                                           | 0                               | 1                                | 3                                                                                                    |
| View Failed Transaction                                                      | 10/11/2013                               | 4                                            | 0                               | 0                                | 3                                                                                                    |
| Expired failed transaction                                                   | 11/10/2013                               | 7                                            | 0                               | 2                                | 2                                                                                                    |
| Records                                                                      | 2/4/2014                                 | 1                                            | 0                               | 1                                | 1                                                                                                    |
| Downloaded Failed Transactions                                               | 14/10/2013                               | 5                                            | U                               | 0                                | 0                                                                                                    |
| View Rejected Bill Files                                                     | 3/3/2014                                 | 2                                            | U                               | 0                                | 2                                                                                                    |
| Dashboard Report                                                             | Showing 1 to 10 of 32 entries            |                                              |                                 | First Pr                         | evicus 1 2 3 4 Next Last                                                                                           |
|                                                                              |                                          |                                              |                                 |                                  |                                                                                                    |

## 17. CMP User – **User Profile**:

CMP User clicks on "User Profile" to update his/her profile as shown below.

| Welcome <b>kavita \$</b>   CMP User<br>Last Login: 2014-05-16 11:55<br>Last Unsuccessful Login: 2014-07-24 04:57 |
|----------------------------------------------------------------------------------------------------|
| Welcome <b>kavita \$</b>   CMP User<br>Last Logn: 2014-05-16 11:55<br>Last Unsuccessful Logn: 2014-07-24 04:57   |
| Logout                                                                                                    |
|                                                                                                    |
|                                                                                                    |

#### 18. CMP User – Uploaded File Status:

CMP User clicks on "Uploaded File Status" to check the status uploaded file.

- CMP user can select the date 'Upload Date' & File Type 'SCROLL' and then clicks on 'Search Data' button to see the status scroll file for given date.
- If the scroll is not successfully processed then status of file is rejected and user can download log file by clicking 'Download' button in Log file column.
- CMP user can select the date 'Upload Date' & File Type 'SETTLEMENT' and then clicks on 'Search Data' button to see the status settlement file for given date.
- CMP user can select the date 'Upload Date' & File Type 'REJECTED' and then clicks on 'Search Data' button to see the status rejected file for given date.

| Http://localhost:9000/SBI-MOD/upl                                  | oaded-file-status.htm?token=349623.    | 2496841548363         |                      |             |          | ~                                                            | 14 × 25     | earch the web (Babyk                        | m)                                                                           |
|--------------------------------------------------------------------|----------------------------------------|-----------------------|----------------------|-------------|----------|--------------------------------------------------------------|-------------|---------------------------------------------|------------------------------------------------------------------------------|
| orites 🏉 SBI-CMP                                                   |                                        |                       |                      |             |          |                                                              |             |                                             |                                                                              |
| भारतीय स्टेट बैंक<br>State Bank of India<br>With you - all the way | Controller Gener<br>Ministry of Defend | al of D<br>ce, Govern | efence<br>nment of I | Accounts    | 5        |                                                              | Las         | Welcome<br>Last Logi<br>t Unsuccessful Logi | kavita \$   CMP User<br>n: 2014-05-16 11:55<br>n: 2014-07-24 04:57<br>Logout |
| Upload Files                                                       | Uploaded Fil                           | e Statu               | s                    |             |          |                                                              |             |                                             |                                                                              |
| O Upload Failed Transaction                                        |                                        |                       | ā                    |             |          |                                                              |             |                                             |                                                                              |
| View Authorized Files                                              | The United Determine 00/04/2014        |                       | The Trace            | CODOLL      |          | Dine                                                         |             |                                             |                                                                              |
| View Downloaded Files                                              | File Opioau Date : 02/04/2014          |                       | poor rie Type :      | SCROLL      | Cealor   |                                                              |             |                                             |                                                                              |
| View Bill Authorization Status                                     |                                        |                       |                      | REJECTED    |          |                                                              |             |                                             |                                                                              |
| Scroll Data Availability                                           | File Name                              | File Type             | File Size            | Uploaded By | Status   | Validation Msg                                               | INSTS       | UPDTS                                       | Log File                                                                     |
| DMS Report                                                         | *                                      | *                     | ~                    | *           | *        | Y                                                            | *           | *                                           |                                                                              |
| O Minus Debit Link                                                 |                                        |                       |                      |             |          | File with name                                               |             |                                             |                                                                              |
| Download Requested Scroll Data                                     | Scroll_20140402.txt                    | SCROLL                | 1128                 | cmp1        | Rejected | 'Bill_24012013.txt' (as<br>mentioned in remarks field of     | 2/4/2014    | 2/4/2014                                    | Download                                                                     |
| 3 Enquiry Module                                                   |                                        |                       |                      |             |          | scroll) does not exist.                                      |             |                                             |                                                                              |
| View Failed Transaction                                            | Scroll 20140402 tyt                    | SCROLL                | 1128                 | cmn1        | Rejected | Total Amount of scroll does not<br>match with the settlement | 2/4/2014    | 2/4/2014                                    | Download                                                                     |
| Expired failed transaction                                         |                                        | Schole                | 1120                 | c.p.        | ingettee | amount.                                                      | cj ij cor i |                                             |                                                                              |
| Records                                                            | Scroll 20140402 byt                    | SCROLL                | 1128                 | cmn1        | Rejected | Total Amount of scroll does not                              | 2/4/2014    | 2/4/2014                                    | Download                                                                     |
| Downloaded Failed Transactions                                     | Scolectronococc                        | JUNULL                | 1120                 | chipi       | Nejecceu | amount.                                                      | 2) 1/2011   | 2) 1/2011                                   | [ Download                                                                   |
| View Rejected Bill Files                                           | C 20140402 b.t                         | CCDOLL                | 1100                 |             | 0.1.4.4  | Total Amount of scroll does not                              | 2/4/2014    | 2/4/2014                                    | (Developed)                                                                  |
| Dashboard Report                                                   | Scrol_20140402.txt                     | SCRULL                | 1128                 | Cmb 1       | Kejected | amount.                                                      | 2/4/2014    | 2/4/2014                                    | Download                                                                     |
| User Profile                                                       | settlement 20140402.txt                | SCROLI                | 40                   | cmp1        | Rejected | Length of record no.1 is less                                | 2/4/2014    | 2/4/2014                                    | Download                                                                     |
| COMPANY OF AN ANALYSIS OF A                                        |                                        |                       |                      |             |          | than 563 characters.                                         |             | -, ,,                                       |                                                                              |

## 19. CMP User – Change Message:

CMP User clicks on "change Message" to update message scrolling on home page.

| 🕥 🗢 🙋 http://localhost:9000/581-MOD/cl                             | ange-message.htm?token=-6377290905924601358dateId=02%2F04%2F20148uploadType=SCROLL&fbSearch=&files_length=10 | 💽 🏍 🔀 👂 Search the web (Babylon)                                                                                           |
|--------------------------------------------------------------------|----------------------------------------------------------------------------------------------------|----------------------------------------------------------------------------------------------------|
| orites 🏾 🏀 SBI-CMP                                                 |                                                                                                    |                                                                                                    |
| भारतीय स्टेट बैंक<br>State Bank of India<br>With you - all the way | Controller General of Defence Accounts<br>Ministry of Defence, Government of India                           | Welcome <b>kavita \$</b>   CMP User<br>Last Login: 2014-05-16 11:55<br>Last Unsuccessful Login: 2014-07-24 04:57<br>Logout |
| O Upload Files                                                     | Change Message                                                                                               |                                                                                                    |
| O Upload Failed Transaction                                        |                                                                                                    |                                                                                                    |
| O View Authorized Files                                            | Message : Change Me                                                                                          | essage                                                                                                    |
| View Downloaded Files                                              |                                                                                                    |                                                                                                    |
| View Bill Authorization Status                                     |                                                                                                    |                                                                                                    |
| Scroll Data Availability                                           |                                                                                                    |                                                                                                    |
| DMS Report                                                         |                                                                                                    |                                                                                                    |
| O Minus Debit Link                                                 |                                                                                                    |                                                                                                    |
| O Download Requested Scroll Data                                   |                                                                                                    |                                                                                                    |
| S Enquiry Module                                                   |                                                                                                    |                                                                                                    |
| View Failed Transaction                                            |                                                                                                    |                                                                                                    |
| <ul> <li>Expired failed transaction<br/>Records</li> </ul>         |                                                                                                    |                                                                                                    |
| O Downloaded Failed Transactions                                   |                                                                                                    |                                                                                                    |
| View Rejected Bill Files                                           |                                                                                                    |                                                                                                    |
| Dashboard Report                                                   |                                                                                                    |                                                                                                    |
| O User Profile                                                     |                                                                                                    |                                                                                                    |
| View Uploaded File Status                                          |                                                                                                    |                                                                                                    |
| Change Message                                                     |                                                                                                    |                                                                                                    |

## 20. CMP User – Change Password:

CMP User clicks on "change Password" to change the Password.

| 31-CMP - Internet Explorer, optim                                            | ized for Bing and MSN                                                              |                                                                                                    |
|------------------------------------------------------------------------------|------------------------------------------------------------------------------------|----------------------------------------------------------------------------------------------------|
| 🕥 🗢 🙋 http://localhost:9000/SBI-                                             | MOD/change-password.hkm?token=-24602592129383907588/message=                       | Search the web (Babylon)                                                                                                   |
| avorites                                                                     |                                                                                    |                                                                                                    |
| भारतीय स्टेट बैंक<br>State Bank of In<br>With you - all the                  | Controller General of Defence Accounts<br>Ministry of Defence, Government of India | Welcome <b>kavita \$</b>   CMP User<br>Last Login: 2014-05-16 11:55<br>Last Unsuccessful Login: 2014-07-24 04:57<br>Logout |
| O Upload Files                                                               | Change Password                                                                    |                                                                                                    |
| <ul> <li>Upload Failed Transaction</li> <li>View Authorized Files</li> </ul> | Current Password"                                                                  |                                                                                                    |
| View Downloaded Files                                                        | New Password                                                                       |                                                                                                    |
| View Bill Authorization Status                                               |                                                                                    |                                                                                                    |
| Scroll Data Availability                                                     | Confirm Password                                                                   |                                                                                                    |
| O DMS Report                                                                 | Change Password                                                                    |                                                                                                    |
| Minus Debit Link                                                             |                                                                                    |                                                                                                    |
| O Download Requested Scroll D                                                | ta                                                                                 |                                                                                                    |
| S Enquiry Module                                                             |                                                                                    |                                                                                                    |
| View Failed Transaction                                                      |                                                                                    |                                                                                                    |
| Expired failed transaction<br>Records                                        |                                                                                    |                                                                                                    |
| O Downloaded Failed Transactio                                               | 15                                                                                 |                                                                                                    |
| View Rejected Bill Files                                                     |                                                                                    |                                                                                                    |
| Dashboard Report                                                             |                                                                                    |                                                                                                    |
| User Profile                                                                 |                                                                                    |                                                                                                    |
| View Uploaded File Status                                                    |                                                                                    |                                                                                                    |
| Change Message                                                               |                                                                                    |                                                                                                    |

## CDA ()

1. The CDA () will login to the system with the Login Credentials provided to them

2. After successful login CDA user shall see the Landing page – Scroll Data Availability

## 3. CDA User - View Bill Authorization Status:

CDA User can view the status of bill files whose CDA code is same as logged user.

- CDA user can search files by sub-office code.
- This link is same as AO Uploader bill authorization status.

For any help please refer **AO Uploader point -4** 

## 4. CDA User - Scroll data Availability:

CDA User can view the scroll data of status 01 & 09 whose CDA code is same as logged user.

This link is same as CMP user scroll data availability.

For any help please refer CMP user point -7

## 5. CDA User - DMS Report:

CDA User can view the Reconciliation report whose CDA code is same as logged user.

This link is same as AO user DMS report.

For any help please refer AO user point -7

## 6. CDA User – Minus Debit Link:

CDA User can scroll data of status 09 whose CDA code is same as logged user.

This link is same as CMP user minus debit link.

For any help please refer CMP User point -9

## 7. CDA User – Download Requested Scroll Data:

CDA User can download requested scroll data of status 01 & 09. This link is same as AO User bill authorization status.

For any help please refer **AO User point -9** 

#### 8. CDA User – Enquiry Module:

CDA User can view the scroll data of status 01 & 09 whose CDA code is same as logged user.

This link is same as AO user enquiry module.

For any help please refer **AO user point -10** 

#### 9. CDA User - View Failed Transaction Data:

CDA User clicks on the 'View Failed Transaction' Link to view un-edited failed transaction data whose CDA code is same as logged user.

- CDA User can select the date range from 'Start Date' and 'End Date' and then clicks on 'Search Data' button to view failed transaction data.
- CDA User can search failed transaction data by amount.

| Edit View Favorites Tools Help                                                             | 1               | SBI-CMP                | x                                    |                         |                           |              |                      | <u>∆</u> • ⊡           | - 🖃 🍓 • B                          | age 🔹 Safety 🔹                                               | T <u>o</u> ols <del>+</del> (                  |
|--------------------------------------------------------------------------------------------|-----------------|------------------------|--------------------------------------|-------------------------|---------------------------|--------------|----------------------|------------------------|------------------------------------|--------------------------------------------------------------|------------------------------------------------|
| भारतीय स्टेट बैंक<br>State Bank of India<br>With you - all the way                         | Contr<br>M      | oller Ge               | eneral of Defe<br>Defence, Governmen | nce Acco<br>nt of India | ounts                     |              |                      |                        | Welcon<br>Last<br>Last Unsuccessfu | ne <b>DF000022  </b><br>: Login: 2014-06<br>  Login: 2013-12 | CDA User<br>i-04 07:08<br>1-13 02:40<br>Logout |
| View Bill Authorization Status                                                             |                 | Failed T               | ransactions                          |                         |                           |              |                      |                        |                                    |                                                              |                                                |
| <ul> <li>Scroll Data Availability</li> <li>DMS Report</li> <li>Minus Debit Link</li> </ul> | File U<br>Start | Jpload Date<br>Date :  | End D                                | ate :                   | A                         | nount :      |                      | Searc                  | h Data                             |                                                              |                                                |
| Download Requested Scroll Data                                                             |                 |                        |                                      |                         |                           |              |                      |                        |                                    |                                                              |                                                |
| <ul> <li>Enquiry Module</li> <li>View Failed Transaction</li> </ul>                        | Sr.<br>No.      | Name of<br>Beneficiary | Account Number                       | IFSC Code<br>¢          | File Name                 | Amount<br>\$ | CMP Reference<br>No. | Reason Of<br>Rejection | Payment<br>Reference No.           | Date of Expiry<br>≎                                          | Status<br>≎                                    |
| ) User Profile                                                                             | 1               | PCDA(CC)<br>LUCKNOW    | 00000000010890744166                 | SBIN0001132             | 000000000ffghjkloiuytrews | 10000        | cmprefno1212         | FAILED                 | 00                                 | 17/6/2014                                                    | Pending                                        |
| Change Password                                                                            | 2               | PCDA(CC)<br>LUCKNOW    | 0000000010890744166                  | SBIN0001132             | 000000000ffghjkloiuytrews | 10000        | cmprefno1211         | FAILED                 | 00                                 | 17/6/2014                                                    | Pending                                        |
|                                                                                            | 3               | PCDA(CC)<br>LUCKNOW    | 0000000010890744166                  | SBIN0001132             | 000000000ffghjkloiuytrews | 10000        | cmprefno1235         | FAILED                 | 00                                 | 8/6/2014                                                     | Pending                                        |
|                                                                                            | Show            | ing 1 to 3 of 3        | entries                              |                         |                           |              |                      |                        | First Pre                          | evious 1 Next                                                | t Last                                         |
|                                                                                            |                 |                        |                                      |                         |                           |              |                      |                        |                                    |                                                              |                                                |
|                                                                                            |                 |                        |                                      |                         |                           |              |                      |                        |                                    |                                                              |                                                |
|                                                                                            |                 |                        |                                      |                         |                           |              |                      |                        |                                    |                                                              |                                                |

#### 10. CDA User - User Profile:

This link is same as AO user user profile link. For any help please refer **AO user point -15** 

11. CDA User - Change Password:This link is same as AO user change password.For any help please refer AO user point -17

## CGDA ()

1. The CGDA () will login to the system with the Login Credentials provided to them

2. After successful login CGDA user shall see the Landing page – Scroll Data Availability

## 3. CGDA User - View Bill Authorization Status:

CGDA User can view the status of bill.

- CGDA user can search files by cda & sub-office code.
- This link is same as AO Uploader bill authorization status.

For any help please refer AO Uploader point -4

## 4. CGDA User - Scroll data Availability:

CGDA User can view the scroll data of status 01 & 09.

- CGDA user can search scroll data by cda code.
- This link is same as CMP user scroll data availability.

For any help please refer CMP user point -7

## 5. CGDA User - DMS Report:

CGDA User can view the Reconciliation report.

- CGDA user can search reconciliation report by cda code.
- This link is same as AO user DMS report.

For any help please refer AO user point -7

## 6. CGDA User – Minus Debit Link:

CGDA User clicks on the "Minus Debit Link" to view the scroll data of status 09.

- CGDA user can select the 'Settlement Date' range from 'Start Date' and 'End Date' and then clicks on 'Search Data' button to see the scroll data of status 09 for given settlement date.
- CGDA user can search scroll data by cda code.
- CGDA user can send the request to download scroll data of status 09 date.
- CGDA user can download data in pdf file.

• CGDA user can send one or multiple request to download scroll data.

| <ul> <li>http://localhost:9000/SBI-MOD/min</li> </ul>                                      | nus-debit.htm            | token=-18719503638083355                   | 608startD                | ate=&endDate=&c             | dausers=all&fil | es_length=1      | 0)                    |                         |                               | ~                 | *• 🗙 🕽          | 🤉 Search t           | he web (Bab                                   | iylon)                                            |                                                 |
|--------------------------------------------------------------------------------------------|--------------------------|--------------------------------------------|--------------------------|-----------------------------|-----------------|------------------|-----------------------|-------------------------|-------------------------------|-------------------|-----------------|----------------------|-----------------------------------------------|---------------------------------------------------|-------------------------------------------------|
| Edit View Favorites Tools Help                                                             | ő                        | BI-CMP X                                   |                          |                             |                 |                  |                       |                         |                               |                   | <u>0</u> • 0    | · 🗆 🤅                | n ▼ Page                                      | a ▼ Safety <del>+</del>                           | Tools 🔻 🌘                                       |
| भारतीय स्टेट बैंक<br>State Bank of India<br>With you - all the way                         | Contro<br><sub>Min</sub> | ller General<br>istry of Defence,          | of D<br><sub>Gover</sub> | efence /<br>nment of In     | Accour<br>dia   | nts              |                       |                         |                               |                   |                 | V<br>Last Unsu       | Velcome c <u>c</u><br>Last Lo<br>Iccessful Lo | <b>gda USER</b>  <br>ogin: 2014-0<br>ogin: 2014-0 | CGDA User<br>3-04 07:10<br>7-24 05:04<br>Logout |
| View Bill Authorization Status                                                             | <b>N</b>                 | linus Debit Da                             | ita                      |                             |                 |                  |                       |                         |                               |                   |                 |                      |                                               |                                                   |                                                 |
| <ul> <li>Scroll Data Availability</li> <li>DMS Report</li> <li>Minus Debit Link</li> </ul> | Settlen<br>Start D       | nent Date<br>ate <sup>°</sup> : 01/01/2013 |                          | End Date <sup>*</sup> : 05/ | 06/2014         |                  |                       | CDA Code :              | All                           | Searc             | h Data          |                      |                                               |                                                   |                                                 |
| Download Requested Scroll Data                                                             |                          |                                            |                          |                             |                 |                  |                       | Carole                  | Common                        | ancequeor         | -               |                      |                                               |                                                   |                                                 |
| Enquiry Module     View Failed Transaction     User Profile     Change Password            | CDA<br>Code<br>≎         | Account NO.                                | Scroll<br>Number<br>¢    | CMP Ref No.                 | Remarks         | CDA<br>Name<br>≎ | Sub<br>Office<br>Code | Sub<br>Office<br>Name E | Name of<br>the<br>Seneficiary | IFSC Code         | MICR Code<br>\$ | Account<br>Type<br>¢ | Amount                                        | Payment<br>Reference<br>Number<br>¢               | Pay by<br>Date (Not<br>Pay<br>Before)<br>≎      |
|                                                                                            | 000022                   | 0000000010890744166                        | 1234                     | wMPReferen66                | kavita68.txl    | PCDA(CC          | )<br>V 00900          | 1 PCDA(CC               | ) PCDA(CO<br>V LUCKNO         | 2)<br>N SBIN00011 | 32 00000        | 000                  | 0.01                                          | L TESTW                                           | 14/12/2                                         |
|                                                                                            | 000022                   | 00000000010890744166                       | 1234                     | vMPReferen66                | kavita68.txt    | PCDA(CC          | )<br>V 00900          | PCDA(CC                 | ) PCDA(CO                     | C)<br>N SBIN00011 | 32 00000        | 0000                 | 0.01                                          | L TESTV                                           | 14/12/2                                         |
|                                                                                            | 000022                   | 0000000010890744166                        | 1234                     | uMPReferen66                | kavita68.txl    | PCDA(CC          | )<br>V 00900          | PCDA(CC<br>LUCKNOV      | ) PCDA(CO                     | 5)<br>N SBIN00011 | 32 00000        | 0000                 | 0.01                                          | I TESTu                                           | 14/12/2                                         |
|                                                                                            | 000022                   | 00000000010890744166                       | 1234                     | tMPReferen66                | kavita68.txt    | PCDA(CC          | ) 00900               | PCDA(CC                 | ) PCDA(CO                     | SBIN00011         | 32 00000        | 000                  | 0.01                                          | TEST                                              | 14/12/2                                         |

## 7. CGDA User - Download Requested Scroll Data:

This link is same as AO user download requested scroll data. For any help please refer **AO user point -9** 

#### 8. CGDA User - Enquiry Module:

This link is same as CMP user scroll data availability. For any help please refer **CMP user point -11** 

#### 9. CGDA User – View Failed Transaction Data:

This link is same as CDA user view failed transaction data. For any help please refer **CDA user point -9** 

#### 10. CGDA User – **User Profile:**

This link is same as AO user user profile link. For any help please refer **AO user point -15** 

11. CGDA User - Change Password:This link is same as AO user change password.For any help please refer AO user point -17

## Viewer User

1. The viewer user will login to the system with the Login Credentials provided to them

2. After successful login viewer user shall see the Landing page – Scroll Data Availability

3. AO User - View Bill Authorization Status:
This link is same as AO Uploader change password.
For any help please refer AO uploader point -4

4. AO User – Scroll data Availability:This link is same as AO user scroll data availability.

For any help please refer AO user point -6

## 5. AO User – **DMS Report:**

This link is same as AO user dms report. For any help please refer **AO user point -7** 

## 6. AO User – Minus Debit Link:

This link is same as AO user minus debit link. For any help please refer **AO user point -8** 

## 7. AO User - Download Requested Scroll Data:

This link is same as AO user download requested scroll data. For any help please refer **AO user point -9** 

8. AO User - Enquiry Module:
This link is same as AO user enquiry module.
For any help please refer AO user point -10

9. AO User - View Failed Transaction Data:
This link is same as AO uploader view failed transaction data.
For any help please refer AO uploader point -10

#### 10. AO User - User Profile:

This link is same as AO user 'User profile'. For any help please refer **AO user point -15** 

## 11. AO User – Change Password:

This link is same as AO user change password. For any help please refer **AO user point -17** 

## Govadmin

1. The govadmin user will login to the system with the Login Credentials provided to them

2. After successful login govadmin user shall see the Landing page – User Management

## 3. Govadmin User – User Management:

Govadmin User clicks on the "User management" where Govadmin user can browse, select and upload the user creation file (.csv file).

- Govadmin user creates AO user and AO Uploader users.
- Govadmin can search users by role, cda code, sub-office code, user id.
- Govadmin user clicks on 'Reset Password' button to reset the user password.
- Govadmin user clicks on 'Suspend' button to suspend user (disable user).
- Govadmin user clicks on 'Activate button to activate user
- If the user is newly created status is 'New'.
- If the status of user is 'New'. Application forces users to change the password. If user changed the password then status of that user is 'Registered'. If user login to the system with new password, application forces user to fill user profile once it is done user is able to see all the link and status of that user is 'Active'.

| 🕽 🗢 👩 http://localhost:9000/58I-MOD/u                              | iser-management.htm?t       | token=8963616491571227626                                                              |                                 |                                                           | Search the web (Babylon)                                                                                   |                                  |
|--------------------------------------------------------------------|-----------------------------|----------------------------------------------------------------------------------------|---------------------------------|-----------------------------------------------------------|----------------------------------------------------------------------------------------------------|----------------------------------|
| ites 6 SBI-CMP                                                     |                             |                                                                                        |                                 |                                                           |                                                                                                    |                                  |
| भारतीय स्टेट बैंक<br>State Bank of India<br>Fith yow - all the way | Controller<br>Ministry      | General of Defe<br>of Defence, Governmer                                               | nce Accounts<br>nt of India     |                                                           | Welcome <b>govadmin</b>   Government<br>Last Login: 2014-05-02<br>Last Unsuccessful Login: 2014-03-07<br>L | Admin<br>11:46<br>05:16<br>ogout |
| User Management Change Password                                    | <b>Den</b>                  | M                                                                                      |                                 |                                                           | Upload users:                                                                                              | Jery                             |
|                                                                    | Roles : AO                  | CDA Code : 440000                                                                      | Sub Office Code : All           | User Id:                                                  | Search                                                                                                    |                                  |
|                                                                    |                             |                                                                                        |                                 |                                                           |                                                                                                    |                                  |
|                                                                    | Sr. No.                     | User Id                                                                                | Role                            | ≎ Status                                                  | Action                                                                                                    |                                  |
|                                                                    | Sr. No.                     | User Id<br>© DF44000077777795                                                          | Role<br>AO                      | ¢ Status Active                                           | Action                                                                                                    |                                  |
|                                                                    | Sr. No.<br>1<br>2           | User Id                                                                                |                                 | ≎ Status<br>Active<br>Active                              | Action<br>Suspend Reset Password<br>Suspend Reset Password                                                 |                                  |
|                                                                    | 5r, No.<br>1<br>2<br>3      | User Id<br>DF44000077777755<br>DF44000077777732<br>DF44000077777723                    | AO<br>AO<br>AO<br>AO            | C Status<br>C Active<br>Active<br>Active                  | Action<br>Suspend Reset Password<br>Suspend Reset Password<br>Suspend Reset Password                       |                                  |
|                                                                    | Sr. No.<br>1<br>2<br>3<br>4 | User Id<br>DF44000077777795<br>DF44000077777723<br>DF44000077777723<br>DF4400007777734 | Role AO AO AO AO AO AO AO AO AO | C Status<br>C Active<br>Active<br>Active<br>Active<br>New | Action<br>Suspend ResetPassword<br>Suspend ResetPassword<br>Suspend ResetPassword<br>Suspend               |                                  |

• User can click on user Id to view profile.

| + E http://localhost:9800/581-MOD/user-mana | gement.htm?token=-829555404 | 10878610443#     |              |        | 🗑 🄄 🗙 👂 Search the web (Babylon)                              |                |
|---------------------------------------------|-----------------------------|------------------|--------------|--------|---------------------------------------------------------------|----------------|
| Edit View Favorites Tools Help              |                             |                  |              |        |                                                               |                |
| vorites 🔠 🔹 🏈 Unauthorized Access           | SBI-CMP                     | ×                |              |        | 🏠 * 🔝 - 🖃 🖶 * Page * Safety * To                              | ols 🕶 🔞 🕶      |
| 💊 भारतीय स्टेट बेंक                         |                             |                  |              |        | Wekome govadmin   Government                                  |                |
| State Bank of India                         |                             |                  | User Details |        | Last Login: 2014-06-04<br>Last Unsuccessful Login: 2014-06-04 | 07:13<br>07:13 |
| *                                           | User ID :                   | DF00002200900101 | 9            |        |                                                               |                |
| User Management                             | First Name :                | kavita           |              |        | 5                                                             |                |
| Change Password                             | Last Name :                 | patel            |              |        | Browse                                                        | dery           |
|                                             | Email :                     | kavita@gmail.com |              |        |                                                               |                |
|                                             | Alias :                     | alias            |              |        |                                                               |                |
| 4                                           | Address :                   | baner road pune  |              |        | arch                                                          |                |
|                                             | Mobile No. :                |                  |              |        |                                                               |                |
|                                             |                             |                  | Close        |        | Action                                                        |                |
|                                             |                             |                  |              |        | uspend Reset Password                                         |                |
|                                             |                             |                  |              |        | uspend Reset Password                                         |                |
|                                             |                             |                  |              |        | uspend Reset Password                                         |                |
| le le le le le le le le le le le le le l    |                             |                  |              | n      | uspend Reset Password                                         |                |
|                                             | 5 DF000                     |                  | AO           | Active | Suspend Reset Password                                        |                |
|                                             | 6 DF000                     |                  | AØ           | Active | Suspend Reset Password                                        |                |
|                                             | owing 1 to 6 of 6 entries   |                  |              |        |                                                               |                |

4. AO User – Change Password:

This link is same as AO user change password.

For any help please refer **AO user point -17** 

## SuperAdmin

1. The superadmin user () will login to the system with the Login Credentials provided to them

2. After successful login superadmin user shall see the Landing page – User Management

3. Superadmin User – User Management:

Superadmin user creates CMP, CDA, CGDA, GOVADMIN and VIEWER users. This link is same as Govadmin user 'user managememt'. For any help please refer **AO user point -17** 

4. Superadmin User - Change Password:
This link is same as AO user change password.
For any help please refer AO user point -17

## Digital Signature:

Following document provides a detailed description of the digital signature functionality in the MOD portal. The screenshots and explanation shall help and assist AO and AO Uploader users who are using the Digital Signature. Following are the users used for the Digital Signature–

- 1. AO Uploader (Accounts Office Uploader)
- 2. AO (Accounts Officer)

Link to connect to the portal is - <u>https://www.sbicmp.co.in/MOD</u> Layout of Home Page of MoD Portal for e-Payment use hosted by SBI-CMP

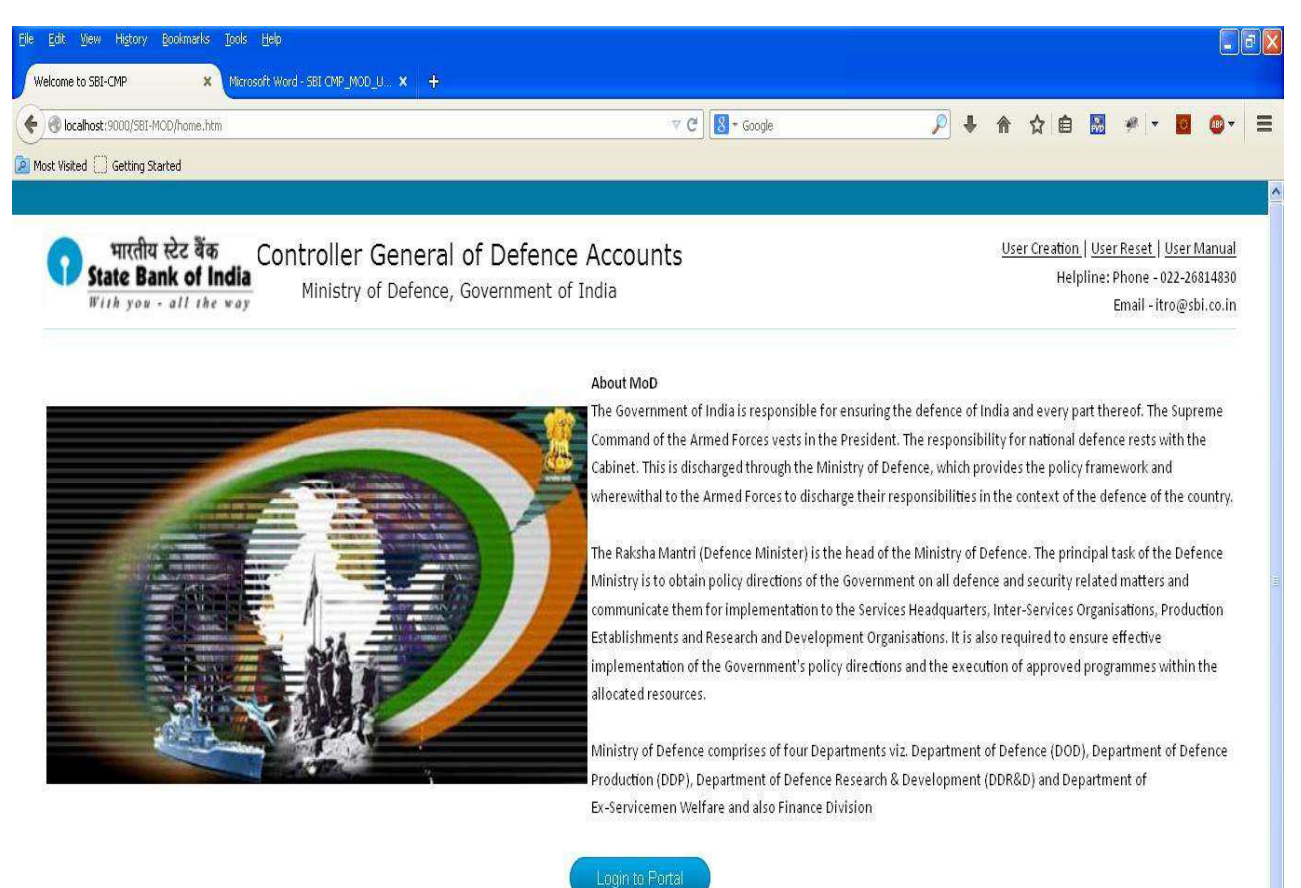

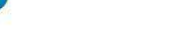

Layout of the Login Page where User-ID and password need to be input is as under

| jie Edit View History Bookmarks Tools Help<br>Welcome to SBI-CMP × Microsoft W | Vord - SBI CMP_MOD_U × +                                                                                                    |                         |         |         |
|--------------------------------------------------------------------------------|----------------------------------------------------------------------------------------------------|-------------------------|---------|---------|
| Calhost:9000/SBI-MOD/login.htm                                                 |                                                                                                    | 🐨 🗙 🛛 🔀 🗝 Google        | ▶ ♠ ☆ 自 | <br>• = |
| Most Visited []] Getting Started                                               |                                                                                                    | N 8 - 411               |         | _       |
| भारतीय स्टेट बैंक<br>State Bank of India                                       | ntroller General of Defen<br>Ministry of Defence, Government                                                                                                    | ce Accounts<br>of India |         |         |
| Enter Username                                                                 | 2 3 4 5 6 7 8 9 0 - =                                                                                                    | Bksp                    |         |         |
| Login/                                                                         | x         x         x         x         x         y         c           s         d         f         g         h         j         k         t         '         Em           ft         z         x         c         v         b         n         m         ,         .         / | ver<br>Shift            |         |         |
|                                                                                | Accept Cancel                                                                                                    |                         |         |         |
|                                                                                |                                                                                                    |                         |         |         |
|                                                                                |                                                                                                    |                         |         |         |
|                                                                                |                                                                                                    |                         |         |         |
|                                                                                |                                                                                                    |                         |         |         |
|                                                                                |                                                                                                    |                         |         |         |
|                                                                                |                                                                                                    |                         |         |         |

# Normal Usage as per the Roles -

## AO (Accounts Officer)

1. The Accounts Officer/s (AO) will login to the system with the Login Credentials provided to them

2. After successful login AO user shall see the Landing page – Pending by AO

## 3. Upload Certificate:

AO User clicks on the "Upload Certificate" where AO user can browse, select and upload the Certificate file (.cer file).

| localhost:9000/SBI-MOD/user-certificate-Det                                                                          | alls.htm?token=1  | 25448764083916                                    | 55798format=18fileName=                                                                        | 🤍 😋 [ 🐰 * Goog | le             |         | <u></u>                                       | 3 🔛 🤎 🔻 🔯                                                                      | •••                                      |
|----------------------------------------------------------------------------------------------------|-------------------|---------------------------------------------------|------------------------------------------------------------------------------------------------|----------------|----------------|---------|-----------------------------------------------|--------------------------------------------------------------------------------|------------------------------------------|
| भारतीय स्टेट बैंक<br>State Bank of India<br>With you - all the way                                                   | Controll<br>Minis | er Gene<br>try of Defe                            | eral of Defence Acc<br>ence, Government of India                                               | counts         |                |         | Last Unsu                                     | Welcome <b>kavita pa</b><br>Last Login: 2014-05-2<br>ccessful Login: 2014-05-1 | tel   AO<br>7 04:18<br>4 12:32<br>Logout |
| Upload Certificate     Pending by AO     View Authorized Files     Scroll Data Availability                          | <u>ں</u>          | File Upload<br>Look in:<br>My Recent<br>Documents | download     195_1.txt     195_1_enc.txt     195_1_enc.txt     195_1_enc.txt     195_1_enc.txt | <u>▼</u> 0\$₽≣ | -              |         | Upload Certificate:<br>Browse No file selecte | ed. Submit (                                                                   | Juery                                    |
| DMS Report     Minus Debit Link     Download Requested Scroll Data                                                   | Sr. Ne            | Desktop                                           | atanvi.kavlekar@uniken.com.pfx                                                                 |                |                |         | Insts                                         | Status                                                                         |                                          |
| Undate Failed Transaction Data                                                                                       | 1                 | My Documents                                      |                                                                                                |                |                | :05 PM  | May 27, 2014 4:20:13 PM                       | Active                                                                         |                                          |
| Authorize Failed Transaction                                                                                         | 2                 |                                                   |                                                                                                |                |                | 0:03 AM | May 26, 2014 2:15:11 PM                       | Deactive                                                                       |                                          |
| Expired failed transaction<br>Records View Rejected Bill Files User Profile Download Sign-In Utility Change Password | Showing           | My Computer                                       | File name:     I       Files of type:     All Files                                            |                | Open<br>Cancel |         | Pa                                            | rst Previous 1 Next                                                            | Last                                     |

4. AO user can see the uploaded certificate details like serial number, activation date, expiry date, INSTS, status.

The status of latest uploaded certificate is "**Active**" and all others are in "**Deactive**" state.

| localhost:9000/581-MOD/user-certificate-Det                                     | alls.htm?token=125448    | 76408391655798format=18fileName=             | ▼ C                                                 | Soogle                                              | <u>∕</u>                                           | 3 🔜 🕫 - 🔟 💷 -                                                                                                 |
|---------------------------------------------------------------------------------|--------------------------|----------------------------------------------|-----------------------------------------------------|-----------------------------------------------------|----------------------------------------------------|----------------------------------------------------------------------------------------------------|
| भारतीय स्टेट बैंक<br>State Bank of India<br>With you - all the way              | Controller<br>Ministry o | General of Defenc                            | e Accounts<br>f India                               |                                                     | Last Unsuc                                         | Welcome <b>kavita pate</b>   AC<br>Last Login: 2014-05-27 04:18<br>ccessful Login: 2014-05-14 12:32<br>Logout |
| Upload Certificate Pending by AO View Authorized Files Scroll Data Availability | De Uploa                 | d Certificate                                |                                                     |                                                     | Upload Certificate:<br>Browse No file selecte      | ed. Submit Query                                                                                              |
| DMS Report                                                                      |                          |                                              |                                                     |                                                     |                                                    |                                                                                                    |
| <ul> <li>Download Requested Scroll Data</li> <li>Enquiry Module</li> </ul>      | Sr. No.                  | Serial Number                                | Activation Date                                     | Expiry Date                                         | Insts                                              | Status                                                                                                    |
| Update Failed Transaction Data                                                  | 1                        | 20047632369969349201<br>20479891243534871563 | May 26, 2014 1:12:05 PM<br>May 21, 2014 11:00:03 AM | Jun 25, 2014 1:12:05 PM<br>Jun 20, 2014 11:00:03 AM | May 27, 2014 4:20:13 PM<br>May 26, 2014 2:15:11 PM | Active<br>Deactive                                                                                            |
| <ul> <li>Expired failed transaction<br/>Records</li> </ul>                      | Showing 1 to 2 (         | of 2 entries                                 |                                                     |                                                     | Fit                                                | st Previous 1 Next Last                                                                                       |
| View Rejected Bill Files                                                        |                          |                                              |                                                     |                                                     |                                                    |                                                                                                    |
| User Profile                                                                    |                          |                                              |                                                     |                                                     |                                                    |                                                                                                    |
| Download Sign-In Utility                                                        |                          |                                              |                                                     |                                                     |                                                    |                                                                                                    |
| Character Deserved                                                              |                          |                                              |                                                     |                                                     |                                                    |                                                                                                    |

## 5. Download Sign-In Utility

AO User download signature utility jar to generate signed bill file.

| Edit View Eavoriter Tools Web                                      | ser-certificate-Details.htm | ?token=393689700715          | 44889248Format=18fileName=                                                                                                    |            | Search th               | ie web (Babylon)                                                                                               |
|--------------------------------------------------------------------|-----------------------------|------------------------------|----------------------------------------------------------------------------------------------------|------------|-------------------------|----------------------------------------------------------------------------------------------------|
| rorites                                                            |                             |                              |                                                                                                    |            | 0 · D · C e             | n • Page • Safety • Tools • 🌘                                                                                  |
| भारतीय स्टेट बैंक<br>State Bank of India<br>With you - all the way | Controller (<br>Ministry c  | General of<br>of Defence, Go | Defence Accounts                                                                                                    | - 20       | Last Unsuc              | Welcome <b>kavita patel</b>   AO<br>Last Login: 2014-05-28 02:39<br>ccessful Login: 2014-05-14 12:32<br>Logout |
| O Upload Certificate                                               |                             | 0%                           | of download-sig-utility.htm from localhost Comp 🔳                                                                                             | X          | Upload Certificate:     |                                                                                                    |
| Pending by AO                                                      |                             | Fi                           | e Download                                                                                                    |            |                         | Browse Submit Query                                                                                            |
| View Authorized Files                                              |                             |                              | )o you want to open or save this file?                                                                                                    |            |                         | 10                                                                                                    |
| Scroll Data Availability                                           | Uploa                       | d Certifi                    | Name: SignatureUtility.jar                                                                                                    |            |                         |                                                                                                    |
| DMS Report                                                         |                             |                              | Type: Executable Jar File, 30.7KB                                                                                                    |            |                         |                                                                                                    |
| O Minus Debit Link                                                 | 1                           |                              |                                                                                                    |            |                         |                                                                                                    |
| Download Requested Scroll Data                                     |                             |                              | Open Save Cancel                                                                                                    |            |                         |                                                                                                    |
| Enquiry Module                                                     | Sr. No.                     | ¢ Se                         |                                                                                                    | ate        | insts                   | \$                                                                                                    |
| O Update Failed Transaction Data                                   | 1                           | 200476                       | While files from the Internet can be useful, some files can potentially<br>harm your computer. If you do not trust the source, do not open or | 12:05 PM   | May 27, 2014 4:20:13 PM | Active                                                                                                    |
| Authorize Failed Transaction                                       | 2                           | 2047989                      | save this hie. What's the risk?                                                                                                    | 1:00:03 AM | May 26, 2014 2:15:11 PM | Deactive                                                                                                    |
| <ul> <li>Expired failed transaction<br/>Records</li> </ul>         | Showing 1 to 2 d            | of 2 entries                 |                                                                                                    |            | Fit                     | st Previous 1 Next Last                                                                                        |
| View Rejected Bill Files                                           |                             |                              |                                                                                                    |            |                         |                                                                                                    |
| User Profile                                                       |                             |                              |                                                                                                    |            |                         |                                                                                                    |
| A Described Class To Links                                         |                             |                              |                                                                                                    |            |                         |                                                                                                    |
| O DOMINION SIGN-TH OFIEW                                           |                             |                              |                                                                                                    |            |                         |                                                                                                    |

## AO Uploader (Accounts Office Uploader)

1. AO Uploader will be logging to the system with the Login Credentials provided to them

2. Once the AO Uploader logs in successfully – user can now browse, select and upload the Bill file.

• If AO user upload bill file then he can see AO users list. Select AO user from dropdown for which you want to upload bill file.

| 刘 🔻 🙋 http://localhost:9000/SBI-MOD/up                                                                                                    | oadfile;htm?token=6680779299570640211                                                                                             | Search the web (Babylon)                                                                                                    |
|----------------------------------------------------------------------------------------------------|----------------------------------------------------------------------------------------------------|----------------------------------------------------------------------------------------------------|
| Edit View Favorites Tools Help                                                                                                    |                                                                                                    | 🏠 + 🔊 - 🗆 🎰 + Page + Safety + Tools + 🥡                                                                                               |
| भारतीय स्टेट बैंक<br>State Bank of India<br>With you - all the way                                                                                                    | Controller General of Defence Accounts<br>Ministry of Defence, Government of India                                                | Welcome <b>DF000022009001u01</b>   AO Uploader<br>Last Login: 2014-05-27 05:59<br>Last Unsuccessful Login: 2014-05-27 12:44<br>Logout |
| Upload File View Bil Authorization Status Scroil Data Availability DMS Report Minus Debit Link                                                                                                    | Upload Bill Files  Add fikes O Start upload Cancel upload  t95.zip O Start                                                        | Ø Cancel                                                                                                    |
| <ul> <li>Download Requested Scroll Data</li> <li>Enquiry Module</li> <li>View Failed Transaction</li> <li>Expired failed transaction<br/>Records</li> <li>View Rejected Bill Files</li> <li>View Uploaded File Status</li> <li>Change Password</li> </ul> | A0 Users:<br>DF00002200900103<br>DF00002200900104<br>DF00002200900105<br>DF00002200900105<br>DF00002200900102<br>DF00002200900110 | File Type:<br>Plain File                                                                                                    |
|                                                                                                    |                                                                                                    |                                                                                                    |

If the certificate is shared by the selected AO user then user will see only two options in file type i.e 'Zip With Plain & Signature' & 'Zip with Encrypt & Signature'.

| -                                                                  | oadfile.htm?token=6680779299570640211                                              | 😽 🍫 🔎 Search the web (Babylon)                                                                                                    |
|--------------------------------------------------------------------|------------------------------------------------------------------------------------|----------------------------------------------------------------------------------------------------|
| Edit View Favorites Tools Help                                     |                                                                                    |                                                                                                    |
| wites 🏼 🏀 SBI-CMP                                                  |                                                                                    | 🏠 + 🖾 - 🖃 👼 + Page + Safety + Tools + 🔞                                                                                               |
| भारतीय स्टेट बैंक<br>State Bank of India<br>With yow - all the way | Controller General of Defence Accounts<br>Ministry of Defence, Government of India | Welcome <b>DF000022009001u01</b>   AO Uploader<br>Last Login: 2014-05-27 05:59<br>Last Unsuccessful Login: 2014-05-27 12:44<br>Logout |
| Upload File                                                        | OUpload Bill Files                                                                 |                                                                                                    |
| View Bill Authorization Status                                     |                                                                                    |                                                                                                    |
| Scroll Data Availability                                           | + Add files O Start upload                                                         |                                                                                                    |
| O DMS Report                                                       |                                                                                    |                                                                                                    |
| Minus Debit Link                                                   | 195 zin                                                                            |                                                                                                    |
| O Download Requested Scroll Data                                   | 0 Star                                                                             | Ø Cancel                                                                                                    |
| Enquiry Module                                                     | AO Users:                                                                          | File Type:                                                                                                    |
| O View Failed Transaction                                          | DF00002200900101                                                                   | Zip With Plain & Signature File                                                                                                    |
| <ul> <li>Expired failed transaction<br/>Records</li> </ul>         |                                                                                    |                                                                                                    |
| View Rejected Bill Files                                           |                                                                                    |                                                                                                    |
| View Uploaded File Status                                          |                                                                                    |                                                                                                    |
| Change Password                                                    |                                                                                    |                                                                                                    |
|                                                                    |                                                                                    |                                                                                                    |
|                                                                    |                                                                                    |                                                                                                    |
|                                                                    |                                                                                    |                                                                                                    |

If the certificate is not shared by the selected AO user then user will see four options in file type i.e 'Plain File', 'Encrypt File', 'Zip With Plain' & 'Zip with Encrypt '.

| 🖉 🔻 🙋 http://localhost:9000/SBI-MOD/upl                            | adfile.htm?token=6680779299570640211                                               | Search the web (Babylon)                                                                                                    |
|--------------------------------------------------------------------|------------------------------------------------------------------------------------|----------------------------------------------------------------------------------------------------|
| Edit View Favorites Tools Help<br>vites SBI-CMP                    |                                                                                    | 🦓 👻 🔊 - 📑 🦛 🍷 Page - Safety + Tools - 🚱                                                                                               |
| भारतीय स्टेट बैंक<br>State Bank of India<br>With yow - all the woy | Controller General of Defence Accounts<br>Ministry of Defence, Government of India | Welcome <b>DF000022009001u01</b>   AO Uploader<br>Last Login: 2014-05-27 05:59<br>Last Unsuccessful Login: 2014-05-27 12:44<br>Logout |
| O Upload File                                                      | OUpload Bill Files                                                                 |                                                                                                    |
| View Bill Authorization Status                                     | Add files     O Start upload     O Cancel upload                                   |                                                                                                    |
| Scroll Data Availability                                           | - Add mes O Start upload                                                           |                                                                                                    |
| DMS Report                                                         |                                                                                    |                                                                                                    |
| O Minus Debit Link                                                 | t95.zip                                                                            | Q Cancel                                                                                                    |
| O Download Requested Scroll Data                                   | U Start                                                                            | Control                                                                                                    |
| Enquiry Module                                                     | AO Users:                                                                          | File: Type:                                                                                                    |
| View Failed Transaction                                            | DF00002200900105                                                                   | Plain File                                                                                                    |
| Expired failed transaction<br>Records                              |                                                                                    | Encrypt File<br>Zip With plain File<br>Zip With Encrypt File                                                                          |
| View Rejected Bill Files                                           |                                                                                    |                                                                                                    |
| View Uploaded File Status                                          |                                                                                    |                                                                                                    |
| Change Password                                                    |                                                                                    |                                                                                                    |
|                                                                    |                                                                                    |                                                                                                    |
|                                                                    |                                                                                    |                                                                                                    |
|                                                                    |                                                                                    |                                                                                                    |

- Choose appropriate file type and start uploading bill files.
- Check the status of uploaded bill file in "Uploaded File Status" link.

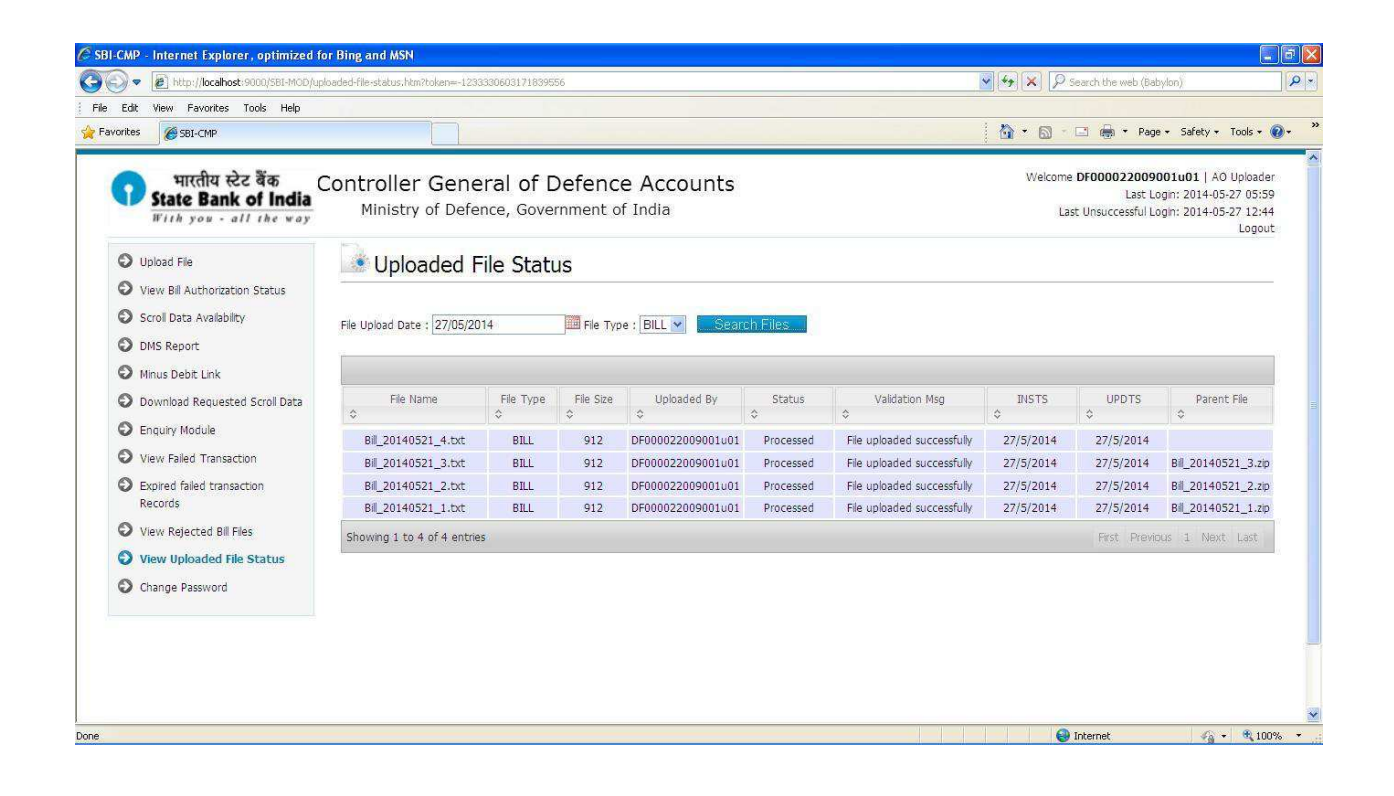

## **Digital Signature User Manual**

Following are the pre-requisite to use the digital signature:

- 1. USB Token or PFX file for signing data
- 2. User's Public Key
- 3. Signature Utility

Following steps needs to perform in-order to use the digital signature for signing the data:

- 1. Extract the public key of AO User
- 2. Upload the Public Key of AO user
- 3. Download the Signature Utility
- 4. Generate the signature file

It is assumed that USB token is properly installed on the machine from which signature files needs to be generated. Kindly perform the below steps one by one:

#### 1. Extract the public key of AO user:

- Connect the USB token to the machine.
- Open the internet explorer
- Go to Internet Options from Tool

| 2).<br>A |                                                                       |                                                                                                    |
|----------|-----------------------------------------------------------------------|----------------------------------------------------------------------------------------------------|
|          | Frequent                                                              | Print<br>File<br>Zoom<br>Safety                                                                                                    |
|          |                                                                       | Add site to Start menu<br>View downloads Ctrl+J<br>Manage add-ons<br>F12 Developer Tools<br>Go to pinned sites<br>Compatibility View settings |
|          |                                                                       | Report website problems                                                                                                    |
|          |                                                                       | Internet options                                                                                                    |
|          |                                                                       | About Internet Explorer                                                                                                    |
|          |                                                                       |                                                                                                    |
|          | Discover other sites you might like                                   | Hide sites                                                                                                    |
|          | Reopen closed tabs *   Reopen lact session   Start InPrivate Browsing |                                                                                                    |
|          |                                                                       | ▲ 12:12 PM<br>● 04-Mar-15                                                                                                    |

• Go to **Content** tab and click on **Certificates** button to open the list of certificates pop up window.

| tternet Options                                                                                                    |                                                                                         |
|----------------------------------------------------------------------------------------------------|-----------------------------------------------------------------------------------------|
| General Security Privacy Content Connections Programs Advanced                                                                         | tab × û S2 (                                                                            |
| Control the Internet content that can                                                                                                  | Certificates                                                                            |
| Certificates                                                                                                    |                                                                                         |
| Use certificates for encrypted connections and identification.                                                                         | intendeo purpose:                                                                       |
|                                                                                                    | Personal Other People Intermediate Certification Authorities Trusted Root Certification |
| Clear SSL state Certificates Publishers                                                                                                | Territory Provide Provide Annual                                                        |
| AutoComplete                                                                                                    | Issued to issued by Exploration. Therday Name                                           |
| AutoComplete stores previous entries Settings                                                                                          | Landou Gujarathi Ascerta Public CA 1 21-Au-14 Rahu Gujarath                             |
| for you.                                                                                                    | 🙀 Rahul Gujarathi Ascertia Public CA 1 22-Jan-12 Rahul Gujarath                         |
| Feeds and Web Slices                                                                                                    | Subasini SATISH BELSARE SafeSorypt sub-CA fo 15-Dec-16 <none></none>                    |
| Feeds and Web Slices provide updated Settings<br>content from websites that can be<br>read in Internet Explorer and other<br>programs. | agradinet ta suiteer transo-to suotes                                                   |
|                                                                                                    | · · · · · · · · · · · · · · · · · · ·                                                   |
|                                                                                                    | Import Export Remove Advanced                                                           |
|                                                                                                    | Certificate intended purposes                                                           |
| OK Cancel Apply                                                                                                    | <u>y</u> ew                                                                             |
|                                                                                                    | Learn more about <u>certificates</u>                                                    |
| Discover other sites you might like                                                                                                    | Hide sites                                                                              |
| Reason deced take a December la                                                                                                    | secolus                                                                                 |
|                                                                                                    | account and the biotrang                                                                |
|                                                                                                    |                                                                                         |
|                                                                                                    |                                                                                         |
|                                                                                                    |                                                                                         |
|                                                                                                    | 217 PM                                                                                  |
| 🦻 🧭 🔚 💟 😏 🔛 🔍 🐺 I                                                                                                    | 🖳 💞 🔹 🖓 04-Mar-15j                                                                      |

• Select the appropriate certificate from the list shown in pop up window and click on **Export** button to export the public key.

| Internet Options 2 X                                                     | Party and a second second seco |                                          |
|--------------------------------------------------------------------------|----------------------------------------------------------------------------------------------------|------------------------------------------|
|                                                                          | New tab ×                                                                                                    | ି 🛧 🕲                                    |
| General Security Privacy Content Connections Programs Advanced           |                                                                                                    |                                          |
| Family Safety                                                            |                                                                                                    |                                          |
| Control the Internet content that can Brainity Safety                    | Castilizator                                                                                                    |                                          |
| Certificated                                                             | Certificate Export Wizard                                                                                                    |                                          |
| Use certificates for encrypted connections and identification.           | Welcome to the Certifica                                                                                                    | te Export                                |
| Clear SSL state Certificates Publishers                                  | Wizard                                                                                                    |                                          |
| AutoComplete                                                             | This wizard helps you copy certificates,                                                                                                    | certificate trust                        |
| AutoComplete stores previous entries Settings                            | store to your disk.                                                                                                    | a certamone                              |
| for you.                                                                 | A certificate, which is issued by a certifi<br>a confirmation of your identity and cont                                                                                                    | cation authority, is<br>ains information |
| Feeds and Web Slices                                                     | used to protect data or to establish sec<br>connections. A certificate store is the sy                                                                                                    | ure network<br>/stem area where          |
| content from websites that can be<br>read in Internet Explorer and other | certificates are kept.                                                                                                    |                                          |
| programs.                                                                | To continue, dick Next.                                                                                                    |                                          |
|                                                                          |                                                                                                    |                                          |
|                                                                          |                                                                                                    |                                          |
|                                                                          |                                                                                                    |                                          |
|                                                                          |                                                                                                    |                                          |
| OK Cancel Apply                                                          |                                                                                                    |                                          |
|                                                                          | · · · · · · · · · · · · · · · · · · ·                                                                                                    |                                          |
|                                                                          | < Back Next                                                                                                    | Cancel                                   |
| Discover other sites you mic                                             | ike                                                                                                    | Hide sites                               |
| Seopen closed tabs *                                                     | open last session Start InPrivate Browsing                                                                                                    |                                          |
|                                                                          |                                                                                                    |                                          |
|                                                                          |                                                                                                    |                                          |
|                                                                          |                                                                                                    |                                          |
|                                                                          |                                                                                                    | 7-78 PM                                  |
|                                                                          |                                                                                                    | • 🔽 🗘 04-Mar-15                          |

• Click on next button, select the option as **"No, do not export the private key"** from new pop up window.

| Internet Options ? X                                                                          | A Design and the second distance                                                                    | - • ×               |
|-----------------------------------------------------------------------------------------------|----------------------------------------------------------------------------------------------------|---------------------|
|                                                                                               | Sew tab X                                                                                           | 🞧 🏫 😳               |
| General Security Privacy Content Connections Programs Advanced                                |                                                                                                    |                     |
| Family Safety                                                                                 |                                                                                                    |                     |
| Control the Internet content that can Family Safety be viewed.                                | Certificate Export Wizard                                                                           |                     |
| Certificates                                                                                  | Export Private Key                                                                                  |                     |
| Use certificates for encrypted connections and identification.                                | You can choose to export the private key with the certificate.                                      |                     |
| Clear SSL state Certificates Publishers                                                       | Drivate leave are necessarily or started 16 year want to everyt the private leavelith the           |                     |
| AutoComplete                                                                                  | certificate, you must type a password on a later page.                                              |                     |
| AutoComplete stores previous entries Settings<br>on webpages and suggests matches<br>for you. | Do you want to export the private key with the certificate?                                         |                     |
| Feeds and Web Slices                                                                          | O to do not export the provate key                                                                  |                     |
| Feeds and Web Slices provide updated Settings                                                 |                                                                                                    |                     |
| read In Internet Explorer and other<br>programs.                                              | Note: Ine associated private key is marked as not exportable. Unly the certificate can be exported. |                     |
| OK Cancel Apply                                                                               | Learn more about <u>exporting private keys</u>                                                      |                     |
| ×                                                                                             |                                                                                                    |                     |
| Discover other sites you mig                                                                  | ht like Hide sites                                                                                  |                     |
| Reppen dosed tabs 💌                                                                           | Reopen last session 1 Start InPrivate Browsing                                                      |                     |
|                                                                                               |                                                                                                    |                     |
|                                                                                               |                                                                                                    |                     |
|                                                                                               |                                                                                                    |                     |
|                                                                                               |                                                                                                    |                     |
| 🚱 ၉ 📋 🖸 🥥                                                                                     |                                                                                                    | 126 PM<br>04-Mar-15 |

• Click on next button, select the option as **"DER encoded binary X.509 (.CER)"** from new pop up window.

| Internet Options                                                | A CONTRACTOR OF A CONTRACTOR OF |         |
|-----------------------------------------------------------------|----------------------------------------------------------------------------------------------------|---------|
|                                                                 | New tab ×                                                                                                    | 6 🕁 🔅   |
| General Security Privacy Content Connections Programs Advanced  |                                                                                                    |         |
| Family Safety                                                   |                                                                                                    |         |
| Control the Internet content that can Bramily Safety be viewed. | Certificate Export Wizard                                                                                                    |         |
| Certificates                                                    | Export File Format                                                                                                    |         |
| Use certificates for encrypted connections and identification.  | Certificates can be exported in a variety of file formats.                                                                                                    |         |
| Clear SSL state Certificates Publishers                         | Select the format you want to use:                                                                                                    |         |
| AutoComplete                                                    | DER encoded binary X.509 (.CER)                                                                                                    |         |
| AutoComplete stores previous entries Settings                   | © Base-64 encoded X.509 (.CER)                                                                                                    |         |
| for you.                                                        | Cryptographic Message Syntax Standard - PKCS #7 Certificates (.P78)                                                                                                    |         |
| Feeds and Web Sices provide undated                             | Include all certificates in the certification path if possible                                                                                                    |         |
| content from websites that can be                               | Personal Information Exchange - PKCS #12 (.PFX)                                                                                                    |         |
| programs.                                                       | Indude all certificates in the certification path if possible                                                                                                    |         |
|                                                                 | Delete the private key if the export is successful                                                                                                    |         |
|                                                                 | Export all extended properties                                                                                                    |         |
|                                                                 | Microsoft Serialized Certificate Store (.SST)                                                                                                    |         |
|                                                                 | Learn more about <u>certificate file formats</u>                                                                                                    |         |
| OK Cancel Apply                                                 | <back next=""> Cancel</back>                                                                                                    |         |
| Discover other sites you might like                             | Hide sites                                                                                                    |         |
|                                                                 | Para tabuna Parata                                                                                                    |         |
| Reopen closed tabs * Keopen                                     | n last session Clarit intrivate browsing                                                                                                    |         |
|                                                                 |                                                                                                    |         |
|                                                                 |                                                                                                    |         |
|                                                                 |                                                                                                    |         |
| 8 2 3 0 9 2 4                                                   |                                                                                                    | 3:28 PM |
|                                                                 |                                                                                                    |         |

• Click on next button, enter the path and name for the file to be exported.

| Tetemet Options 2 X                                                                     |                                                 | - 0 ×                  |
|-----------------------------------------------------------------------------------------|-------------------------------------------------|------------------------|
|                                                                                         | New tab ×                                       | 6 🕁 😳                  |
| General Security Privacy Content Connections Programs Advanced                          |                                                 |                        |
| Family Safety                                                                           |                                                 |                        |
| Control the Internet content that can SFamily Safety be viewed.                         | Certificate Export Wizard                       |                        |
| Certificates                                                                            | File to Evnort                                  |                        |
| Use certificates for encrypted connections and identification.                          | Specify the name of the file you want to export |                        |
| Clear SSL state Certificates Publishers                                                 |                                                 |                        |
| AutoComplete                                                                            | Ele name:                                       |                        |
| AutoComplete stores previous entries Settings on webpages and suggests matches for you. | U: WOUSE Ineme.cer                              |                        |
| Feeds and Web Slices                                                                    |                                                 |                        |
| Content from websites that can be<br>read in Interret Explorer and other<br>programs.   |                                                 |                        |
|                                                                                         |                                                 |                        |
|                                                                                         |                                                 |                        |
| OK Cancel Apply                                                                         | <back next=""> Cancel</back>                    |                        |
|                                                                                         |                                                 |                        |
| Discover other sites you migh                                                           | ht like Hide sites                              |                        |
| Reopen closed tabs 😁 📋 F                                                                | Reopen last session   Start InPrivate Browsing  |                        |
|                                                                                         |                                                 |                        |
|                                                                                         |                                                 |                        |
|                                                                                         |                                                 |                        |
|                                                                                         |                                                 | 2 20 21 4              |
|                                                                                         |                                                 | • 3:30 PM<br>04-Mar-15 |

• Click on next button, and then click on **Finish** button to finish the public key exporting.

| Internet Ontions ? X                                                                  |                                                        |                                 |
|---------------------------------------------------------------------------------------|--------------------------------------------------------|---------------------------------|
|                                                                                       | 🖉 New tab 🛛 🗙                                          | 6 🕁 😟                           |
| General Security Privacy Content Connections Programs Advanced                        |                                                        |                                 |
| Family Safety                                                                         |                                                        |                                 |
| Control the Internet content that can Bramily Safety be viewed.                       | Certificate Export Wizard                              |                                 |
| Certificates                                                                          |                                                        |                                 |
| Use certificates for encrypted connections and identification.                        | Wizard                                                 |                                 |
| Clear SSL state Certificates Publishers                                               | You have successfully completed the Certificate Export |                                 |
| AutoComplete                                                                          | wizard.                                                |                                 |
| AutoComplete stores previous entries Settings                                         | You have specified the following settings:             |                                 |
| for you.                                                                              | Export Keys No                                         |                                 |
| Feeds and Web Slices                                                                  | Include all certificates in the certification path No  |                                 |
| Content from websites that can be<br>read in Internet Explorer and other<br>programe. |                                                        |                                 |
| OK Cancel Apply                                                                       |                                                        |                                 |
| <u></u>                                                                               | < <u>Back</u> Finish Cancel                            |                                 |
|                                                                                       |                                                        |                                 |
| Discover other sites you mig                                                          | ght like Hide sites                                    |                                 |
| Reopen closed tabs 👻                                                                  | Reopen last session   Start InPrivate Browsing         |                                 |
|                                                                                       |                                                        |                                 |
|                                                                                       |                                                        |                                 |
|                                                                                       |                                                        |                                 |
| 🚱 🙆 📋 🗿 💆 🖉                                                                           |                                                        | 3:30 PM<br>3:30 PM<br>04-Mar-15 |

Above is one time process only.

#### 2. Upload the Public Key of AO User:

- Login to MOD portal using AO user's credentials.
- Click on link **Upload Certificate** to go the page for uploading public key of user.

| State Bank of India                                                  | ONTFOII<br>Minis | er General<br>try of Defence, | OF Defence A<br>Government of In | dia                             |                         |         | Last Login: 2              | 015-03-04 03:24<br>Logou |
|----------------------------------------------------------------------|------------------|-------------------------------|----------------------------------|---------------------------------|-------------------------|---------|----------------------------|--------------------------|
| O Upload Certificate                                                 |                  |                               |                                  |                                 |                         |         | Upload Certificate:        |                          |
| View Downloaded Files     Pending by AO     Scroll Data Availability | 💽 Up             | load Certific                 | ate                              |                                 |                         |         | Choose File No file chosen | Submit                   |
| O DMS Report                                                         | -                |                               |                                  |                                 |                         |         |                            |                          |
| O Minus Debit Link                                                   | ſ                |                               |                                  |                                 |                         |         |                            |                          |
| Download Requested Scroll Data                                       |                  | Could blook be                | Anti-alian Data                  | Consider Data                   | Turks                   | Charles |                            |                          |
| C Enquiry Module                                                     | Sr. No.          | \$                            | Activation Date                  | <ul> <li>Expiry Date</li> </ul> | ¢                       | ¢       | Action                     |                          |
| Opdate Failed Transaction Data                                       |                  |                               |                                  | No                              | data available in table |         |                            |                          |
| Authorize Failed Transaction                                         | Showing 0        | to 0 of 0 entries             |                                  |                                 |                         |         | First Previou              | is Next Last             |
| <ul> <li>Expired failed transaction<br/>Records</li> </ul>           |                  |                               |                                  |                                 |                         |         |                            |                          |
| View Rejected Bill Files                                             |                  |                               |                                  |                                 |                         |         |                            |                          |
| User Profile                                                         |                  |                               |                                  |                                 |                         |         |                            |                          |
| Download Sign-In Utility                                             |                  |                               |                                  |                                 |                         |         |                            |                          |
| •                                                                    |                  |                               |                                  |                                 |                         |         |                            |                          |

- Select the public key of user by clicking on **Choose File** button.
- Click on Submit button to upload the public key of user.

📀 🥃 📋 💿 🧔 🖬 🖉 😻

| भारतीय स्टेट बैंक<br>State Bank of India<br>With you - all the way              | Controll<br>Minis | er General of Def<br>stry of Defence, Governm | ence Acco<br>ent of India | unts        |          |        | Welcome <b>DF00100000100001</b>   At<br>Last Login: 2015-03-04 03:24<br>Logou |
|---------------------------------------------------------------------------------|-------------------|-----------------------------------------------|---------------------------|-------------|----------|--------|-------------------------------------------------------------------------------|
| Upload Certificate View Downloaded Files Pending by AO Corell Data tacilability | Certificat        | e successfully uploaded.<br>bload Certificate |                           |             |          | Uploa  | d Certificate:<br>se File No file chosen Submit                               |
| DMS Report                                                                      |                   |                                               |                           |             |          |        |                                                                               |
| Minus Debit Link                                                                |                   |                                               |                           |             |          |        |                                                                               |
| <ul> <li>Download Requested Scroll Data</li> <li>Enquiry Module</li> </ul>      | Sr. No.           | Serial Number                                 | Activation Date           | Expiry Date | Insts    | Status | Action                                                                        |
| Update Failed Transaction Data                                                  | 1                 | 420529018117691928111720                      | 4/3/2013                  | 5/3/2015    | 4/3/2015 | Active | Disable                                                                       |
| Authorize Failed Transaction                                                    | Showing 1         | 1 to 1 of 1 entries                           |                           |             |          |        | First Previous 1 Next Last                                                    |
| <ul> <li>Expired failed transaction<br/>Records</li> </ul>                      |                   |                                               |                           |             |          |        |                                                                               |
| View Rejected Bill Files                                                        |                   |                                               |                           |             |          |        |                                                                               |
| User Profile                                                                    |                   |                                               |                           |             |          |        |                                                                               |
| Download Sign-In Utility                                                        |                   |                                               |                           |             |          |        |                                                                               |
| Change Password                                                                 |                   |                                               |                           |             |          |        |                                                                               |

▲ 📴 🖶 🔹 3:37

- Once certificate is successfully uploaded, you can see success message and general information regarding the uploaded certificate like serial number, activation date, expiry date, status etc.
- User can deactivate the current certificate by clicking on **Disable** button.
- If AO user has uploaded the public key then up-loader for that CDA and Sub Office Code has to use the digitally signed files for uploading on portal. Other option will not be available to that user.
- Above is one time process only.

#### 3. Download the Signature Utility:

- Login to MOD portal using AO credentials.
- Click on Download Sign-In Utility for downloading signature utility.

| Vith you - all the way                                                                             | Ministry of Defence, C                                          | Government of India                             |                   |          |              | Last Lo     | ogin: 2015-03-04 03:24<br>Logou |
|----------------------------------------------------------------------------------------------------|-----------------------------------------------------------------|-------------------------------------------------|-------------------|----------|--------------|-------------|---------------------------------|
| O Upload Certificate                                                                               | Pending Files                                                   |                                                 |                   |          |              |             |                                 |
| <ul> <li>View Downloaded Files</li> <li>Pending by AO</li> <li>Scroll Data Availability</li> </ul> | * Data older than Date:'01/0<br>• View Non Archived Data • View | <b>02/2014' is archived.</b><br>v Archived Data |                   |          |              |             |                                 |
| DMS Report                                                                                         | File Name                                                       | Date of File Entry                              | Number of Records | Status   | Total Amount | Uploaded by | First Authorizer                |
| Download Requested Scroll Data                                                                     | 0                                                               | \$                                              | 0                 | \$       | ٥            | \$          | 0                               |
| Enquiry Module                                                                                     |                                                                 |                                                 | No data available | in table |              |             |                                 |
| Update Failed Transaction Data                                                                     | Showing 0 to 0 of 0 entries                                     |                                                 |                   |          |              | First       | Previous Next Last              |
| Authorize Failed Transaction                                                                       |                                                                 |                                                 |                   |          |              |             |                                 |
| Expired failed transaction<br>Records                                                              |                                                                 |                                                 |                   |          |              |             |                                 |
| View Rejected Bill Files                                                                           |                                                                 |                                                 |                   |          |              |             |                                 |
| User Profile                                                                                       |                                                                 |                                                 |                   |          |              |             |                                 |
| Download Sign-In Utility                                                                           |                                                                 |                                                 |                   |          |              |             |                                 |
| Chapte Password                                                                                    |                                                                 |                                                 |                   |          |              |             |                                 |

• Once user clicks on link, browser will ask user to save the utility.

#### 4. Generate the Signature File:

Follow below mention steps to digitally sign the plain or encrypted file which needs to be uploaded on portal.

- If user has USB token for signing the file, then connect the USB token to the machine on which token is installed.
- Now, run the signature utility which was downloaded in earlier step by double clicking on it.

| 🛃 new 8 - Notepad++                                                       |                    |                                | - 0 ×           |
|---------------------------------------------------------------------------|--------------------|--------------------------------|-----------------|
| Eile Edit Search View Encoding Language Settings Macro Run Plugins Window | // <u>2</u>        |                                | ×               |
|                                                                           |                    | Frew 8 [3]                     |                 |
| ी<br>State Bank of India<br>The Banker to Every Indian                    | Generator          |                                |                 |
| Select Certificate Type *                                                 | xen .              |                                |                 |
| Select file *                                                             | Browse             |                                |                 |
| Select path to store signature file *                                     | Browse             |                                |                 |
| Select certificate(.pfx)*                                                 | Browse             |                                |                 |
| Enter Password *                                                          |                    |                                |                 |
|                                                                           |                    |                                |                 |
| Generate Clear                                                            | Exit               |                                |                 |
| N                                                                         |                    | _                              |                 |
|                                                                           |                    |                                |                 |
|                                                                           |                    |                                |                 |
|                                                                           |                    |                                |                 |
|                                                                           |                    |                                |                 |
|                                                                           |                    |                                |                 |
|                                                                           |                    |                                |                 |
| Normal text file                                                          | length: 0 lines: 1 | Ln:1 Col:1 Sel:010 Dos\Windows | ANSI INS        |
|                                                                           |                    |                                | - 😼 🖶 🕕 3:55 PM |

- Select the appropriate certificate type by selecting radio button. If user has PFX file for signing then select Pfx file as option else Hardware Token.
- Select the file which needs to be digitally signed by by clicking on Browse button.
- Select the path for storing the signature file by by clicking on Browse button. By default it will take the path where plain/encrypted file is stored.
- If user has selected the Pfx file as certificate type, then user has to select the Pfx file by clicking on browse button. In case of hardware token, use won't see Select Certificate option.

| ew 8 - Notepad++     |                                                                        | of a contraction                                    | and the second second |   | - 0 |
|----------------------|------------------------------------------------------------------------|-----------------------------------------------------|-----------------------|---|-----|
| Edit Search View     | w Encoding Language Settings Macro Ru                                  | n Plugins Window ?                                  |                       |   |     |
|                      |                                                                        |                                                     |                       | 1 |     |
| ommands txt 23 📘 not | te.tr                                                                  |                                                     |                       |   |     |
|                      | भारतीय स्टेट बैंक<br>State Bank of India<br>The Banker to Every Indian | Signature Generat                                   | or                    |   |     |
|                      | Select Certificate Type *                                              | O Pfx File                                          |                       |   |     |
|                      | Select file *                                                          | jects\SBI\Document\MOD\Digital Signing\DII reading\ | mod.txt Browse        |   |     |
|                      | Select path to store signature file *                                  | iken\Projects\SBI\DocumentMOD\Digital Signing\DII   | eading Browse         |   |     |
|                      | Enter Password *                                                       |                                                     |                       |   |     |
|                      |                                                                        |                                                     |                       |   |     |
|                      |                                                                        |                                                     |                       |   |     |
|                      |                                                                        | Generate Clear Exit                                 |                       |   |     |
|                      | C                                                                      |                                                     | 9                     |   |     |
|                      |                                                                        |                                                     |                       |   |     |
|                      |                                                                        |                                                     |                       |   |     |
|                      |                                                                        |                                                     |                       |   |     |
|                      |                                                                        |                                                     |                       |   |     |
|                      |                                                                        |                                                     |                       |   |     |
|                      |                                                                        |                                                     |                       |   |     |
|                      |                                                                        |                                                     |                       |   |     |
|                      |                                                                        |                                                     |                       |   |     |
|                      |                                                                        |                                                     |                       |   |     |

- Enter the password of private key.
- Click on **Generate** button to generate the digitally signed file.

| 🔐 new 8 - Notepad++                                                              |                                        |                                                                                                    |                  |         |
|----------------------------------------------------------------------------------|----------------------------------------|----------------------------------------------------------------------------------------------------|------------------|---------|
| Eile Edit Search View Encoding Language Settings Macro Run Plugins Window        | 1                                      |                                                                                                    |                  | Х       |
| 0 <b>      1    0    0    0    0    0   </b>                                     | E 🛛 🖉 🖌   🗉 🖿 🕨 🕞   🚟 🤤 🍫              |                                                                                                    |                  |         |
| commands tot 🖄 💽                                                                 |                                        | new 8 🗵                                                                                                    |                  |         |
| भारतीय स्टेट बैंक<br>State Bank of India<br>The Banker to Every Indian Signature | Generator                              |                                                                                                    |                  |         |
| Select Certificate Type * O Pfx File                                             | n                                      |                                                                                                    |                  |         |
| Select file * jects\SBI\DocumentMOD\Digita                                       | I Signing\DII reading\mod.txt Browse   |                                                                                                    |                  |         |
| Select path to store signature file * [ken\Projects\SBI\Document\MO              | D\Digital Signing\DII reading Browse   |                                                                                                    |                  |         |
| Enter Password *                                                                 | Message                                |                                                                                                    |                  |         |
|                                                                                  | Signature File Successfully Generated. |                                                                                                    |                  |         |
| Generate                                                                         | ОК                                     |                                                                                                    |                  |         |
|                                                                                  |                                        | _                                                                                                    |                  |         |
|                                                                                  |                                        |                                                                                                    |                  |         |
|                                                                                  |                                        |                                                                                                    |                  |         |
|                                                                                  |                                        |                                                                                                    |                  |         |
|                                                                                  |                                        |                                                                                                    |                  |         |
|                                                                                  |                                        |                                                                                                    |                  |         |
|                                                                                  |                                        |                                                                                                    |                  |         |
|                                                                                  |                                        |                                                                                                    |                  |         |
| Normal text file                                                                 | length:0 lines:1                       | Ln:1 Col:1 Sel:0 0                                                                                                    | Dos\Windows ANSI | INS     |
|                                                                                  |                                        | Contraction of the local distance of the local distance of the loc | - 🐚 🖬 🌵 😡        | -Mar-15 |

- After clicking on Generate button, user can see success message after successfully generating digitally signed file.
- By above process, digitally signed zip file will be generated at destination path, which will be password protected so that nobody can modify the content of files inside the zip.

AO Up-loader will upload the generated zip file on MOD portal for further processing of file.